## MANUEL D'UTILISATION DIR-655

VERSION 1.4

**D-Link** 

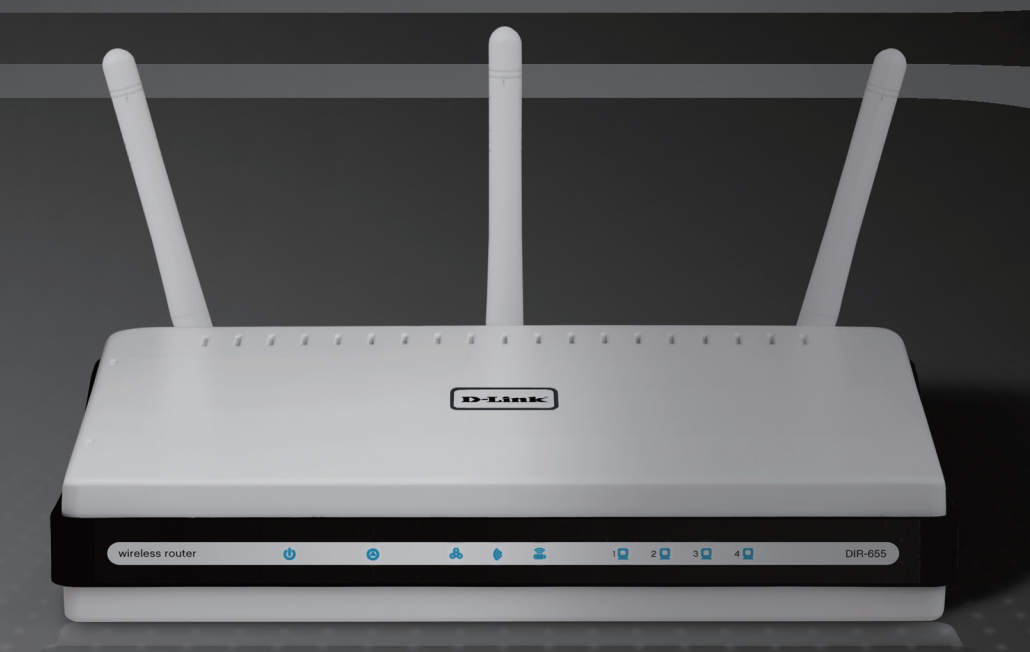

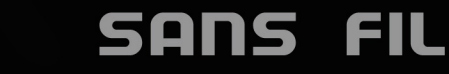

# **Préface**

D-Link se réserve le droit de réviser cette publication et d'en modifier le contenu sans obligation d'en avertir quiconque.

### **Révisions du manuel**

| Révision | Date          | Description   |
|----------|---------------|---------------|
| 1.4      | 1er août 2008 | • Zone invité |

### Marques commerciales

D-Link et le logo D-Link sont des marques commerciales ou déposées de D-Link Corporation ou de ses filiales aux États-Unis et dans d'autres pays. Tous les autres noms de sociétés ou de produits cités dans le présent document sont des marques commerciales ou déposées de leurs sociétés respectives.

Copyright © 2008 par D-Link Systems, Inc.

Tous droits réservés. Il est interdit de reproduire cette publication, en tout ou partie, sans accord express écrit de D-Link Systems, Inc.

# Table des matières

| Préface                                                                                                    | i                                          |
|----------------------------------------------------------------------------------------------------|--------------------------------------------|
| Révisions du manuel                                                                                                    | i                                          |
| Marques commerciales                                                                                                    | i                                          |
| Présentation du produit                                                                                                    | 1                                          |
| Contenu de la boîte                                                                                                    | 1                                          |
| Configuration système requise                                                                                                    | 1                                          |
| Introduction                                                                                                    | 2                                          |
| Caractéristiques                                                                                                    | 3                                          |
| Description du matériel                                                                                                    | 4                                          |
| Connexions                                                                                                    | 4                                          |
| Voyants                                                                                                    | 5                                          |
| Installation                                                                                                    | 6                                          |
| Pré-requis                                                                                                    | 6                                          |
| Éléments à prendre en compte avant d'installe                                                                                                    | r le                                       |
| réseau sans fil                                                                                                    | 7                                          |
|                                                                                                    |                                            |
| Mise en route                                                                                                    | 8                                          |
| Mise en route                                                                                                    | 8<br><b>9</b>                              |
| Mise en route<br>Configuration<br>Utilitaire de configuration Web                                                                                                    | 8<br>9<br>9                                |
| Mise en route<br>Configuration<br>Utilitaire de configuration Web<br>Assistant de configuration                                                                                | 8<br>9<br>10                               |
| Mise en route<br>Configuration<br>Utilitaire de configuration Web<br>Assistant de configuration<br>Configuration manuelle                                                      | 8<br>9<br>10<br>14                         |
| Mise en route<br><b>Configuration</b><br>Utilitaire de configuration Web<br>Assistant de configuration<br>Configuration manuelle<br>Dynamique (câble)                          | 8<br>9<br>10<br>14<br>14                   |
| Mise en route<br><b>Configuration</b><br>Utilitaire de configuration Web<br>Assistant de configuration<br>Configuration manuelle<br>Dynamique (câble)<br>PPPoE (DSL)           | 8<br>9<br>10<br>14<br>14<br>15             |
| Mise en route<br><b>Configuration</b><br>Utilitaire de configuration Web<br>Assistant de configuration<br>Configuration manuelle<br>Dynamique (câble)<br>PPPoE (DSL)<br>PPTP.  | 8<br>9<br>10<br>14<br>14<br>15<br>16       |
| Mise en route<br>Configuration<br>Utilitaire de configuration Web<br>Assistant de configuration<br>Configuration manuelle<br>Dynamique (câble)<br>PPPoE (DSL)<br>PPTP<br>L2TP. | 8<br>9<br>10<br>14<br>14<br>15<br>16<br>18 |

| Paramètres sans fil                    | 21 |
|----------------------------------------|----|
| Paramètres réseau                      | 22 |
| Paramètres du serveur DHCP             | 23 |
| Réservation DHCP                       | 25 |
| Serveur virtuel                        | 27 |
| Redirection de port                    | 29 |
| Règles d'application                   | 30 |
| Moteur QoS                             | 31 |
| Filtres réseau                         | 32 |
| Contrôle d'accès                       | 33 |
| Assistant de contrôle d'accès          | 33 |
| Filtres de sites Web                   | 36 |
| Filtres entrants                       | 37 |
| Paramètres du pare-feu                 | 38 |
| Passerelle de niveau application (ALG) |    |
| Configuration                          | 39 |
| Paramètres sans fil avancés            | 40 |
| Puissance de transmission              | 40 |
| Mode                                   | 40 |
| Paramètres de WISH                     | 41 |
| WPS (Wi-Fi Protected Setup)            | 43 |
| Paramètres réseau avancés              | 45 |
| UPnP                                   | 45 |
| Blocage des pings Internet             | 45 |
| Vitesse du port Internet               | 45 |
| Flux de données en multidiffusion      | 45 |
| Zone invité                            | 46 |
|                                        |    |

| Paramètres administrateur                       |      |
|-------------------------------------------------|------|
| Changer de mot de passe                         | 47   |
| Gestion à distance                              |      |
| Paramètres horaires                             | 48   |
| SysLog                                          |      |
| Paramètres des courriers électroniques          | 50   |
| Paramètres système                              | 51   |
| Mettre à jour le microprogramme                 |      |
| DDNS                                            | 53   |
| Contrôle du système                             | 54   |
| Calendriers                                     | 55   |
| Informations sur le périphérique                | 56   |
| Journal                                         | 57   |
| Statistiques                                    | 58   |
| Sessions actives                                | 58   |
| Sans fil                                        | 59   |
| WISH                                            | 59   |
| Assistance                                      | 60   |
| Sécurité du réseau sans fil                     | 61   |
| Définition du WPA                               | 61   |
| Assistant de configuration de la sécurité du ré | seau |
| sans fil                                        | 62   |
| Configuration de WPA-Personal (PSK)             | 65   |
| Configuration de WPA-Enterprise (RADIUS) .      | 66   |
| Connexion à un réseau sans fil                  | 68   |
| À l'aide de Windows Vista <sup>®</sup>          |      |
| Configurer la sécurité du réseau sans fil       | 69   |

| À l'aide de Windows <sup>®</sup> XP<br>Configuration de WPA-PSK | 71<br>72 |
|-----------------------------------------------------------------|----------|
| Résolution des problèmes                                        | 74       |
| Bases de la technologie sans fil                                | 78       |
| Définition de "sans fil"                                        | 79       |
| Conseils                                                        | 81       |
| Modes sans fil                                                  | 82       |
| Bases de la mise en réseau                                      | 83       |
| Contrôle de l'adresse IP                                        | 83       |
| Attribution statique d'une adresse IP                           | 84       |
| Caractéristiques techniques                                     | 85       |

## Contenu de la boîte

- Routeur Xtreme N<sup>™</sup> DIR-655 D-Link
- 3 antennes amovibles
- Adaptateur secteur
- Câble Ethernet CAT5
- CD-ROM avec assistant d'installation, manuel d'utilisation et offres spéciales

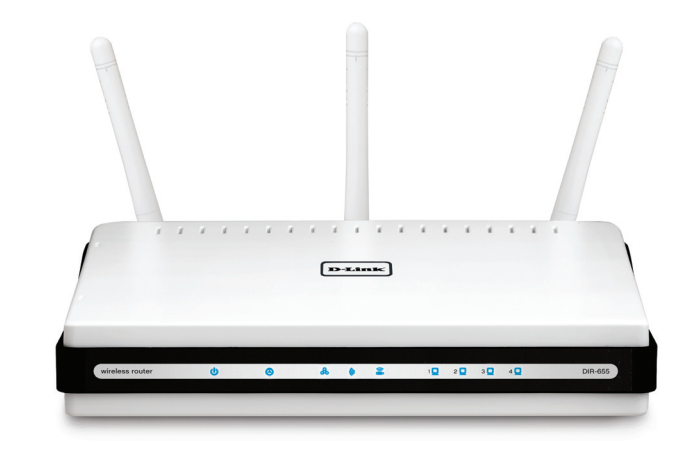

**Remarque :** L'utilisation d'une alimentation dont la tension diffère de celle du DIR-655 risque d'endommager le produit et en annuler la garantie.

# **Configuration système requise**

- Modem Câble/DSL Ethernet ou Box opérateur
- Ordinateurs avec système d'exploitation Windows<sup>®</sup>, Macintosh<sup>®</sup> ou Linux et équipés d'un adaptateur Ethernet
- Internet Explorer 6.0, Mozilla 1.7.12 (5.0) ou Firefox 1.5 et versions ultérieures (pour la configuration)
- L'assistant d'installation requiert Windows<sup>®</sup> XP avec le Service Pack 2 (SP2)

## Introduction

#### **PERFORMANCES OPTIMALES**

Associe les fonctions d'un routeur primé et la technologie sans fil 802.11n en version préliminaire pour offrir des performances sans fil optimales.

#### SÉCURITÉ TOTALE

L'ensemble de fonctions de sécurité le plus complet, comprenant un pare-feu actif et WPA2, pour protéger votre réseau contre les intrus externes.

#### **COUVERTURE COMPLÈTE**

Accélère les vitesses du signal sans fil, même à des distances plus éloignées, pour garantir une couverture complète de tout le domicile.

#### **PERFORMANCES ABSOLUES**

Le routeur Xtreme N<sup>™</sup> D-Link (DIR-655) est un périphérique conforme à la norme 802.11n en version préliminaire offrant des performances réelles 650 % supérieures à une connexion sans fil 802.11g (également supérieures à une connexion Ethernet câblée de 100 Mo/s). Créez un réseau sans fil sécurisé pour partager des photos, des fichiers, de la musique, des vidéos, des imprimantes et des périphériques de stockage réseau dans tout le domicile. Connectez le routeur Xtreme N<sup>™</sup> à un modem câblé ou DSL et partagez votre accès Internet haut débit avec tous les membres du réseau. De plus, ce routeur comporte un moteur de qualité de service (QoS) maintenant les appels téléphoniques numériques (voix sur IP) et les jeux en lignes constants et réactifs, d'où une meilleure utilisation d'Internet.

#### **COUVERTURE ÉTENDUE À TOUT LE DOMICILE**

Doté de la technologie Xtreme N<sup>™</sup>, ce routeur hautes performances offre une meilleure couverture de tout le domicile, tout en réduisant les zones d'ombre. Le routeur Xtreme N<sup>™</sup> est destiné aux grandes demeures et aux utilisateurs souhaitant une mise en réseau plus performante. Ajoutez un adaptateur Xtreme N<sup>™</sup> pour ordinateur portable ou fixe et restez connecté à votre réseau presque partout chez vous.

#### SÉCURITÉ SANS FAILLE DU RÉSEAU

Le routeur Xtreme N<sup>™</sup> prend en charge toutes les fonctions de sécurité sans fil de pointe pour éviter tout accès non autorisé, sur le réseau sans fil, comme sur Internet. La prise en charge des normes WPA et WEP garantit que vous utilisez la meilleure méthode de chiffrement possible, quels que soient vos périphériques clients. Ce routeur Xtreme N<sup>™</sup> utilise en outre deux parefeux actifs (SPI et NAT) pour empêcher les attaques potentielles provenant d'Internet.

<sup>\*</sup> Débit maximum du signal sans fil provenant des caractéristiques de la norme IEEE 802.11g et des spécifications 802.11n en version préliminaire. Le débit de transmission réel des données peut varier. Le surdébit, ainsi que les conditions du réseau et les facteurs environnementaux, dont l'importance du trafic réseau, les matériaux de construction et la propre construction, peuvent avoir des conséquences négatives sur le débit de transmission réel des données. Les conditions environnementales ont des conséquences négatives sur la portée du signal sans fil.

## Caractéristiques

- Mise en réseau sans fil plus rapide: le DIR-655 offre une connexion sans fil atteignant 300 Mo/s\* avec d'autres clients sans fil 802.11n. Ce potentiel permet aux utilisateurs de participer à des activités en ligne en temps réel, comme des diffusions vidéo, des jeux en ligne et des communications audio en temps réel. La performance de ce routeur sans fil 802.11n vous offre la liberté de connexions réseau sans fil 650 % plus rapides qu'avec le 802.11g.
- **Compatibilité avec les périphériques 802.11g:** le DIR-655 reste parfaitement conforme à la norme IEEE 802.11g et peut donc être connecté aux adaptateurs PCI, USB et Cardbus 802.11g existants.
- Fonctions de pare-feu avancées: l'interface Web affiche plusieurs fonctions de gestion du réseau avancées, dont:
- Filtrage du contenu: filtrage du contenu en toute simplicité, basé sur l'adresse MAC, l'URL et/ou le nom de domaine.
- Gestion des filtres: ces filtres peuvent être gérés pour être actifs certains jours ou pendant une certaine durée (en heures ou minutes).
- Sessions multiples/simultanées sécurisées: le DIR-655 peut faire transiter des sessions VPN. Il prend en charge plusieurs sessions IPSec et PPTP simultanées. L'utilisateur derrière le DIR-655 peut donc accéder en toute sécurité aux réseaux d'entreprise.
- Assistant de configuration convivial: grâce à son interface Web simple d'utilisation, le DIR-655 vous permet de contrôler les informations accessibles aux utilisateurs du réseau sans fil, qu'elles se trouvent sur Internet ou sur le serveur de votre société. Configurez votre routeur avec vos paramètres spécifiques en quelques minutes.

<sup>\*</sup> Débit maximum du signal sans fil provenant des caractéristiques de la norme IEEE 802.11g et des spécifications 802.11n en version préliminaire. Le débit de transmission réel des données peut varier. Le surdébit, ainsi que les conditions du réseau et les facteurs environnementaux, dont l'importance du trafic réseau, les matériaux de construction et la propre construction, peuvent avoir des conséquences négatives sur le débit de transmission réel des données. Les conditions environnementales ont des conséquences négatives sur la portée du signal sans fil.

## **Description du matériel** Connexions

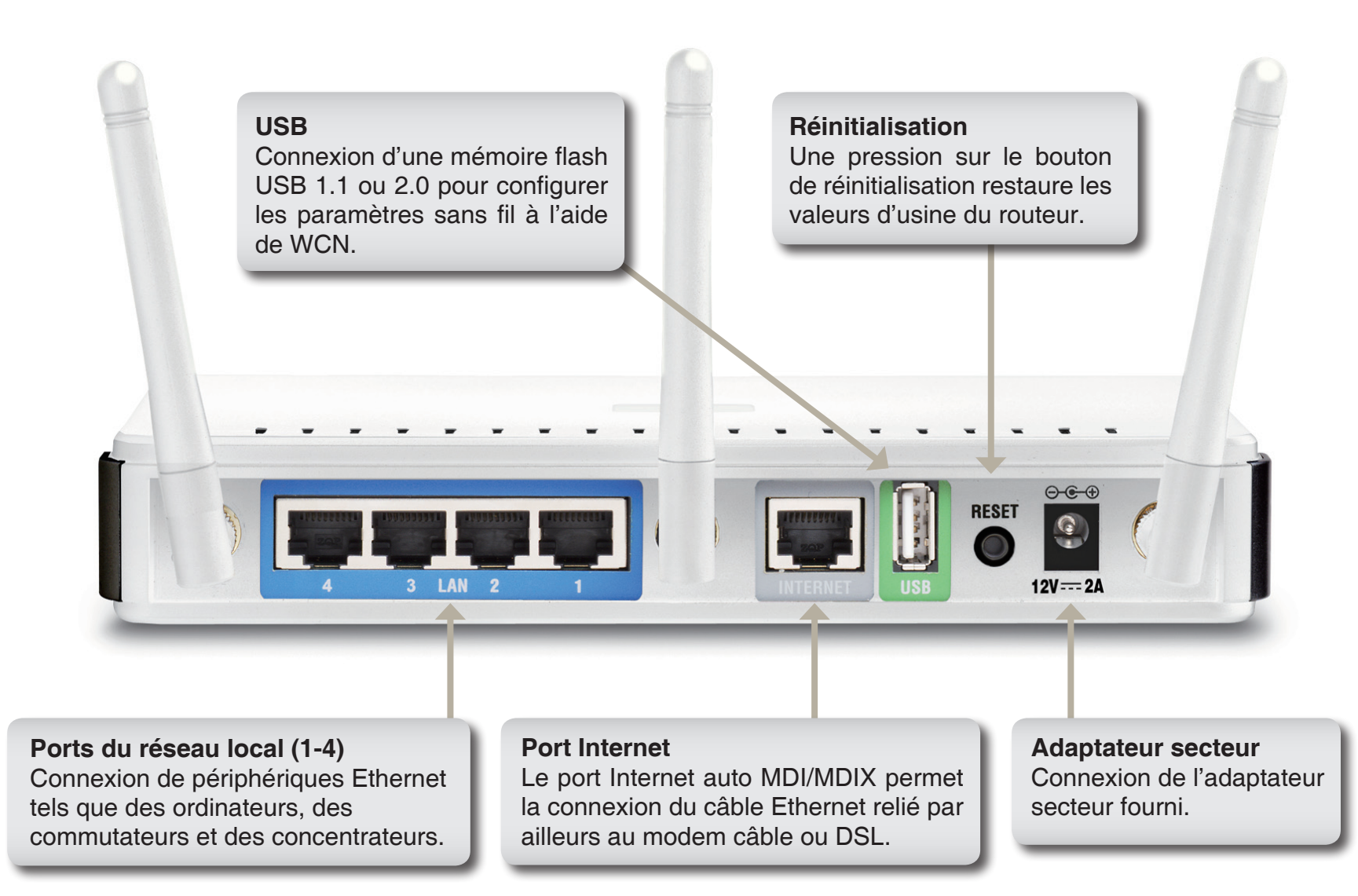

## Description du matériel Voyants lumineux

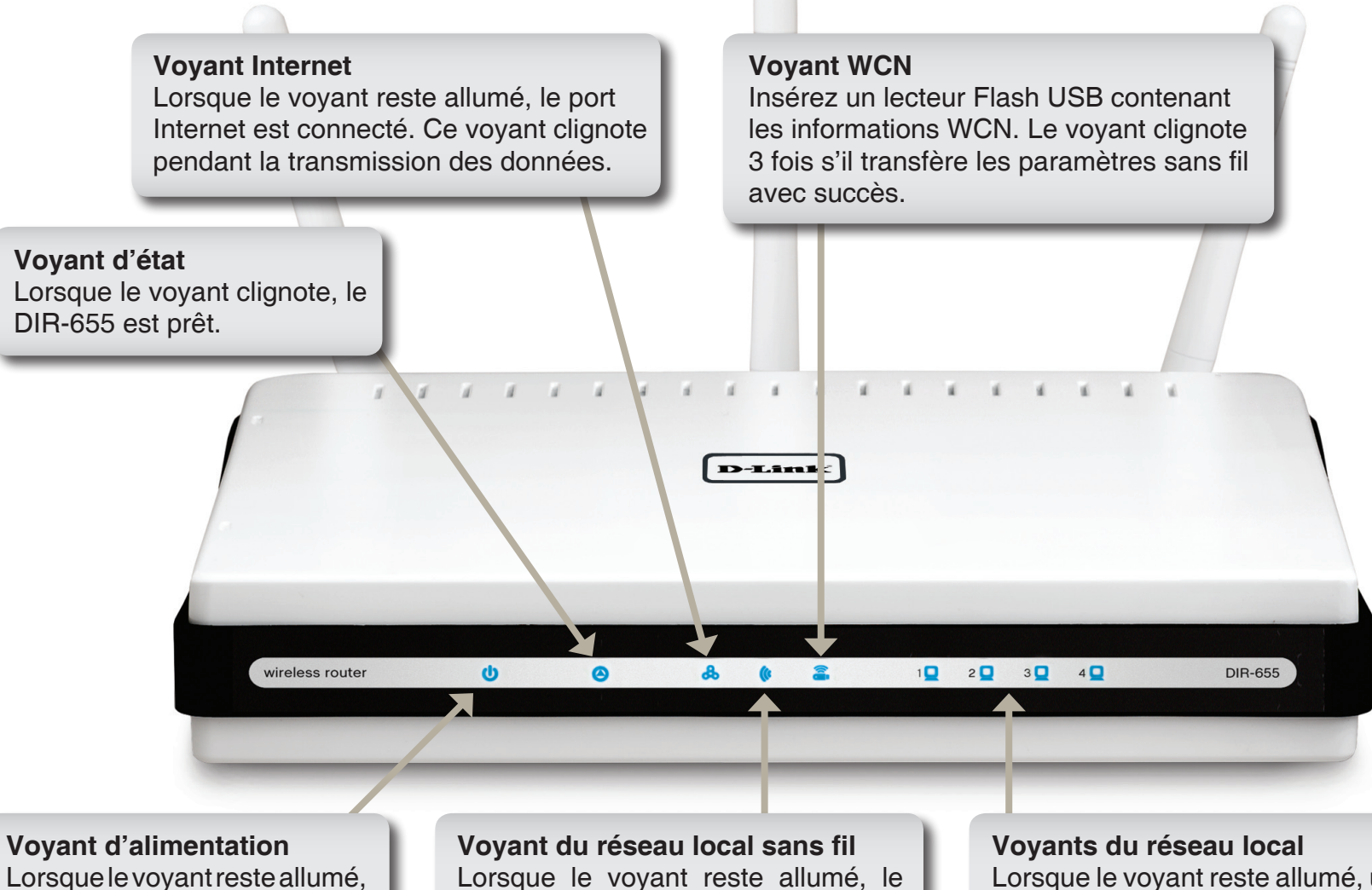

segment sans fil est prêt. Ce voyant

clignote pendant la transmission sans

fil des données.

Lorsque le voyant reste allumé, une connexion est établie avec les ports 1-4 d'un ordinateur sur lequel l'Ethernet est activé. Ce voyant clignote pendant la transmission des données.

est correcte.

la connexion à l'alimentation

# Installation

Cette section vous guide tout au long du processus d'installation. L'emplacement du routeur est très important. Ne le placez pas dans une zone confinée, comme un placard ou une armoire, ni dans le grenier ou le garage.

# Pré-requis

Veuillez configurer le routeur avec le dernier ordinateur connecté directement à votre modem. Vous ne pouvez en outre utiliser que le port Ethernet de votre modem. Si vous utilisiez la connexion USB avant d'utiliser le routeur, vous devez éteindre le modem, débrancher le câble USB et relier le câble Ethernet au port Internet du routeur, puis rallumer le modem. Dans certains cas, vous devrez appeler votre fournisseur d'accès Internet pour qu'il modifie les types de connexions (USB à Ethernet).

Si vous êtes équipé d'un modem DSL et que vous vous connectez par PPPoE, veillez à désactiver ou à désinstaller tout logiciel PPPoE, comme WinPoet, Broadjump ou Ethernet 300 de votre ordinateur pour pouvoir vous connecter à Internet.

# Éléments à prendre en compte avant d'installer le réseau sans fil

Le routeur sans fil D-Link vous permet d'accéder à votre réseau à l'aide d'une connexion sans fil de presque n'importe où dans la portée d'opération de votre réseau sans fil. Vous devez toutefois garder à l'esprit que le nombre, l'épaisseur et l'emplacement des murs, plafonds ou autres objets à travers lesquels les signaux sans fil doivent passer peuvent limiter la portée. En général, les portées varient en fonction des types de matériau et du bruit RF (radiofréquence) de fond de votre domicile ou votre entreprise. Pour optimiser la portée de votre réseau sans fil, suivez ces conseils de base :

- Limitez au maximum le nombre de murs et de plafonds entre le routeur D-Link et d'autres périphériques en réseau car chaque mur ou plafond peut réduire la portée de votre adaptateur de 1 à 30 mètres. Placez les appareils de façon à limiter le nombre de murs ou de plafonds.
- 2. Veillez à avoir une ligne directe entre les périphériques du réseau. Un mur de 50 cm d'épaisseur à un angle de 45 degrés semble faire un mètre. Avec une inclinaison de 2 degrés, il équivaut à un mur de plus de 14 mètres d'épaisseur ! Pour obtenir une meilleure réception, placez les appareils de sorte que le signal passe directement à travers le mur ou le plafond (sans inclinaison).
- 3. Les matériaux de construction jouent un rôle important. Une porte pleine en métal ou des tiges en aluminium peuvent avoir des conséquences négatives sur la portée. Essayez de placer les points d'accès, les routeurs sans fil et les ordinateurs de sorte que le signal passe par une cloison sèche ou des portes ouvertes. Certains matériaux et objets, comme le verre, l'acier, le métal, les parois isolées, l'eau (aquariums), les miroirs, les classeurs, les briques et le béton, peuvent dégrader le signal du réseau sans fil.
- 4. Maintenez votre produit à l'écart (au moins 1 à 2 mètres) de dispositifs électriques ou d'appareils générant un bruit RF.
- 5. L'utilisation de téléphones sans fil de 2,4 GHz ou de X-10 (produits sans fil, comme des ventilateurs plafonniers, des lampes ou des systèmes de sécurité à domicile) risque de dégrader fortement votre connexion sans fil ou de la couper complètement. Vérifiez que la base de votre téléphone de 2,4 GHz est le plus loin possible de vos périphériques sans fil. La base transmet un signal, même si le téléphone n'est pas utilisé.

## Mise en route

Le DIR-655 est accompagné d'un CD contenant l'assistant de configuration rapide du routeur. Suivez la procédure simple ci-dessous pour exécuter cet assistant, qui vous guidera rapidement tout au long du processus d'installation.

Insérez le CD Click'n Connect D-Link dans le lecteur de CD-ROM. Les instructions pas à pas qui suivent s'afficheront sous Windows<sup>®</sup> XP. Les étapes et des écrans similaires seront montrés pour d'autres systèmes d'exploitation Windows<sup>®</sup>.

Si le CD ne démarre pas automatiquement, cliquez sur Démarrer > Exécuter. Dans la boîte Run (Exécuter), tapez "D:\D-Link.exe" (où D: représente la lettre de lecteur de votre CD-ROM). Quand l'écran d'exécution automatique apparaît, cliquez sur le bouton Start(Démarrer).

When the autorun screen appears, click the Start button.

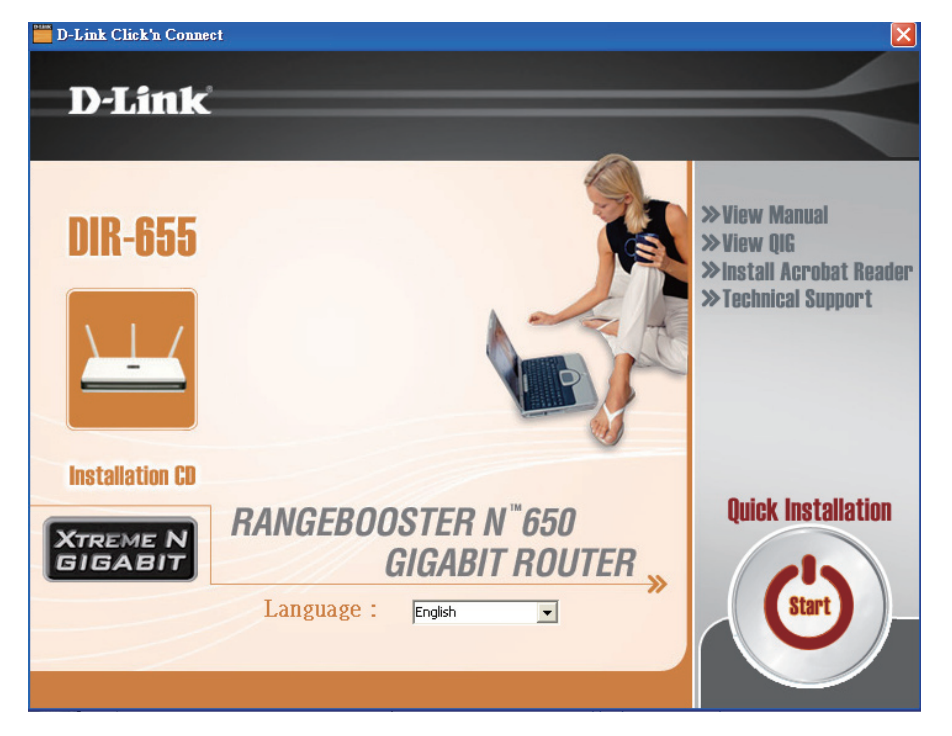

**Remarque :** il est recommandé de saisir les clés du SSID et de sécurité, suivies du mot de passe de connexion indiqué sur le support du CD fourni.

# Configuration

Cette section vous indique comment configurer votre nouveau routeur sans fil D-Link à l'aide de l'utilitaire de configuration Web.

## Utilitaire de configuration Web

Pour accéder à l'utilitaire de configuration, ouvrez un navigateur Web (par ex. Internet Explorer), puis saisissez l'adresse IP du routeur (192.168.0.1).

Vous pouvez également vous connecter en saisissant le nom NetBIOS dans la barre d'adresse (http:// dlinkrouter).

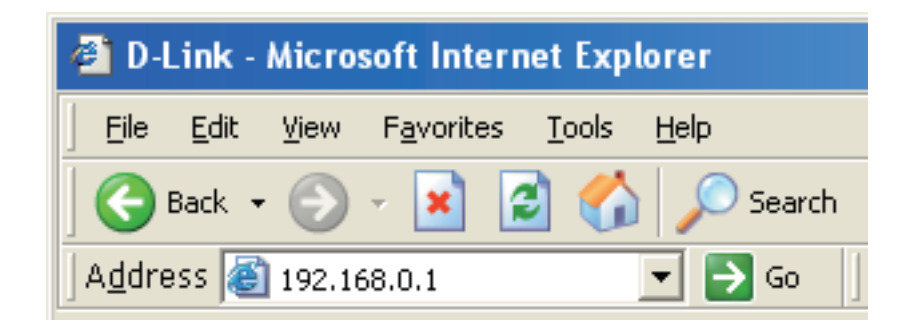

Sélectionnez **Admin** dans le menu déroulant, puis saisissez votre mot de passe. Laissez le mot de passe vierge par défaut.

Si le message d'erreur "**Page Cannot be Displayed**" (Impossible d'afficher la page) s'affiche, veuillez consulter la section Résolution des problèmes pour obtenir de l'aide.

| LOGIN                 |                     |        |
|-----------------------|---------------------|--------|
| Log in to the router: |                     |        |
|                       | User Name : Admin 💌 |        |
|                       | Password :          | Log In |

### Assistant de configuration

Vous pouvez cliquer sur **Setup Wizard** (Assistant de configuration) pour configurer votre routeur rapidement.

Pour saisir vos paramètres sans l'exécuter, cliquez sur **Manual Configuration** (Configuration manuelle) et passez à la page 14.

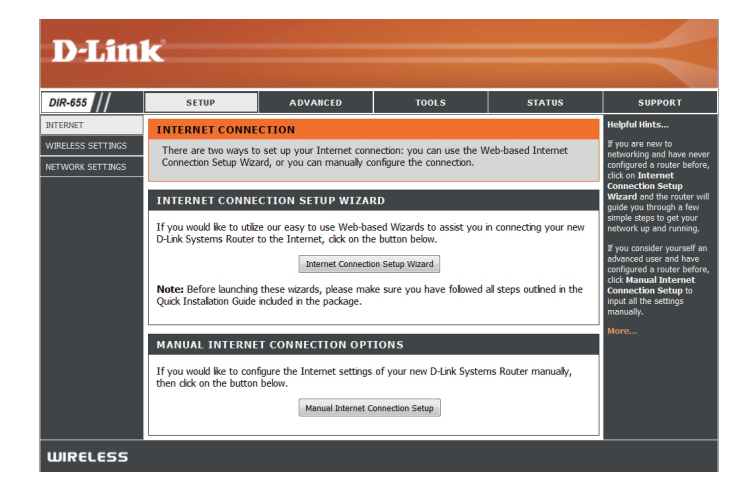

Cliquez sur Launch Internet Connection Setup Wizard (Lancer l'assistant de configuration de connexion Internet) pour commencer.

Pour configurer vos paramètres sans fil, cliquez sur **Launch Wireless Security Setup Wizard** (Lancer l'assistant de configuration de la sécurité du réseau sans fil) et passez à la page 62.

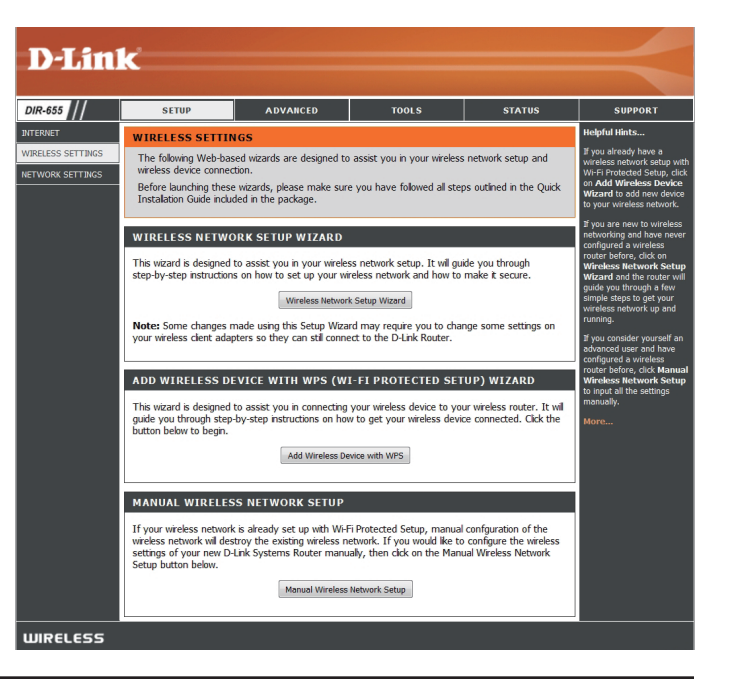

Cliquez sur Next (Suivant) pour continuer.

Créez un nouveau mot de passe, puis cliquez sur **Next** (Suivant) pour continuer.

Sélectionnez votre fuseau horaire dans le menu déroulant, puis cliquez sur **Next** (Suivant) pour continuer.

Sélectionnez le type de connexion Internet que vous utilisez, puis cliquez sur **Next** (Suivant) pour continuer.

| WELCOME TO THE D-LINK INTERNET CONNECTION SETUP WIZARD                                                                                                    |
|----------------------------------------------------------------------------------------------------|
| This wizard will guide you through a step-by-step process to configure your new D-Link router and connect to the Internet.                                                          |
| <ul> <li>Step 1: Set your Password</li> <li>Step 2: Select your Time Zone</li> <li>Step 3: Configure your Internet Connection</li> <li>Step 4: Save Settings and Connect</li> </ul> |
| Prev Next Cancel Connect                                                                                                    |

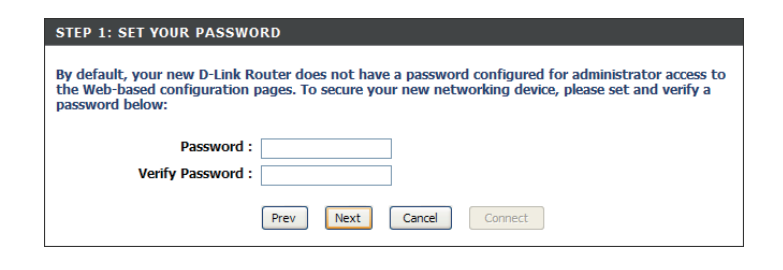

| STEP 2: SELECT YOUR TIME                                         | ZONE                                                                      |
|------------------------------------------------------------------|---------------------------------------------------------------------------|
| Select the appropriate time zoo<br>based options for the router. | ne for your location. This information is required to configure the time- |
| Time Zone :                                                      | (GMT-08:00) Pacific Time (US/Canada), Tijuana                             |
|                                                                  | Prev Next Cancel Connect                                                  |

| STE<br>You<br>from | P 3: CONFIGURE YOUR INTERNET CONNECTION<br>r Internet Connection could not be detected, please select your Internet Service Provider (ISP)<br>n the list below. If your ISP is not listed; select the "Not Listed or Don't Know" option to manually<br>forme your connection. |
|--------------------|----------------------------------------------------------------------------------------------------|
| Not                | Listed or Don't Know 💌                                                                                                    |
| If y<br>Inte       | our Internet Service Provider was not listed or you don't know who it is, please select the<br>rnet connection type below:                                                                                                    |
| ۲                  | DHCP Connection (Dynamic IP Address)<br>Choose this if your Internet connection automatically provides you with an IP Address. Most Cable Modems<br>use this type of connection.                                                                                              |
| 0                  | Username / Password Connection (PPPoE)<br>Choose this option if your Internet connection requires a username and password to get online. Most DSL<br>moders use this type of connection.                                                                                      |
| 0                  | Username / Password Connection (PPTP)<br>PPTP clent.                                                                                                    |
| 0                  | Username / Password Connection (L2TP)<br>L2TP clent.                                                                                                    |
| 0                  | Static IP Address Connection<br>Choose this option if your Internet Setup Provider provided you with IP Address information that has to be<br>manually configured.                                                                                                    |
| 0                  | BigPond<br>BigPond Cable (Australia)                                                                                                    |
|                    | Prev Next Cancel Connect                                                                                                    |

Si vous avez sélectionné Dynamic (Dynamique), vous devrez peut-être saisir l'adresse MAC du dernier ordinateur directement connecté à votre modem. Si vous utilisez actuellement cet ordinateur, cliquez sur **Clone Your PC's MAC Address** (Cloner l'adresse MAC du PC), puis cliquez sur **Next** (Suivant) pour continuer.

Le Host Name (Nom d'hôte) est facultatif, mais peut être exigé par certains fournisseurs d'accès Internet. Par défaut, il correspond au nom du routeur ; il peut être modifié.

Si vous avez sélectionné PPPoE, saisissez votre nom d'utilisateur PPPoE et votre mot de passe. Cliquez sur **Next** (Suivant) pour continuer.

Sélectionnez **Static** (Statique) si le fournisseur d'accès Internet vous a attribué l'adresse IP, le masque de sous-réseau, la passerelle et les adresses DNS du serveur.

**Remarque:** veillez à supprimer le logiciel PPPoE de votre ordinateur. Il n'est plus nécessaire et ne fonctionne pas via un routeur.

Si vous avez sélectionné PPTP, saisissez votre nom d'utilisateur PPTP et votre mot de passe. Cliquez sur **Next** (Suivant) pour continuer.

| DHCP CONNECTION (DYNAMIC IP ADDRESS)                                                                                                    |
|----------------------------------------------------------------------------------------------------|
| To set up this connection, please make sure that you are connected to the D-Link Router with the PC that was originally connected to your broadband connection. If you are, then click the Clone MAC button to copy your computer's MAC Address to the D-Link Router. |
| MAC Address : 00:00:00:00:00 (optional)                                                                                                    |
| Cione Your PC's MAC Address                                                                                                    |
| Host Name :                                                                                                    |
| Note: You may also need to provide a Host Name. If you do not have or know this information, please contact<br>your ISP.                                                                                                    |
| Prev Next Cancel Connect                                                                                                    |

| SET USERNAME AND PASSW<br>To set up this connection you<br>Provider. If you do not have th | VORD CONNECTION<br>will need to have a l<br>his information, plea | N (PPPOE)<br>Username and Password from your Internet Service<br>se contact your ISP. |
|--------------------------------------------------------------------------------------------|-------------------------------------------------------------------|---------------------------------------------------------------------------------------|
| Address Mode :                                                                             | Oynamic IP O                                                      | Static IP                                                                             |
| IP Address :                                                                               | 0.0.0.0                                                           |                                                                                       |
| User Name :                                                                                |                                                                   |                                                                                       |
| Password :                                                                                 | ••••                                                              |                                                                                       |
| Verify Password :                                                                          |                                                                   |                                                                                       |
| Service Name :                                                                             |                                                                   | (optional)                                                                            |
| Note: You may also need to provid<br>your ISP.                                             | de a Service Name. If y                                           | you do not have or know this information, please contact                              |
|                                                                                            | Prev Next                                                         | Cancel                                                                                |

| Provider. You also need PPTP I                       | An need to have a username and Password from your internet Serv<br>P adress. If you do not have this information, please contact your IS |
|------------------------------------------------------|----------------------------------------------------------------------------------------------------|
| Address Mode :                                       | O Dynamic IP 💿 Static IP                                                                                                    |
| PPTP IP Address :                                    | 0.0.0                                                                                                    |
| PPTP Subnet Mask :                                   | 255.255.255.0                                                                                                    |
| PPTP Gateway IP Address :                            | 0.0.0                                                                                                    |
| PPTP Server IP Address (may<br>be same as gateway) : | 0.0.0.0                                                                                                    |
| User Name :                                          |                                                                                                    |
| Password :                                           | ••••                                                                                                    |
| Verify Password :                                    | •••••                                                                                                    |

Si vous avez sélectionné L2TP, saisissez votre nom d'utilisateur L2TP et votre mot de passe. Cliquez sur **Next** (Suivant) pour continuer.

Si vous avez sélectionné Static (Statique), saisissez les paramètres réseau fournis par votre fournisseur d'accès Internet. Cliquez sur **Next** (Suivant) pour continuer.

Cliquez sur **Connect** (Connexion) pour enregistrer vos paramètres. Une fois le redémarrage du routeur terminé, cliquez sur **Continue** (Continuer). Veuillez attendre 1 à 2 minutes, le temps de la connexion.

Fermez la fenêtre de votre navigateur et rouvrez-la pour tester votre connexion Internet. Quelques essais peuvent être nécessaires avant de réussir à vous connecter à Internet pour la première fois.

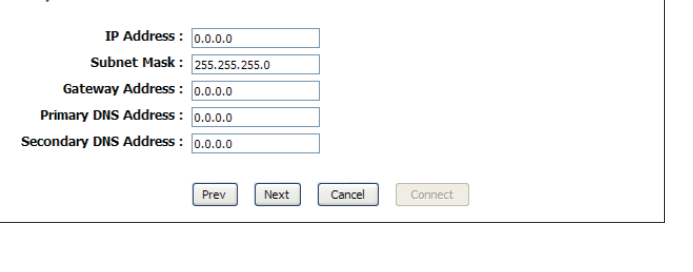

| The Internet Connecti<br>and report the router | ion Setup Wizard has completed. Click the Connect button to save your setting |
|------------------------------------------------|-------------------------------------------------------------------------------|
| and repoor the router                          |                                                                               |
| and report the router                          | •                                                                             |

| SET USERNAME AND PASSV                                          | WORD CONNECTION (L2TP)                                                                                                    |
|-----------------------------------------------------------------|----------------------------------------------------------------------------------------------------|
| To set up this connection you<br>Provider. You also need L2TP I | will need to have a Username and Password from your Internet Serv<br>IP adress. If you do not have this information, please contact your IS |
| Address Mode :                                                  | O Dynamic IP 💿 Static IP                                                                                                    |
| L2TP IP Address :                                               | 0.0.0.0                                                                                                    |
| L2TP Subnet Mask :                                              | 255.255.255.0                                                                                                    |
| L2TP Gateway IP Address :                                       | 0.0.0.0                                                                                                    |
| L2TP Server IP Address (may<br>be same as gateway) :            | 0.0.0.0                                                                                                    |
| User Name :                                                     |                                                                                                    |
| Password :                                                      | ••••                                                                                                    |
| Verify Password :                                               | ••••                                                                                                    |

### **Configuration manuelle** Dynamique (câble)

Connection Sélectionnez Dynamic IP [IP dynamique] (Ma connexion (DHCP) pour obtenir automatiquement Internet): des informations sur l'adresse IP auprès de votre fournisseur d'accès Internet. Sélectionnez cette option si ce dernier ne vous fournit pas les numéros IP à utiliser. Cette option est généralement utilisée pour les services de modem câble.

Host Name Le Host Name (Nom d'hôte) est facultatif, (Nom d'hôte): mais peut être exigé par certains fournisseurs d'accès Internet.

Use Unicasting Cochez la case si vous avez des difficultés (Utiliser la à obtenir une adresse IP auprès de votre monodiffusion): fournisseur d'accès à Internet.

DNS Addresses Saisissez l'adresse IP principale du serveur (Adresses DNS): DNS attribuée par votre fournisseur d'accès Internet.

> MTU: Unité de transmission maximale (Maximum Transmission Unit). Il sera peut-être nécessaire de modifier la MTU pour optimiser les performances avec votre fournisseur d'accès Internet spécifique. 1500 est la MTU par défaut.

|                   | 1 .                                                                                                    |                                                                   |                                                              |                                                  |                                                                                                    |
|-------------------|----------------------------------------------------------------------------------------------------|-------------------------------------------------------------------|--------------------------------------------------------------|--------------------------------------------------|----------------------------------------------------------------------------------------------------|
| D-Lini            | K                                                                                                    |                                                                   |                                                              |                                                  |                                                                                                    |
|                   |                                                                                                    |                                                                   |                                                              |                                                  |                                                                                                    |
| DIR-655           | SETUP                                                                                                  | ADVANCED                                                          | TOOLS                                                        | STATUS                                           | SUPPORT                                                                                                    |
| INTERNET          | WAN                                                                                                    |                                                                   |                                                              |                                                  | Helpful Hints                                                                                                    |
| WIRELESS SETTINGS | Internet Connection                                                                                    |                                                                   |                                                              |                                                  | When configuring the<br>router to access the<br>Internet, be sure to                                                         |
|                   | Use this section to configure yo<br>from: Static IP, DHCP, PPPoE, I<br>contact your Internet Service F | our Internet Connection t<br>PPTP, L2TP, and BigPond<br>Provider. | ype. There are several conne<br>If you are unsure of your co | ction types to choose<br>nnection method, please | choose the correct<br>Internet Connection<br>Type from the drop down<br>menu. If you are unsure of<br>which option to choose |
|                   | Note: If using the PPPoE option<br>computers.                                                          | n, you will need to remov                                         | e or disable any PPPoE client :                              | software on your                                 | contact your Internet<br>Service Provider (ISP).                                                                             |
|                   | Save Settings                                                                                          | Don't Save Settings                                               |                                                              |                                                  | If you are having trouble<br>accessing the Internet<br>through the router, double                                            |
|                   | INTERNET CONNECTIO                                                                                     | N TYPE                                                            |                                                              |                                                  | check any settings you<br>have entered on this page                                                                          |
|                   | Choose the mode to be use                                                                              | ed by the router to co                                            | nnect to the Internet.                                       |                                                  | and verify them with your<br>ISP if needed.                                                                                  |
|                   | My Internet Connection                                                                                 | n is : Dynamic IP (DHC                                            | P) 🔽                                                         |                                                  | More                                                                                                    |
|                   | DYNAMIC IP (DHCP) I                                                                                    | NTERNET CONNEC                                                    | TION TYPE :                                                  |                                                  |                                                                                                    |
|                   | Use this Internet connection with IP Address information                                               | on type if your Intern<br>n and/or a username                     | et Service Provider (ISP)<br>and password.                   | didn't provide you                               |                                                                                                    |
|                   | Host Na                                                                                                | me :                                                              |                                                              |                                                  |                                                                                                    |
|                   | Use Unicasti                                                                                           | ing : 🛛 (compatibility I                                          | or some DHCP Servers)                                        |                                                  |                                                                                                    |
|                   | Primary DNS Serv                                                                                       | ver: 0.0.0.0                                                      |                                                              |                                                  |                                                                                                    |
|                   | Secondary DNS Serv                                                                                     | ver: 0.0.0.0                                                      |                                                              |                                                  |                                                                                                    |
|                   | M                                                                                                    | TU: 1500 (b)                                                      | tes) MTU default = 1500                                      |                                                  |                                                                                                    |
|                   | MAC Addre                                                                                              | ess: 00:00:00:00:00:0                                             | 0                                                            |                                                  |                                                                                                    |
|                   |                                                                                                    | Clone You                                                         | r PC's MAC Address                                           |                                                  |                                                                                                    |
| WIRELESS          |                                                                                                    | -                                                                 |                                                              |                                                  |                                                                                                    |

MAC Address L'adresse MAC par défaut est définie sur l'adresse MAC de l'interface physique du port Internet du routeur haut débit. (Adresse MAC): Il est déconseillé de la modifier, sauf si votre fournisseur d'accès Internet l'exige. Vous pouvez utiliser le bouton Clone Your PC's MAC Address (Cloner l'adresse MAC du PC) pour remplacer l'adresse MAC du port Internet par celle de votre carte Ethernet.

### **Configuration Internet** PPPoE (DSL)

Sélectionnez PPPoE (Point to Point Protocol over Ethernet) si votre fournisseur d'accès Internet utilise une connexion PPPoE. Ce dernier vous fournira un nom d'utilisateur et un mot de passe. En général, cette option est utilisée pour les services DSL. Veillez à supprimer le logiciel PPPoE de votre ordinateur. Il n'est plus nécessaire et ne fonctionne pas via un routeur.

My Internet Connection Sélectionnez PPPoE (Username/Password [Nom d'utilisateur/Mot de (Ma connexion Internet): passe]) dans le menu déroulant.

Address Mode Sélectionnez Static (Statique) si le fournisseur d'accès Internet vous (Mode adresse): a attribué l'adresse IP, le masque de sous-réseau, la passerelle et les adresses DNS du serveur. Dans la plupart des cas, sélectionnez Dynamic (Dynamique).

IP Address (Adresse IP): Saisissez l'adresse IP (PPPoE statique uniquement).

Nom d'utilisateur: Saisissez votre nom d'utilisateur PPPoE.

| Password        | Saisissez | votre me | ot de passe | PPPoE, | puis | ressaisissez-le | dans la | case |
|-----------------|-----------|----------|-------------|--------|------|-----------------|---------|------|
| (Mot de passe): | suivante. |          |             |        |      |                 |         |      |

Service Name Saisissez le nom du service du fournisseur d'accès Internet (facultatif). (Nom du service):

**Reconnection Mode** Sélectionnez **Always-on** (Toujours activée), **On demand** (À la demande) (Mode reconnexion): ou **Manual** (Manuelle).

Maximum Idle Time Saisissez les adresses principale et secondaire du serveur DNS (PPPoE (Temps d'inactivité statique uniquement). maximum):

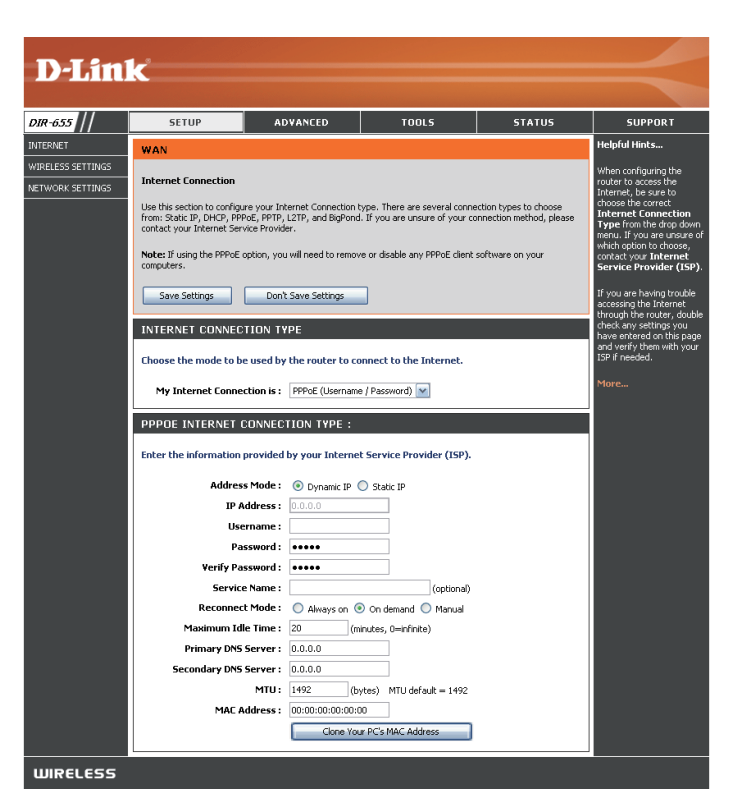

**DNS Addresses** Saisissez le temps d'inactivité maximum pendant lequel la connexion Internet est conservée. Pour désactiver cette fonction, activez (Adresses DNS): Auto-reconnect (Reconnexion automatique).

MTU: Unité de transmission maximale (Maximum Transmission Unit). Il sera peut-être nécessaire de modifier la MTU pour optimiser les performances avec votre fournisseur d'accès Internet spécifique. 1492 est la MTU par défaut.

MAC Address L'adresse MAC par défaut est définie sur l'adresse MAC de l'interface physique du port Internet du routeur haut débit. Il est déconseillé (Adresse MAC): de la modifier, sauf si votre fournisseur d'accès Internet l'exige. Vous pouvez utiliser le bouton Clone Your PC's MAC Address (Cloner l'adresse MAC du PC) pour remplacer l'adresse MAC du port Internet par celle de votre carte Ethernet.

### Configuration Internet PPTP

Sélectionnez PPTP (Point-to-Point-Tunneling Protocol) si votre fournisseur d'accès Internet utilise une connexion PPTP. Ce dernier vous fournira un nom d'utilisateur et un mot de passe. En général, cette option est utilisée pour les services DSL.

Address Mode Sélectionnez Static (Statique) si le fournisseur d'accès (Mode adresse): Internet vous a attribué l'adresse IP, le masque de sous-réseau, la passerelle et les adresses DNS du serveur. Dans la plupart des cas, sélectionnez Dynamic (Dynamique).

PPTP IP Address Saisissez l'adresse IP (PPTP statique uniquement). (Adresse IP de PPTP):

Mask (Masque de Saisissez les adresses principale et secondaire du sous-réseau de PPTP): serveur DNS (PPTP statique uniquement).

**PPTP Gateway** Saisissez l'adresse IP de la passerelle attribuée par (Passerelle PPTP: votre fournisseur d'accès Internet.

PPTP Server IP Saisissez l'adresse IP du serveur fournie par votre (Adresse IP du fournisseur d'accès Internet (facultatif). serveur PPTP):

**Username** Saisissez votre nom d'utilisateur PPTP. **(Nom d'utilisateur):** 

Password Saisissez votre mot de passe PPTP, puis ressaisissez-le (Mot de passe): dans la case suivante.

**Reconnect Mode** Sélectionnez **Always-on** (Toujours activée), **On** (Mode reconnexion): demand (À la demande) ou **Manual** (Manuelle).

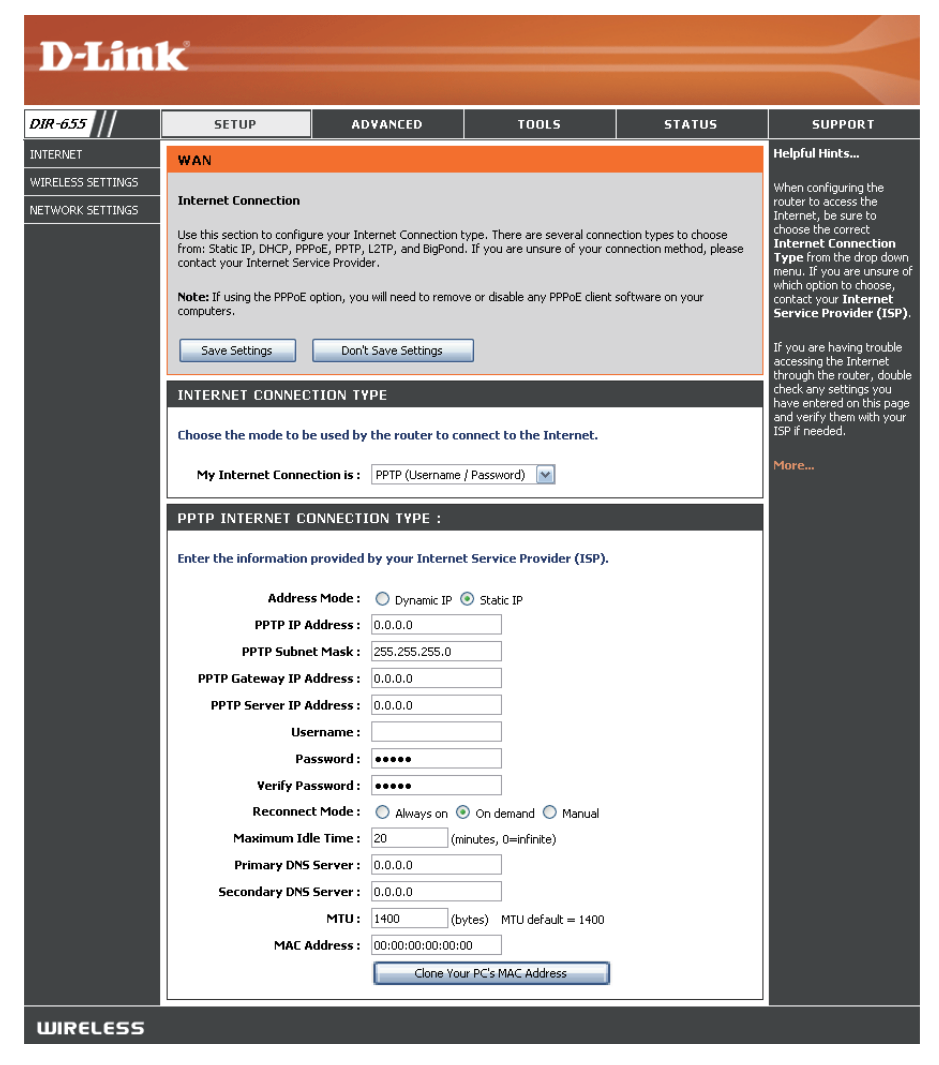

Maximum Idle Time Saisissez le temps d'inactivité maximum pendant lequel la connexion Internet est conservée. Pour désactiver cette (Temps d'inactivité fonction, activez Auto-reconnect (Reconnexion automatique). maximum):

**DNS Servers** Les informations relatives au serveur DNS sont fournies par votre fournisseur d'accès Internet (FAI). (Serveurs DNS):

MTU: Unité de transmission maximale (Maximum Transmission Unit). Il sera peut-être nécessaire de modifier la MTU pour optimiser les performances avec votre fournisseur d'accès Internet spécifique. 1400 est la MTU par défaut.

MAC Address L'adresse MAC par défaut est définie sur l'adresse MAC de l'interface physique du port Internet du routeur haut débit. (Adresse MAC): Il est déconseillé de la modifier, sauf si votre fournisseur d'accès Internet l'exige. Vous pouvez utiliser le bouton Clone Your PC's MAC Address (Cloner l'adresse MAC du PC) pour remplacer l'adresse MAC du port Internet par celle de votre carte Ethernet.

### Configuration Internet L2TP

Sélectionnez L2TP (Layer 2 Tunneling Protocol) si votre fournisseur d'accès Internet utilise une connexion L2TP. Ce dernier vous fournira un nom d'utilisateur et un mot de passe. En général, cette option est utilisée pour les services DSL.

Address Mode Sélectionnez Static (Statique) si le fournisseur d'accès (Mode adresse): Internet vous a attribué l'adresse IP, le masque de sous-réseau, la passerelle et les adresses DNS du serveur. Dans la plupart des cas, sélectionnez Dynamic (Dynamique).

L2TP IP Address Saisissez l'adresse IP de L2TP fournie par votre (Adresse IP de L2TP): fournisseur d'accès à Internet (statique uniquement).

L2TP Subnet Mask Saisissez le masque de sous-réseau fourni par votre (Masque de fournisseur d'accès à Internet (statique uniquement). sous-réseau de L2TP):

L2TP Gateway Saisissez l'adresse IP de la passerelle attribuée par (Passerelle L2TP): votre fournisseur d'accès Internet.

L2TP Server IP Saisissez l'adresse IP du serveur fournie par votre (Adresse IP de L2TP): fournisseur d'accès Internet (facultatif). Saisissez votre nom d'utilisateur L2TP.

Username (Nom Enter your L2TP username. d'utilisateur):

**Password** Saisissez votre mot de passe L2TP, puis ressaisissez-le (Mot de passe): dans la case suivante.

Reconnect Mode Sélectionnez Always-on (Toujours activée), On (Mode reconnexion): demand (À la demande) ou Manual (Manuelle).

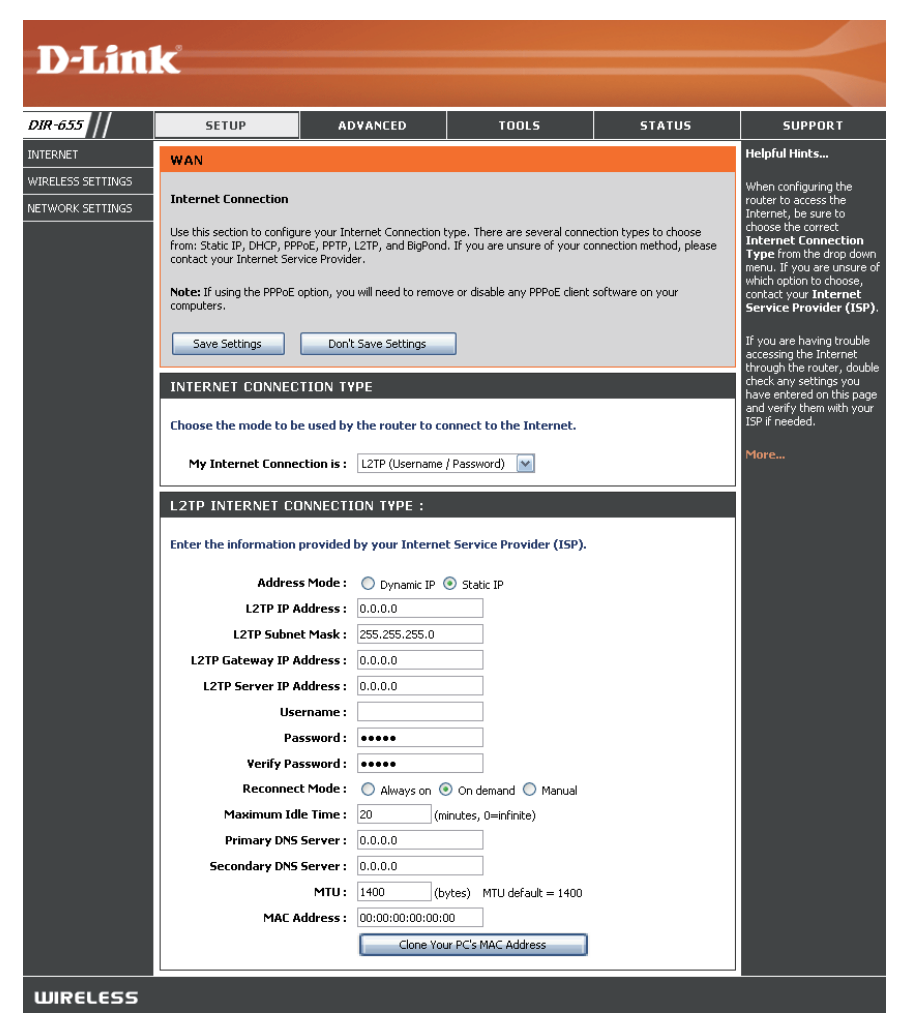

Maximum Idle Time Saisissez le temps d'inactivité maximum pendant lequel la connexion Internet est conservée. Pour désactiver cette (Temps d'inactivité fonction, activez Auto-reconnect (Reconnexion automatique). maximum):

**DNS Servers** Saisissez les adresses principale et secondaire du serveur DNS (L2TP statique uniquement). (Serveurs DNS):

MTU: Unité de transmission maximale (Maximum Transmission Unit). Il sera peut-être nécessaire de modifier la MTU pour optimiser les performances avec votre fournisseur d'accès Internet spécifique. 1400 est la MTU par défaut.

Clone MAC Address L'adresse MAC par défaut est définie sur l'adresse MAC de l'interface physique du port Internet du routeur haut débit. (Cloner l'adresse II est déconseillé de la modifier, sauf si votre fournisseur d'accès Internet l'exige. Vous pouvez utiliser le bouton Clone MAC): Your PC's MAC Address (Cloner l'adresse MAC du PC) pour remplacer l'adresse MAC du port Internet par celle de votre carte Ethernet.

### **Configuration Internet Adresse** statique (attribuée par le FAI)

Sélectionnez Static IP Address (Adresse IP statique) si toutes les informations sur l'adresse IP du port Internet sont fournies par le FAI. Vous devrez saisir l'adresse IP, le masque de sous-réseau, l'adresse de passerelle et la ou les adresses DNS fournies par votre fournisseur d'accès Internet. Chaque adresse IP saisie dans les champs doit avoir la forme IP appropriée, à savoir quatre octets séparés par un point (x.x.x.x). Le routeur la rejette si elle n'est pas de ce format.

IP Address Saisissez l'adresse IP attribuée par votre (Adresse IP): fournisseur d'accès Internet.

Subnet Mask (Masque Saisissez le masque de sous-réseau attribué de sous-réseau): par votre fournisseur d'accès Internet.

Default Gateway Saisissez la passerelle attribuée par votre (Passerelle par défaut): fournisseur d'accès Internet.

**DNS Servers** Les informations relatives au serveur DNS sont (Serveurs DNS): fournies par votre fournisseur d'accès Internet (FAI).

MTU: Unité de transmission maximale (Maximum Transmission Unit). Il sera peut-être nécessaire de modifier la MTU pour optimiser les performances avec votre fournisseur d'accès Internet spécifique. 1500 est la MTU par défaut.

MAC Address

(Adresse MAC): L'adresse MAC par défaut est définie sur l'adresse MAC de l'interface physique du port Internet du routeur haut débit. Il est déconseillé de la modifier, sauf si votre fournisseur d'accès Internet l'exige. Vous pouvez utiliser le bouton

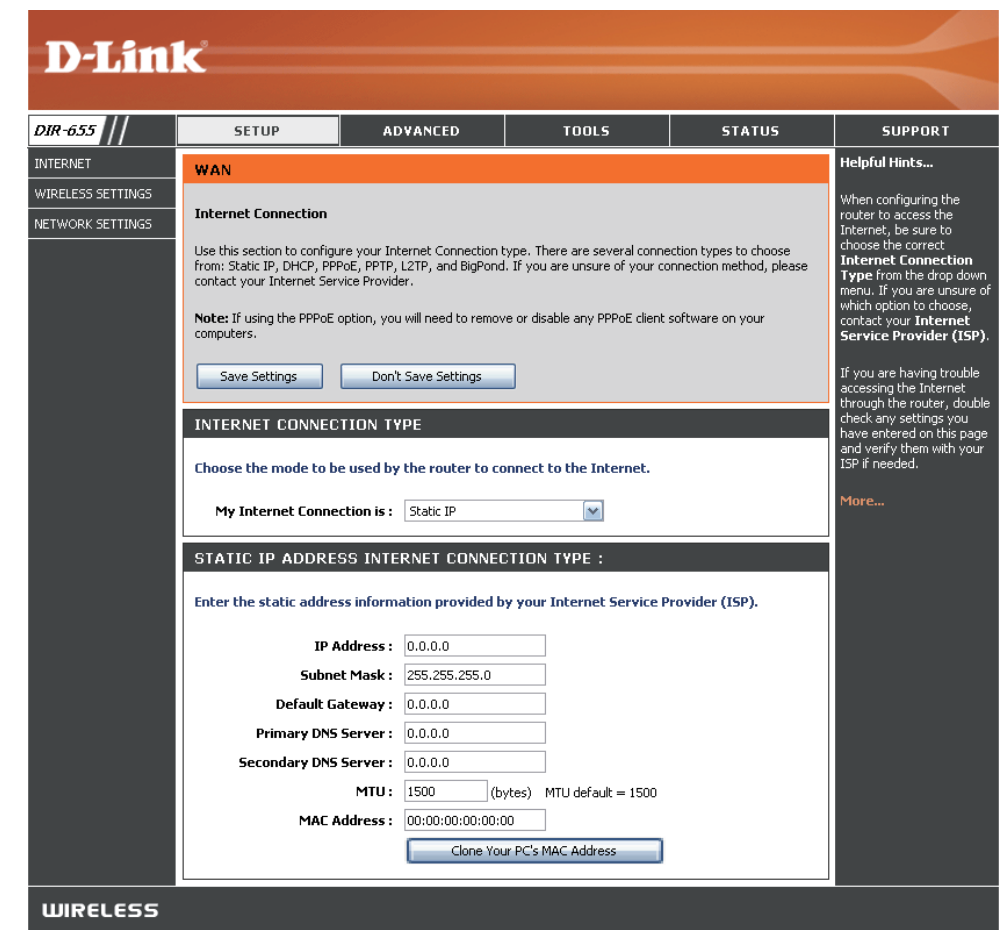

**Clone Your PC's MAC Address** (Cloner l'adresse MAC du PC) pour remplacer l'adresse MAC du port Internet par celle de votre carte Ethernet.

### Paramètres sans fil

**Enable Wireless** Cochez cette case pour activer la fonction sans fil. Si vous (Activer le mode ne voulez pas utiliser le réseau sans fil, décochez la case sans fil): pour désactiver toutes les fonctions de réseau sans fil.

Schedule Calendrier des heures où les règles des paramètres sans fil (Calendrier): sont activées. Il peut être défini sur Always (Toujours) pour que ce service soit toujours activé. Vous pouvez créer vos propres heures dans la section Tools > Schedules (Outils > Calendriers).

Réseau sans fil Le SSID (Service Set Identifier) correspond au nom de votre Name (Nom): réseau sans fil. Définissez un nom (32 caractères maximum). Le SSID est sensible à la casse.

Enable Auto Channel Scan Le paramètre Auto Channel Scan (Balayage automatique (Activer le balayage du canal) peut être sélectionné pour que le DIR-655 puisse automatique du canal) sélectionner le canal présentant le moins d'interférences.

> Canal sans fil: Indique le paramètre du canal du DIR-655. Par défaut, il est défini sur 6. Il peut être modifié pour s'ajuster au paramètre du canal d'un réseau sans fil existant ou pour personnaliser le réseau sans fil. Si vous activez **Auto Channel Scan** (Balayage automatique du canal), cette option est grisée.

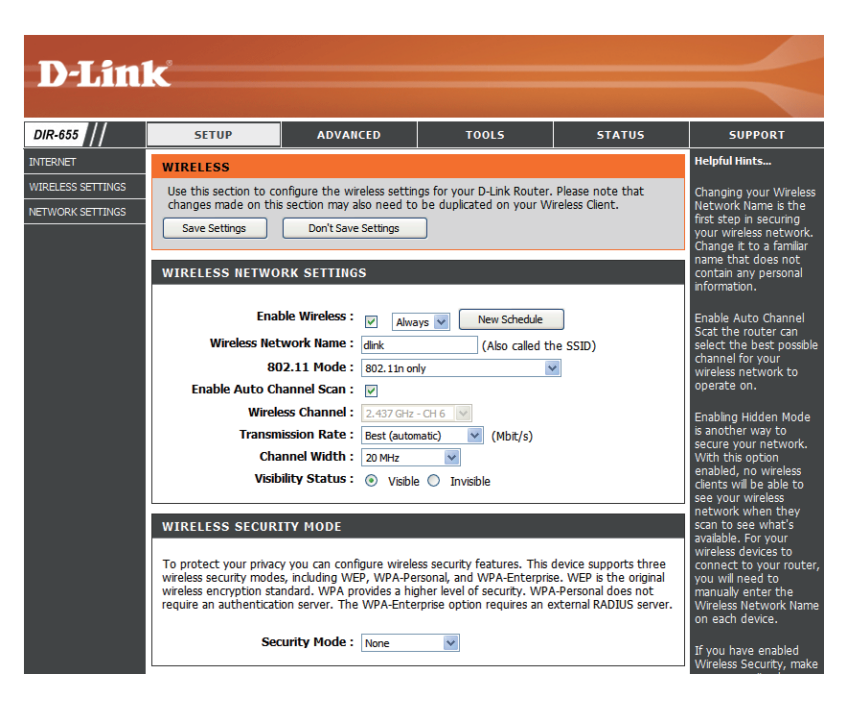

- 802.11 Mode Sélectionnez l'un des modes suivants:
- (Mode 802.11): 802.11g Only (802.11g uniquement) Sélectionnez cette option si vous possédez uniquement des clients sans fil 802.11g. 802.11n Only (802.11n seulement) - Sélectionnez cette option si tous vos clients sans fil sont 802.11n. Mixed 802.11n and 802.11g (802.11n et 802.11g mixte) - Sélectionnez cette option si vous utilisez un mélange de clients sans fil 802.11n et 11g.

Channel Width Sélectionnez la largeur du canal :

(Largeur de canal): Auto 20/40 - Il s'agit du paramètre par défaut. Sélectionnez cette option si vous utilisez à la fois des périphériques sans fil 802.11n et non 802.11n.

20MHz - Sélectionnez cette option si vous n'utilisez pas de client sans fil 802.11n.

40MHz - Sélectionnez cette option si vous disposez uniquement de clients sans fil 802.11n.

Transmission Rate Sélectionnez le débit de transmission. Il est vivement recommandé de sélectionner **Best (Auto** [Optimal - Auto]) pour (Vitesse de transmission): obtenir des performances optimales.

Visibility Status Sélectionnez Invisible si vous ne voulez pas que le DIR-655 diffuse le SSID de votre réseau sans fil. Le cas échéant, (État de visibilité): le SSID du DIR-655 est masqué par les utilitaires Site Survey (Visite des lieux) ; vos clients sans fil doivent donc le connaître.

### Paramètres réseau

Cette section vous permet de modifier les paramètres du réseau local de votre routeur et de configurer les paramètres DHCP.

IP Address Saisissez l'adresse IP du routeur. L'adresse IP par défaut (Adresse IP): est 192.168.0.1.

Si vous la modifiez, vous devrez saisir la nouvelle adresse IP dans votre navigateur après avoir cliqué sur **Apply** (Appliquer) pour revenir à l'utilitaire de configuration.

Subnet Mask (Masque Saisissez le masque de sous-réseau. Par défaut, il s'agit de sous-réseau): de 255.255.255.0.

Local Domain Saisissez le nom de domaine (facultatif). (Domaine local:

Enable DNS Relay Décochez la case permet de transférer les données du (Activer le relais DNS): serveur DNS du fournisseur d'accès Internet vers vos ordinateurs. Si vous la cochez, vos ordinateurs utilisent le routeur comme un serveur DNS.

| 111      | SETUR                                                                                                    | ADVANCED                                                                                                    | TOOLS                                                                                                    | STATUS                                                                                        |                                                                                                    |
|----------|----------------------------------------------------------------------------------------------------|----------------------------------------------------------------------------------------------------|----------------------------------------------------------------------------------------------------|-----------------------------------------------------------------------------------------------|----------------------------------------------------------------------------------------------------|
| <u> </u> | 52101                                                                                                    | ADVANCED                                                                                                    |                                                                                                    | 51410                                                                                         | Helpful Hints                                                                                                    |
| ETTINGS  | Verwork SErrink<br>Use this section to co<br>the built-in DHCP Sen<br>Address that is config<br>management interfac<br>network settings to a<br>Save Settings | nfigure the internal n<br>rer to assign IP addres<br>ured here is the IP Ac<br>e. If you change the 1<br>ccess the network ag<br>Don't Save Setting | twork settings of your n<br>ses to the computers on<br>idress that you use to ac<br>P Address here, you may<br>ain.<br>s | outer and also to conf<br>your network. The Ji<br>cess the Web-based<br>y need to adjust your | If you already ha<br>DFCP server on y<br>network or are u<br>static IP addresse<br>all the devices or<br>network, unchee<br>Enable DHCP Se<br>to disable this fea |
|          | ROUTER SETTINGS                                                                                                    |                                                                                                    |                                                                                                    |                                                                                               | If you have devic                                                                                                    |
|          | Use this section to cor<br>configured here is the<br>If you change the IP A<br>the network again.                                                             | figure the internal ne<br>IP Address that you u<br>ddress here, you may                                                                             | work settings of your ro<br>se to access the Web-ba<br>need to adjust your PC's                                          | uter. The IP Address<br>ased management inte<br>s network settings to                         | your network that<br>should always har<br>frace.<br>access<br>for each such de                                                                                    |
|          | Router IF                                                                                                    | Address: 192.168.0                                                                                                    | .1                                                                                                    |                                                                                               | More                                                                                                    |
|          | Sub                                                                                                    | net Mask: 255.255.2                                                                                                    | 55.0                                                                                                    |                                                                                               |                                                                                                    |
|          | Local Dom                                                                                                    | ain Name:                                                                                                    | (optional)                                                                                                    |                                                                                               |                                                                                                    |
|          | Enable D                                                                                                    | NS Relay: 🔽                                                                                                    |                                                                                                    |                                                                                               |                                                                                                    |
|          |                                                                                                    |                                                                                                    |                                                                                                    |                                                                                               |                                                                                                    |
|          | DHCP SERVER SET                                                                                                    | TINGS                                                                                                    |                                                                                                    |                                                                                               |                                                                                                    |
|          | Use this section to cor<br>on your network.                                                                                                    | figure the built-in DH                                                                                                    | P Server to assign IP add                                                                                                | dresses to the comput                                                                         | ers                                                                                                    |
|          | Enable DH                                                                                                    | P Server: 🔽                                                                                                    |                                                                                                    |                                                                                               |                                                                                                    |
|          | DHCP IP Addre                                                                                                    | ss Range: 192.168.0                                                                                                    | .100 to 192.168.0.19                                                                                                    | 19                                                                                            |                                                                                                    |
|          | DHCP L                                                                                                    | ase Time: 1440                                                                                                    | (minutes)                                                                                                    |                                                                                               |                                                                                                    |
|          | Always t                                                                                                    | roadcast: 🗹 (con                                                                                                    | patibility for some DHCP                                                                                                 | Clients)                                                                                      |                                                                                                    |
|          | NetBIOS annou                                                                                                    | incement: 📃                                                                                                    |                                                                                                    |                                                                                               |                                                                                                    |
|          | Learn NetBIOS f                                                                                                    | rom WAN:                                                                                                    |                                                                                                    |                                                                                               |                                                                                                    |
|          | NetBI                                                                                                    | OS Scope:                                                                                                    | (optional)                                                                                                    |                                                                                               |                                                                                                    |
|          | NetBIOS no                                                                                                    | ode type : 🔘 Broa                                                                                                    | dcast only (use when no                                                                                                  | WINS servers configu                                                                          | red)                                                                                                    |
|          |                                                                                                    | O Point                                                                                                    | t-to-Point (no broadcast)                                                                                                | )                                                                                             |                                                                                                    |
|          |                                                                                                    | Mixe                                                                                                    | d-mode (Broadcast then                                                                                                   | Point-to-Point)                                                                               |                                                                                                    |
|          |                                                                                                    | O Hybr                                                                                                    | id (Point-to-Point then B                                                                                                | roadcast)                                                                                     |                                                                                                    |
|          | Primary WINS IF                                                                                                    | Address: 0.0.0.0                                                                                                    |                                                                                                    |                                                                                               |                                                                                                    |
|          | Secondary WINS IF                                                                                                    | Address: 0.0.0.0                                                                                                    |                                                                                                    |                                                                                               |                                                                                                    |
|          | ADD DHCP RESER                                                                                                    | VATION                                                                                                    |                                                                                                    |                                                                                               |                                                                                                    |
|          |                                                                                                    | Enable:                                                                                                    |                                                                                                    |                                                                                               |                                                                                                    |
|          | Compu                                                                                                    | ter Name:                                                                                                    | << Compu                                                                                                    | iter Name 💌                                                                                   |                                                                                                    |
|          | If                                                                                                    | Address:                                                                                                    |                                                                                                    |                                                                                               |                                                                                                    |
|          | MAC                                                                                                    | Address:                                                                                                    |                                                                                                    |                                                                                               |                                                                                                    |
|          |                                                                                                    | Co                                                                                                    | py Your PC's MAC Address                                                                                                 |                                                                                               |                                                                                                    |
|          |                                                                                                    | Save                                                                                                    | Clear                                                                                                    |                                                                                               |                                                                                                    |
|          |                                                                                                    |                                                                                                    |                                                                                                    |                                                                                               |                                                                                                    |
|          | DHCP RESERVATION                                                                                                    | ONS LIST                                                                                                    |                                                                                                    |                                                                                               |                                                                                                    |
|          | Enable Compu                                                                                                    | ter Name                                                                                                    | MAC Address                                                                                                    | IP Address                                                                                    |                                                                                                    |
|          | NUMBER OF DYNA                                                                                                    | MIC DHCP CLIENT                                                                                                    | S:1                                                                                                    |                                                                                               |                                                                                                    |
|          | Hardware Address                                                                                                    | Assigned IP Ho                                                                                                    | stname Expires                                                                                                    |                                                                                               |                                                                                                    |
|          |                                                                                                    | in the second second                                                                                                    | and any any                                                                                                    |                                                                                               |                                                                                                    |

#### Paramètres du serveur DHCP

DHCP (Dynamic Host Control Protocol) est un protocole de contrôle dynamique de l'hôte. Le DIR-655 possède un serveur DHCP intégré qui attribue automatiquement une adresse IP aux ordinateurs du réseau local/privé. Veillez à configurer vos ordinateurs pour qu'ils soient des clients DHCP en définissant leurs paramètres TCP/IP sur "Obtain an IP Address Automatically" (Obtenir une adresse IP automatiquement). Lorsque vous allumez vos ordinateurs, ils chargent automatiquement les paramètres TCP/IP appropriés, fournis par le DIR-655. Le serveur DHCP attribue automatiquement une adresse IP inutilisée, provenant du groupe d'adresses IP, à l'ordinateur qui la demande. Vous devez préciser l'adresse de début et de fin du groupe d'adresses IP.

| Enable DHCP Server<br>(Activer le                                             | Cochez cette case pour activer le serveur DHCP<br>sur votre routeur. Décochez-la pour désactiver                                                               | DHCP SERVER SETTINGS                |                                                                 |
|-------------------------------------------------------------------------------|----------------------------------------------------------------------------------------------------|-------------------------------------|-----------------------------------------------------------------|
| serveur DHCP):                                                                | cette fonction.                                                                                                    | Use this section to configure the b | built-in DHCP Server to assign IP addresses to the computers    |
| DHCP IP<br>Address Bange                                                      | Saisissez les adresses IP de début et de fin pour<br>en attribuer une au serveur DHCP                                                                          | on your network.                    |                                                                 |
| (Plage d'adresses                                                             |                                                                                                    | Enable DHCP Server:                 |                                                                 |
| IP du DHCP):                                                                  | <b>Remarque :</b> Si vous attribuez les adresses IP                                                                                                    | DHCP IP Address Range:              | 192.168.0.100 to 192.168.0.199                                  |
|                                                                               | statiquement (manuellement) à vos ordinateurs                                                                                                    | DHCP Lease Time:                    | 1440 (minutes)                                                  |
|                                                                               | trouvent hors de cette gamme pour éviter les                                                                                                    | Always broadcast:                   | <ul> <li>(compatibility for some DHCP Clients)</li> </ul>       |
|                                                                               | conflits d'IP.                                                                                                    | NetBIOS announcement:               |                                                                 |
| NHCP Lease Time                                                               | Durée de concession de l'adresse IP. Saisissez la                                                                                                    | Learn NetBIOS from WAN:             |                                                                 |
| (Durée de la                                                                  | Lease time (Durée de concession) en minutes.                                                                                                    | NetBIOS Scope:                      | (optional)                                                      |
| concession DHCP):                                                             | ``````````````````````````````````````                                                                                                    | NetBIOS node type :                 | $\bigcirc$ Broadcast only (use when no WINS servers configured) |
| Always Broadcast                                                              | Activez cette fonction pour diffuser le serveur                                                                                                    |                                     | <ul> <li>Point-to-Point (no broadcast)</li> </ul>               |
| (Toujours diffusé):                                                           | DHCP de votre réseau sur les clients du réseau                                                                                                    |                                     | <ul> <li>Mixed-mode (Broadcast then Point-to-Point)</li> </ul>  |
|                                                                               | local/étendu.                                                                                                    |                                     | <ul> <li>Hybrid (Point-to-Point then Broadcast)</li> </ul>      |
| NetBIOS                                                                       | NetBIOS permet aux hôtes du réseau local                                                                                                    | Primary WINS IP Address:            | 0.0.0.0                                                         |
| Announcement                                                                  | de faire apparaître tous les autres ordinateurs                                                                                                    | Secondary WINS IP Address:          | 0.0.0.0                                                         |
| (AVIS NEIDIUS).                                                               | serveur DHCP fournisse les paramètres de configuration de NetBIOS.                                                                                             |                                     |                                                                 |
| Learn NetBIOS from<br>WAN (Acquérir<br>NetBIOS à partir du<br>réseau étendu): | Activez cette fonction pour acquérir les<br>informations WINS depuis le côté réseau étendu<br>et désactivez-la pour réaliser la configuration<br>manuellement. |                                     |                                                                 |

NetBIOS Scope Cette fonction permet de configurer un nom de « domaine » NetBIOS utilisé par les hôtes du réseau. Ce paramètre n'a (Portée de NetBIOS): aucun effet si l'option "Learn NetBIOS information from WAN" (Acquérir les informations NetBIOS à partir du réseau étendu) est activée.

NetBIOS Mode Type Sélectionnez le type de nœud NetBIOS: Broadcast only (Diffusion uniquement), Point-to-Point (Point à point), (Type de mode Mixed-mode (Mode mixte) et Hybrid (Hybride). NetBIOS):

Primary/ Secondary Saisissez les adresses IP principale et secondaire de votre WINS. WINS IP Address (Adresse IP principale/ secondaire du WINS)

#### **Réservation DHCP**

Si vous voulez toujours attribuer la même adresse IP à un ordinateur ou un périphérique, vous pouvez créer une réservation DHCP. Le routeur attribue alors l'adresse IP à cet ordinateur ou périphérique uniquement.

#### Remarque: l'adresse IP doit se trouver dans la plage d'adresses IP du DHCP.

Enable (Activer): Cochez cette case pour activer la réservation.

**Computer Name** Saisissez le nom de l'ordinateur ou sélectionnez-(Nom de l'ordinateur): le dans le menu déroulant, puis cliquez sur <<.

> IP Address Saisissez l'adresse IP que vous voulez attribuer (Adresse IP): à l'ordinateur ou au périphérique. Elle doit se trouver dans la plage d'adresses IP du DHCP.

MAC Address Saisissez l'adresse MAC de l'ordinateur ou du (Adresse MAC): périphérique.

**Copy Your PC's** Pour attribuer une adresse IP à l'ordinateur sur **MAC Address (Copier** lequel vous êtes en train de travailler, cliquez **l'adresse MAC du PC)** : sur ce bouton pour renseigner les champs.

Save (Enregistrer): Cliquez sur Save (Enregistrer) pour enregistrer la saisie. Vous devez cliquer sur Save Settings (Enregistrer les paramètres), en haut, pour activer vos réservations.

|                                                                                            | Enable: 📄                                                                    |                                                   |                                             |                   |         |
|--------------------------------------------------------------------------------------------|------------------------------------------------------------------------------|---------------------------------------------------|---------------------------------------------|-------------------|---------|
| Compu                                                                                      | P Address:                                                                   |                                                   | << Computer Nar                             | ne 🔻              |         |
| MAC                                                                                        | C Address:                                                                   | Copy Your PC                                      | 's MAC Address                              |                   |         |
| DHCP RESERVATI                                                                             |                                                                              | e Clear                                           | ]                                           |                   |         |
| DHCP RESERVATI<br>Enable Compu                                                             | ONS LIST<br>ter Name                                                         | e Clear                                           | ddress IP                                   | Address           |         |
| DHCP RESERVATION<br>Enable Compu<br>NUMBER OF DYNA                                         | ONS LIST<br>ter Name<br>MIC DHCP CLI                                         | e Clear<br>MAC A                                  | ddress IP                                   | Address           |         |
| DHCP RESERVATIO<br>Enable Compu<br>NUMBER OF DYNAI<br>Hardware Address                     | Sav<br>ONS LIST<br>ter Name<br>MIC DHCP CLI<br>Assigned IP                   | e Clear<br>MAC A<br>ENTS:2<br>Hostname            | ddress IP<br>Expires                        | Address           |         |
| DHCP RESERVATIO<br>Enable Compu<br>NUMBER OF DYNA<br>Hardware Address<br>00:0c:f1:fe:ee:cd | Sav<br>ONS LIST<br>ter Name<br>MIC DHCP CLII<br>Assigned IP<br>192.168.0.197 | e Clear<br>MAC A<br>ENTS:2<br>Hostname<br>PMLab16 | ddress IP<br>Expires<br>22 Hours 48 Minutes | Address<br>Revoke | Reserve |

#### Nombre de clients

DHCP dynamiques: Dans cette section, vous pouvez voir les périphériques du réseau local utilisant actuellement des adresses IP.

Revoke (Rejeter): Cliquez sur Revoke (Rejeter) pour annuler la concession d'un périphérique donné du réseau local et libérer une entrée dans la table de concession. Ne procédez ainsi que si le périphérique n'a plus besoin d'adresse IP concédée, car il a été retiré du réseau, par exemple.

**Remarque:** L'option Revoke (Rejeter) ne déconnecte pas un PC ayant une session en cours du réseau ; vous devez utiliser MAC Address Filter (Filtre d'adresse MAC) pour cela. Cette option de rejet libère uniquement une adresse IP pour le tout prochain utilisateur qui le demande. Si l'ancien propriétaire est toujours disponible, ces deux périphériques peuvent recevoir un message d'erreur IP Address Conflict (Conflit d'adresses IP) ; il est également possible que le second périphérique n'ait toujours pas reçu d'adresse IP. Dans ce cas, vous devrez peut-être quand même étendre la "DHCP IP Address Range" (Plage d'adresses IP du DHCP) pour résoudre le problème (voir dans la section Serveur DHCP).

**Reserve (Réserver):** L'option Reserve (Réserver) convertit cette attribution d'adresse IP dynamique en DHCP Reservation (Réservation DHCP) et ajoute l'entrée correspondante dans la DHCP Reservation List (Liste de réservations DHCP).

### Serveur virtuel

Le DIR-655 peut être configuré en tant que serveur virtuel de sorte que les utilisateurs distants accédant aux services Web ou FTP via l'adresse IP public puissent être redirigés automatiquement vers des serveurs locaux du réseau local.

La fonction de pare-feu du DIR-655 filtre les paquets non reconnus pour protéger votre réseau local et rendre tous les ordinateurs mis en réseau par le DIR-655 invisibles depuis l'extérieur. Si vous le souhaitez, certains ordinateurs du réseau local peuvent être accessibles sur Internet. Pour cela, activez Virtual Server (Serveur virtuel). Selon le service demandé, le DIR-655 redirige la demande de service externe vers le serveur approprié du réseau local.

Le DIR-655 peut également procéder à une redirection de port. Ainsi, le trafic entrant dans un port donné peut être redirigé vers un autre port de l'ordinateur serveur.

Chaque service virtuel créé est répertorié en bas de l'écran, dans la Virtual Servers List (Liste de serveurs virtuels). Certains services virtuels prédéfinis se trouvent déjà dans la table. Vous pouvez les utiliser en les activant et en attribuant l'adresse IP de serveur correspondant.

Pour obtenir une liste de ports destinés aux applications courantes, veuillez consulter le http://support.dlink.com/ faq/view.asp?prod\_id=1191. Vous pouvez ainsi ouvrir un port unique. Pour ouvrir une plage de ports, reportez-vous en page suivante.

- Name (Nom): Saisissez un nom de règle ou sélectionnez une application dans le menu déroulant. Sélectionnez une application, puis cliquez sur << pour renseigner les champs.
- IP Address Saisissez l'adresse IP de l'ordinateur de votre (Adresse IP): réseau local sur lequel vous voulez autoriser le service entrant. Si le routeur (DHCP) envoie automatiquement une adresse IP à votre ordinateur, ce dernier apparaît dans le menu déroulant "Computer Name" (Nom d'ordinateur). Sélectionnez votre ordinateur, puis cliquez sur <<.

Private Port/ Saisissez le port que vous voulez ouvrir en Public Port regard de Private Port (Port privé) et Public (Port privé/public): Port (Port public). Les ports privé et public sont généralement les mêmes. Le port public correspond à celui qui est visible du côté

| <b>D-Lin</b>      | K                                               |                                                    |                    |                  |                             | $\prec$                                                              |
|-------------------|-------------------------------------------------|----------------------------------------------------|--------------------|------------------|-----------------------------|----------------------------------------------------------------------|
| DIR-655           | SETUP                                           | ADVANCED                                           | TOOLS              |                  | STATUS                      | SUPPORT                                                              |
| VIRTUAL SERVER    | VIRTUAL SERVER                                  |                                                    |                    |                  |                             | Helpful Hints                                                        |
| PORT FORWARDING   | The Virtual Server op                           | tion allows you to define a                        | single public por  | t on your rout   | er for redirection          | Check the Application                                                |
| APPLICATION RULES | to an internal LAN IP<br>online services such a | Address and Private LAN p<br>s FTP or Web Servers. | ort if required. T | his feature is u | seful for hosting           | Name drop down<br>menu for a list of                                 |
| QOS ENGINE        | Save Settings                                   | Don't Save Settings                                | ן                  |                  |                             | predefined server                                                    |
| NETWORK FILTER    |                                                 |                                                    |                    |                  |                             | of the predefined                                                    |
| ACCESS CONTROL    | 24VIRTUAL SER                                   | VERS LIST                                          |                    |                  |                             | arrow button next to                                                 |
| WEBSITE FILTER    |                                                 |                                                    | Port               | Traffic Type     | 2                           | to fill out the                                                      |
| INBOUND FILTER    | Name                                            |                                                    | Public             | Protocol         | Schedule                    | corresponding field.                                                 |
| FIREWALL SETTINGS |                                                 |                                                    | e 🔽 0              | TCP 💌            | Always 💌                    | You can select a                                                     |
| ROUTING           | IP Address                                      |                                                    | Private            | 8                | Inbound Filter              | of DHCP clients in the                                               |
| ADVANCED WIRELESS | Name                                            |                                                    | Public             | Protocol         | Schedule                    | down menu, or you                                                    |
| WISH              |                                                 | Application Nam                                    | e 💙 0              | TCP 💌            | Always 🔽                    | can manually enter the<br>IP address of the                          |
| WI-FI PROTECTED   | IP Address                                      |                                                    | Privat             |                  | Inbound Filter              | computer at which you<br>would like to open the                      |
|                   | Name                                            | Computer Name                                      | Public             | Protocol         | Schedule                    | specified port.                                                      |
| ADVANCED NETWORK  |                                                 | Application Nam                                    | e 🖌 0              |                  | Always 🖌                    | Select a schedule for                                                |
| GUEST ZONE        | IP Address<br>0.0.0.0                           | Computer Name                                      | Privato<br>0       | 6                | Inbound Filter<br>Allow All | when the virtual server<br>will be enabled. If you<br>do not see the |

Internet, alors que le port privé est utilisé par l'application de l'ordinateur se trouvant sur votre réseau local.

Protocol Type Sélectionnez TCP, UDP ou Both (Les deux) dans le menu déroulant. (Type de protocole):

Inbound Filter Sélectionnez Allow All [Autoriser tout] (l'option la plus courante) ou un filtre entrant créé. Vous pouvez créer vos propres (Filtre entrant): filtres entrants sur la page Advanced > Inbound Filter (Avancé > Filtre entrant).

Schedule Calendrier des heures où la règle de serveur virtuel est activée. Il peut être défini sur Always (Toujours) pour que ce service (Calendrier): soit toujours activé. Vous pouvez créer vos propres heures dans la section **Tools > Schedules** (Outils > Calendriers).

### **Port Forwarding (Redirection de port)**

Cette option vous permet d'ouvrir un seul port ou une plage de ports.

Name (Nom): Saisissez un nom de règle ou sélectionnez une application dans le menu déroulant. Sélectionnez une application, puis cliquez sur << pour renseigner les champs.

IP Address Saisissez l'adresse IP de l'ordinateur de votre (Adresse IP): réseau local sur lequel vous voulez autoriser le service entrant. Si le routeur (DHCP) envoie automatiquement une adresse IP à votre ordinateur, ce dernier apparaît dans le menu déroulant "Computer Name" (Nom d'ordinateur). Sélectionnez votre ordinateur, puis cliquez sur <<.

**TCP/UDP:** Saisissez le ou les ports TCP et/ou UDP que vous voulez ouvrir. Vous pouvez saisir un seul port ou une plage de ports. Séparez les ports par un commun.

Inbound Filter Exemple : 24,1009,3000-4000 (Filtre entrant):

Sélectionnez **Allow All** [Autoriser tout] (l'option la plus courante) ou un filtre entrant créé. Vous pouvez créer vos propres filtres entrants sur la page **Advanced** > **Inbound Filter** (Avancé > Filtre entrant).

**Schedule** Calendrier des heures où la règle de serveur virtuel est activée. Il peut être défini sur Always (Toujours) pour que ce service **(Calendrier)**: soit toujours activé. Vous pouvez créer vos propres heures dans la section **Tools** > **Schedules** (Outils > Calendriers).

| <b>D-Lin</b>                                                         | k                                                                                                    |                                                                                                    |                                                                                                    |                                                                     |                                                                                                    |
|----------------------------------------------------------------------|----------------------------------------------------------------------------------------------------|----------------------------------------------------------------------------------------------------|----------------------------------------------------------------------------------------------------|---------------------------------------------------------------------|----------------------------------------------------------------------------------------------------|
| DIR-655                                                              | SETUP                                                                                                    | ADVANCED                                                                                                    | TOOLS                                                                                                    | STATUS                                                              | SUPPORT                                                                                                    |
| VIRTUAL SERVER                                                       | PORT FORWARDI                                                                                                   | NG                                                                                                    |                                                                                                    |                                                                     | Helpful Hints                                                                                                    |
| PORT FORWARDING<br>APPLICATION RULES<br>QOS ENGINE<br>NETWORK FILTER | This option is used to<br>through those ports<br>various formats inclue<br>(1020-5000, 689).Th<br>Save Settings | o open multiple ports or a r<br>to a single PC on your netv<br>ling, Port Ranges (100-150<br>nis option is only applicable<br>Don't Save Settings | ange of ports in your rou<br>work. This feature allows<br>), Individual Ports (80, 68<br>to the INTERNET session | ter and redirect data<br>you to enter ports in<br>3, 888), or Mixed | Check the <b>Application</b><br><b>Name</b> drop down<br>menu for a list of<br>predefined applications<br>If you select one of th<br>predefined applications |
| ACCESS CONTROL                                                       |                                                                                                    |                                                                                                    |                                                                                                    |                                                                     | next to the drop dowr                                                                                                    |
| WEBSITE FILTER                                                       | 24 PORT FORW                                                                                                    | ARDING RULES                                                                                                    |                                                                                                    |                                                                     | corresponding field.                                                                                                    |
| INBOUND FILTER                                                       |                                                                                                    |                                                                                                    | Ports to Op                                                                                                    | en                                                                  | You can select a                                                                                                    |
| FIREWALL SETTINGS<br>ROUTING<br>ADVANCED WIRELESS                    | IP Address                                                                                                    | Application Na                                                                                                    |                                                                                                    | Schedule<br>Always V<br>Inbound Filter<br>Allow All V               | computer from the list<br>of DHCP clients in the<br><b>Computer Name</b> drop<br>down menu, or you<br>can manually enter the                                 |
| WISH                                                                 | Name                                                                                                    | < Application Na                                                                                                    | TCP                                                                                                    | Schedule<br>Always 🔽                                                | IP address of the LAN<br>computer to which you<br>would like to open the                                                                                     |
| WI-FI PROTECTED<br>SETUP                                             | IP Address                                                                                                    | SS Computer Nan                                                                                                    | UDP                                                                                                    | Inbound Filter                                                      | specified port.                                                                                                    |
| ADVANCED NETWORK                                                     | Name                                                                                                    | Computer Nam                                                                                                    | TCP                                                                                                    | Schedule                                                            | Select a schedule for                                                                                                    |
| GUEST ZONE                                                           |                                                                                                    | Application Na                                                                                                    | me 💌                                                                                                    | Always 🗸                                                            | enabled. If you do not                                                                                                    |
|                                                                      | IP Address<br>0.0.0.0                                                                                           | Computer Nan                                                                                                    |                                                                                                    | Inbound Filter<br>Allow All                                         | see the schedule you<br>need in the list of<br>schedules, go to the<br>Tools → Schedules                                                                     |
|                                                                      |                                                                                                    | < Application Na                                                                                                    | me 💟                                                                                                    | Always 😪                                                            | screen and create a<br>new schedule.                                                                                                    |
|                                                                      | IP Address<br>0.0.0.0                                                                                           | < Computer Nan                                                                                                    | UDP                                                                                                    | Inbound Filter<br>Allow All 💉                                       | You can enter ports in                                                                                                    |

## **Règles d'application**

Certaines applications nécessitent plusieurs connexions, notamment les jeux sur Internet, les vidéoconférences et la téléphonie par Internet. Ces applications fonctionnent difficilement via la traduction d'adresses de réseau (NAT). Special Applications (Applications spéciales) permet d'utiliser certaines de ces applications avec le DIR-655. Si vous devez exécuter des applications nécessitant plusieurs connexions, indiquez le port normalement associé à une application dans le champ « Trigger Port » (Port de déclenchement), sélectionnez le type de protocole (TCP ou UDP), puis saisissez les ports (publics) du pare-feu associés au port de déclenchement pour les ouvrir et laisser passer le trafic entant.

Le DIR-655 fournit certaines applications prédéfinies dans la table, en bas de la page Web. Sélectionnez l'application à utiliser, puis activez-la.

Name (Nom): Saisissez un nom de règle. Vous pouvez sélectionner une application prédéfinie dans le menu déroulant, puis cliquer sur <<.

Trigger Ce port sert à déclencher l'application. Il (Déclenchement): peut s'agir d'un seul port ou d'une plage de ports.

Traffic Type Sélectionnez le protocole du port de (Type de trafic): déclenchement (TCP, UDP ou Both [Les deux]).

Firewall Ce numéro de port, situé du côté Internet, (Pare-feu): sert à accéder à l'application. Vous pouvez définir un seul port ou une plage de ports. Vous pouvez utiliser une virgule pour ajouter plusieurs ports ou une plage de ports.

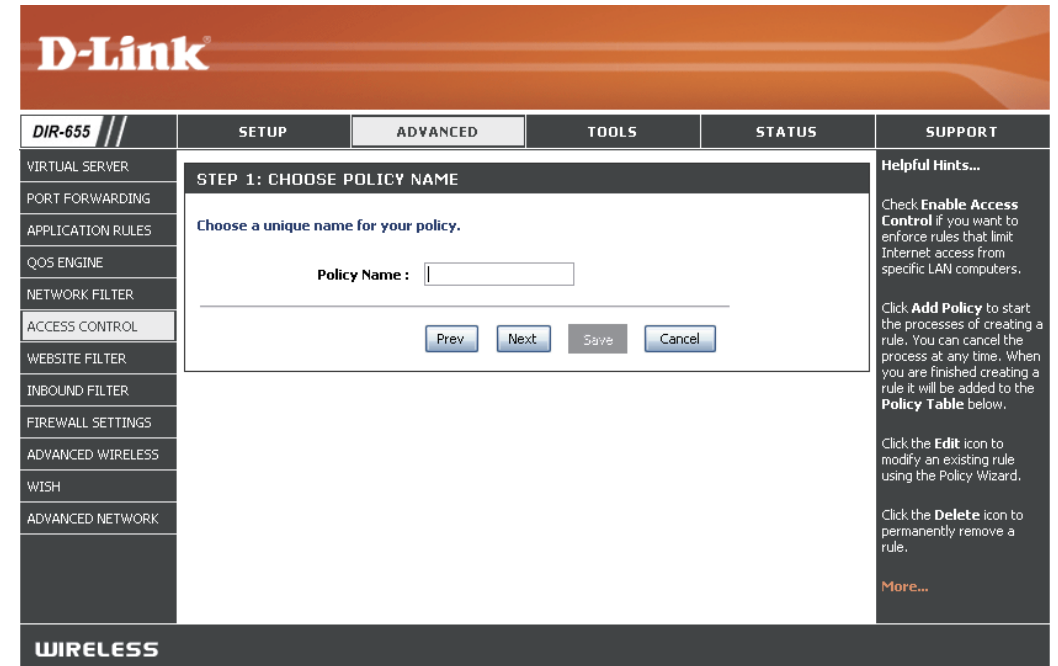

#### Traffic Type

(Type de trafic): Sélectionnez le protocole du port du pare-feu (TCP, UDP ou Both [Les deux]).

**Schedule** Calendrier des heures où la règle d'application est activée. Il peut être défini sur Always (Toujours) pour que ce service **(Calendrier):** soit toujours activé. Vous pouvez créer vos propres heures dans la section **Tools** > **Schedules** (Outils > Calendriers).

### QoS Engine (Moteur QoS)

L'option QoS Engine (Moteur QoS) permet d'améliorer les performances des jeux en réseau en attribuant des priorités aux applications. Par défaut, les paramètres du Qos Engine (Moteur QoS) sont désactivés et les applications ne sont pas classées automatiquement par ordre de priorité.

Enable StreamEngine Cette option est désactivée par défaut. Activez-la pour améliorer **D-Link** (Activer le moteur les performances et l'expérience des jeux en lignes et autres de diffusion): applications interactives (par ex. voix sur IP). DIR-655 SETUP ADVANCED STATUS SUPPORT IRTUAL SERVER eloful Hints OOS ENGIN Dynamique Cette option doit être activée si votre connexion Internet montante ORT FORWARDING Use this section to configure D-Link's OoS Engine. The OoS Engine improves your online gaming experience by ensuring that your game traffic is prioritized over other network traffic, such as FTP or Web. For best performance, use the Automatic Classification option to Fraumentation est lente. Elle permet de réduire l'effet potentiel des gros paquets PPLICATION RULES automatically set the priority for your applications OOS ENGINE (Fragmentation réseaux à faible priorité sur les plus urgents. Save Settings Don't Save Setting ETWORK FILTER dvnamique): ACCESS CONTRO WAN TRAFFIC SHAPIN Enable Traffic Shaping: 🔽 Automatic Uplink Cette option est activée par défaut lorsque l'option QoS Automatic Uplink Speed : 🛛 REWALL SETTINGS Speed (Vitesse de Engine (Moteur QoS) est activée. Elle permet à votre routeur ured Uplink Speed : Not Estimated Manual Uplink Speed: 128 kbps << Select Transmission Rate connexion montante de déterminer automatiquement la vitesse de votre connexion ADVANCED WIRELESS Connection Type : Auto-detect ISH automatique): Internet montante. Detected xDSL or Other No VI-FI PROTECTED ADVANCED NETWOR **QOS ENGINE SETUP** Measured Uplink Speed Affiche la vitesse de connexion montante détectée. Enable QoS Engine : 🔽 (Vitesse de connexion Automatic Classification : 🔽 Dynamic Fragmentation : 🔽 montante mesurée): OOS ENGINE RULES Manual Uplink Speed Vitesse à laquelle les données peuvent être transférées du routeur Priority Protoco (1.255) << TCP (Vitesse de connexion vers votre FAI. Elle est déterminée par ce dernier et correspond Local IP Range Local Port Range montante manuelle); souvent à la paire descendant/montant. Par exemple. 1.5 0.0.0.0 to 255.255.255.255 to 65535 Remote IP Range Remote Port Range Mbits/284 Mbits. Selon cet exemple, vous devez saisir 284. Vous to 255.255.255.255 0.0.0.0 pouvez également tester la vitesse de votre connexion montante à l'aide d'un service (par ex. www.dslreports.com). Type de connexion: Par défaut, le routeur détermine automatiquement si la connexion sous-jacente est un réseau xDLS/à relais de trame ou

(pe de connexion: Par defaut, le routeur determine automatiquement si la connexion sous-jacente est un reseau XDLS/a relais de trame ou un autre type de connexion (par ex. modem câblé ou Ethernet) et affiche le résultat ainsi : Detected xDSL (xDSL détecté) ou Frame Relay Network (Réseau à relais de trame). Si vous possédez une connexion réseau inhabituelle, dans laquelle vous êtes connecté via xDSL, mais pour laquelle vous configurez "Static" (Statique) ou "DHCP" dans les paramètres Internet, définissez cette option sur xDSL ou Other Frame Relay Network (Autre réseau à relais de trame) pour garantir que le routeur détecte qu'il doit configurer le trafic de manière légèrement différente pour obtenir des performances optimales. Si vous choisissez xDSL ou Other Frame Relay Network (Autre réseau à relais de trame), la vitesse de connexion montante mesurée communiquée est légèrement inférieure par rapport à avant, mais offre de meilleurs résultats.

**Detected xDSL** Lorsque Connection Type (Type de connexion) est défini sur Automatic (Automatique), le type de connexion détecté (xDSL détecté): automatiquement s'affiche ici.

### Filtres réseau

Utilisez les filtres MAC (Media Access Control) pour autoriser ou refuser l'accès au réseau aux ordinateurs du réseau local à l'aide de leurs adresses MAC. Vous pouvez ajouter une adresse MAC manuellement ou en sélectionner une dans la liste de clients actuellement connectés au routeur haut débit.

Configure MAC Sélectionnez Turn MAC Filtering Off Filtering (Filtrage): (Désactiver le filtrage MAC), Allow MAC addresses listed below (Autoriser les adresses MAC répertoriées ci-dessous) ou Deny MAC addresses listed below (Refuser les adresses MAC répertoriées ci-dessous) dans le menu déroulant.

MAC Address Saisissez l'adresse MAC que vous souhaitez (Adresse MAC): filtrer. Pour rechercher l'adresse MAC sur un ordinateur, veuillez consulter la section Bases de la mise en réseau de ce manuel.

DHCP Client Sélectionnez un client DHCP dans le menu (Client DHCP): déroulant, puis cliquez sur << pour copier l'adresse MAC.

| DIR-655          | SETUP                                        | A                                                                                                    | DVANCED                                  | TOOLS                                             | STATU                                     | S SUPPO                                  | RT                |
|------------------|----------------------------------------------|----------------------------------------------------------------------------------------------------|------------------------------------------|---------------------------------------------------|-------------------------------------------|------------------------------------------|-------------------|
| /IRTUAL SERVER   | MAC ADDRESS FIL                              | LTER                                                                                                    |                                          |                                                   |                                           | Helpful Hints.                           |                   |
| ORT FORWARDING   | The MAC (Media Acce                          | ess Cont                                                                                                    | roller) Address filter                   | option is used to con                             | trol network access                       | create a list o                          | f MAC             |
| PPLICATION RULES | based on the MAC Ad<br>the manufacturer of t | idress of<br>the netv                                                                                           | f the network adap<br>vork adapter. This | ter. A MAC address is a<br>feature can be configu | a unique ID assigne<br>ired to ALLOW or D | ed by addresses tha<br>DENY would either | t you<br>like to  |
| OS ENGINE        | network/Internet acc                         | ess.                                                                                                    |                                          |                                                   |                                           | allow or deny<br>your network            | acces             |
| ETWORK FILTER    | Save Settings                                | Dor                                                                                                    | n't Save Settings                        | J                                                 |                                           |                                          |                   |
| CESS CONTROL     |                                              |                                                                                                    | ште                                      |                                                   |                                           | Computers th<br>obtained an I            | at hav<br>P addr  |
| EBSITE FILTER    | 24 MAC FILTER                                | ING KU                                                                                                    |                                          |                                                   |                                           | from the rout<br>server will be          | er's DI<br>in the |
| BOUND FILTER     | Turn MAC Filtering OFF                       | g below:                                                                                                    |                                          | *                                                 |                                           | DHCP Client L                            | ist. Se<br>the d  |
| REWALL SETTINGS  |                                              |                                                                                                    |                                          |                                                   |                                           | down menu,                               | then o            |
| DUTING           | MAC Address                                  |                                                                                                    | DHCP Client List                         | 1000                                              |                                           | device's MAC                             | addre             |
| VANCED WIRELESS  |                                              |                                                                                                    | Computer Name                            | ×                                                 |                                           | clear to the list.                       |                   |
| ISH              |                                              |                                                                                                    | Computer Name                            | ~                                                 |                                           | Clear Click the Clear                    | r butt<br>e MAC   |
| I-FI PROTECTED   |                                              | ] [<<]                                                                                                    | Computer Name                            | ~                                                 |                                           | Clear address from                       | the M             |
|                  |                                              | ] <<                                                                                                    | Computer Name                            | V                                                 |                                           | Clear                                    |                   |
|                  |                                              | ] <<                                                                                                    | Computer Name                            | ~                                                 |                                           | Clear More                               |                   |
|                  |                                              |                                                                                                    | Computer Name                            | ~                                                 |                                           | Clear                                    |                   |
|                  |                                              | the second second second second second second second second second second second second second second second se |                                          |                                                   |                                           |                                          |                   |
| IEST ZONE        |                                              |                                                                                                    | Computer Name                            | ×                                                 |                                           | Clear                                    |                   |
| JEST 2011E       |                                              |                                                                                                    | Computer Name                            |                                                   |                                           | Clear                                    |                   |
| uest 20ne        |                                              |                                                                                                    | Computer Name                            |                                                   |                                           | Clear                                    |                   |
### Contrôle d'accès

La section Access Control (Contrôle d'accès) vous permet de contrôler l'accès entrant et sortant de votre réseau. Utilisez cette fonction comme Parental Controls (Contrôle parental) pour accorder l'accès aux sites approuvés uniquement, limiter l'accès au Web en fonction d'heures ou de dates et/ou bloquer l'accès à certaines applications (par ex. utilitaires P2P ou jeux).

Add Policy Cliquez sur le bouton Add Policy (Ajouter (Ajouter une politique) : une politique) pour lancer l'Access Control Wizard (Assistant de contrôle d'accès).

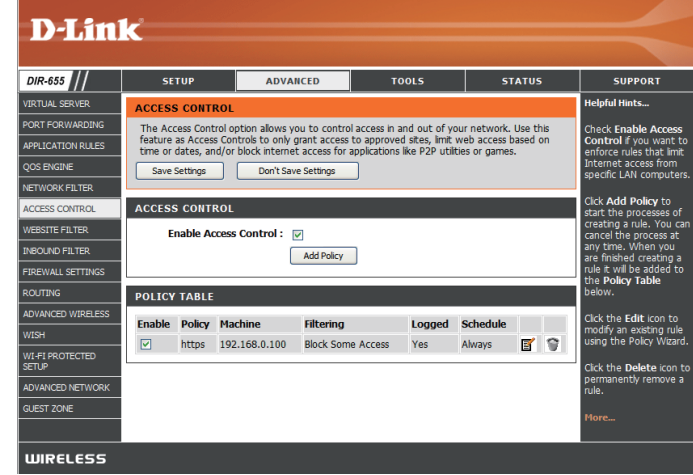

#### Assistant de contrôle d'accès

Cliquez sur Next (Suivant) pour continuer l'assistant.

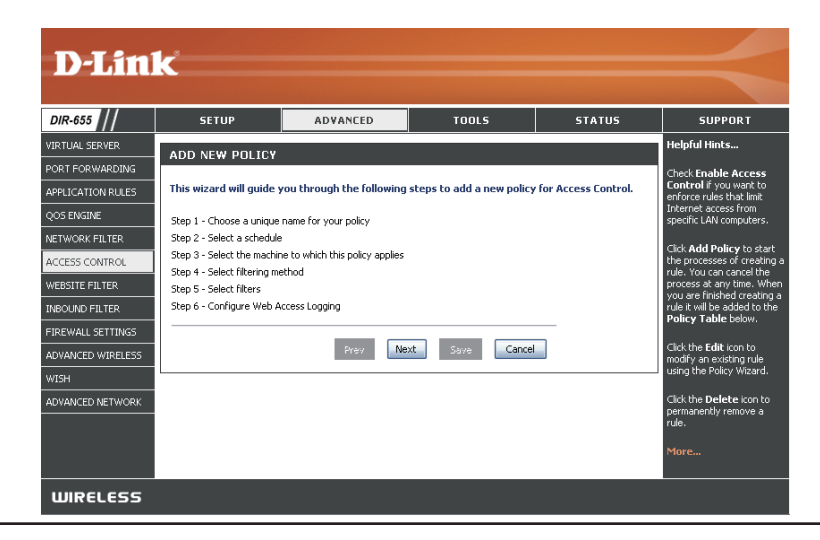

#### Assistant de contrôle d'accès (suite)

Saisissez un nom pour votre politique, puis cliquez sur **Next** (Suivant) pour continuer.

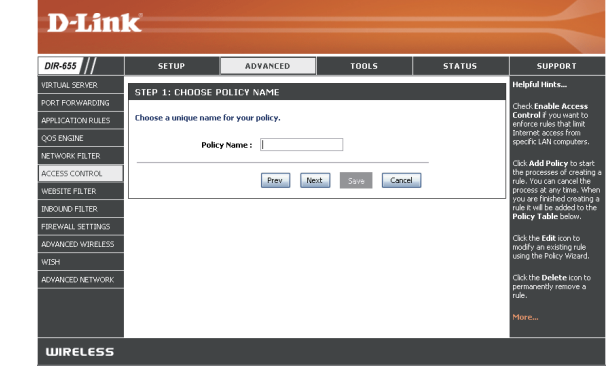

Sélectionnez un calendrier (par ex. Always [Toujours]) dans le menu déroulant, puis cliquez sur **Next** (Suivant) pour continuer.

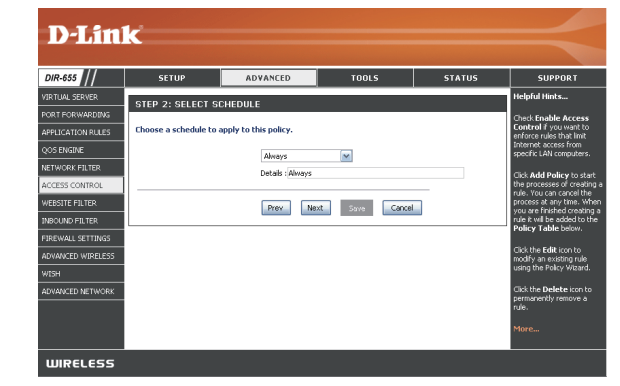

Saisissez les informations suivantes, puis cliquez sur **Next** (Suivant) pour continuer.

- Address Type (Type d'adresse): sélectionnez IP address (Adresse IP), MAC address (Adresse MAC) ou Other Machines (Autres machines).
- IP Address (Adresse IP): saisissez l'adresse IP de l'ordinateur auquel appliquer la règle.

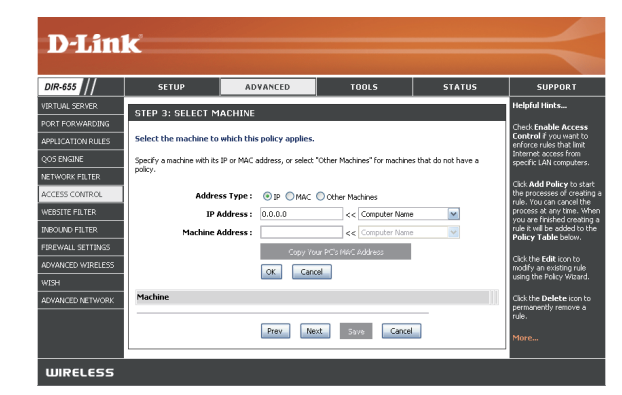

#### Assistant de contrôle d'accès (suite)

**D-Link** 

Sélectionnez la méthode de filtrage, puis cliquez sur Next (Suivant) pour continuer.

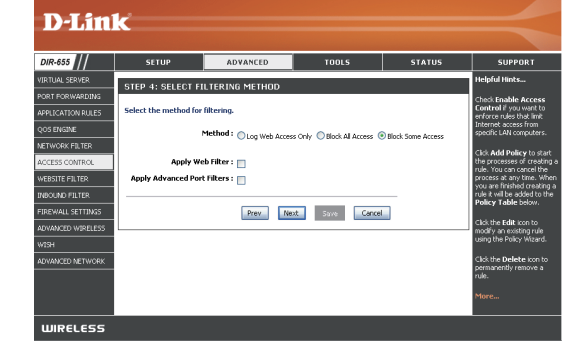

Enter the rule (Saisir la règle):

Enable (Activer): cochez cette case pour activer la règle. Name (Nom): saisissez un nom pour votre règle.

Dest IP Start (Adresse IP cible de départ): saisissez l'adresse IP de départ.

Dest IP End (Adresse IP cible finale): saisissez l'adresse IP finale.

Protocol (Protocole): sélectionnez le protocole.

Dest Port Start (Port cible de départ): saisissez le numéro de port de départ.

Dest Port End (Port cible final): saisissez le numéro de port final.

DIR-655 LICATION RUL ORK FILT Dest IF Start 0.0.0.0 0.0.0.0 ALL SETTI 0.0.0.0 0.0.0.0 0.0.0.0 NCED NETWOR 0.0.0.0 0.0.0.0 Prev Next Save Cancel IIIIREI ESS

Pour activer la journalisation Web, cliquez sur Enable (Activer).

Cliquez sur Save (Enregistrer) pour enregistrer la règle de contrôle d'accès.

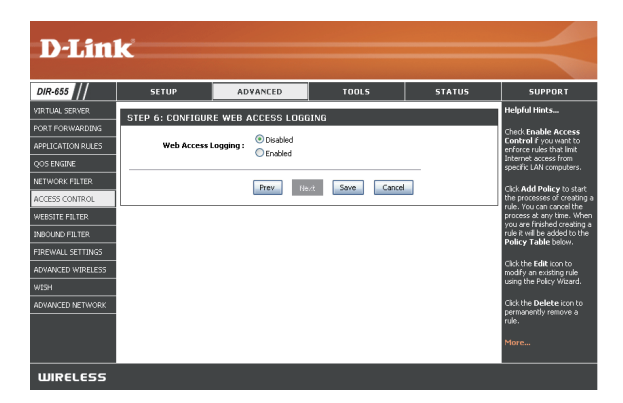

#### Filtres de sites Web

Les filtres de sites Web servent à empêcher les ordinateurs du réseau local d'accéder à certains sites Web par l'intermédiaire de l'URL ou du domaine. Une URL est une chaîne de texte formatée de manière particulière ; elle définit un emplacement sur Internet. Si une partie de l'URL contient le terme bloqué, le site est inaccessible et la page Web ne peut pas s'afficher. Pour utiliser cette fonction, saisissez la chaîne de texte à bloquer, puis cliquez sur **Save Settings** (Enregistrer les paramètres). Le texte à bloquer apparaît dans la liste. Pour supprimer le texte, cliquez sur **Clear the List Below** (Effacer la liste suivante).

Website URL/Domain Saisissez les mots clés ou les URL que (URL/domaine du vous voulez bloquer (ou autoriser). Toutes site Web): les URL comportant ce mot clé sont bloquées.

| DIR-655           | SETUP                                        | ADVANCED                                          | TOOLS                     | STATUS                | SUPPORT                                  |
|-------------------|----------------------------------------------|---------------------------------------------------|---------------------------|-----------------------|------------------------------------------|
| VIRTUAL SERVER    | WEBSITE FILTER                               |                                                   |                           |                       | Helpful Hints                            |
| PORT FORWARDING   | The Website Filter op                        | tion allows you to set up                         | a list of Web sites you w | ould like to allow or | Create a list of Wel                     |
| APPLICATION RULES | deny through your ne<br>checkbox in the Acce | etwork. To use this featur<br>ss Control section. | e, you must also select t | he "Apply Web Filter" | sites to which you<br>would like to deny |
| QOS ENGINE        | Save Settings                                | Don't Save Settings                               | ٦                         |                       | allow through the                        |
| NETWORK FILTER    |                                              |                                                   |                           |                       |                                          |
| ACCESS CONTROL    | 40 WEBSITE FIL                               | TERING RULES                                      |                           |                       | Use with Advanced<br>Access Control.     |
| WEBSITE FILTER    | Configure Website Filt                       | er below:                                         |                           |                       |                                          |
|                   | DENY computers access                        | to ONLY these sites 🛛 🗸                           |                           |                       |                                          |
| FIREWALL SETTINGS | Clear the list below                         |                                                   |                           |                       |                                          |
| ROUTING           |                                              |                                                   |                           |                       |                                          |
| ADVANCED WIRELESS | Website URL/Domain                           |                                                   |                           |                       |                                          |
| WISH              |                                              |                                                   |                           |                       |                                          |
| WI-FI PROTECTED   |                                              |                                                   |                           |                       |                                          |
| SETUP             |                                              |                                                   |                           | _                     |                                          |
|                   | · · · · · · · · · · · · · · · · · · ·        |                                                   |                           | _                     |                                          |
| GUEST ZONE        |                                              |                                                   |                           |                       |                                          |
|                   |                                              |                                                   |                           |                       |                                          |
|                   |                                              |                                                   |                           |                       |                                          |
|                   |                                              |                                                   |                           |                       |                                          |
|                   |                                              |                                                   |                           |                       |                                          |
|                   |                                              |                                                   |                           |                       |                                          |
|                   |                                              |                                                   |                           |                       |                                          |
|                   |                                              |                                                   |                           |                       |                                          |
|                   |                                              |                                                   | 1                         |                       |                                          |

#### **Inbound Filters (Filtres entrants)**

L'option Inbound Filter (Filtre entant) est une méthode avancée de contrôle des données reçues d'Internet. Cette fonction vous permet de configurer les règles de filtrage des données entrantes contrôlant les données en fonction d'une plage d'adresses IP. Les filtres entrants peuvent être utilisés avec les fonctions Virtual Server (Serveur virtuel), Port Forwarding (Redirection de port) ou Remote Administration (Administration distante).

Name (Nom): Saisissez un nom de règle du filtre entrant.

Action: Sélectionnez Allow (Autoriser) ou Deny (Refuser).

Enable (Activer): Cochez la case pour activer la règle.

Source IP Start Saisissez l'adresse IP de départ. Saisissez (Adresse IP source 0.0.0.0 pour ne pas indiquer de plage de départ): d'adresses IP.

Source IP End Saisissez l'adresse IP finale. Saisissez 255 (Adresse IP source 255 255 255 pour ne pas indiquer de plage finale): d'adresses IP.

Save (Enregistrer): Cliquez sur le bouton Save (Enregistrer) pour appliquer vos paramètres. Vous devez Inbound Filter cliquer sur Save Settings (Enregistrer les (Filtre entrant): paramètres), en haut, pour enregistrer les paramètres.

Rules List Cette section répertorie les règles créées. (Liste de règles): Vous pouvez cliquer sur l'icône Edit (Éditer) pour modifier les paramètres ou activer/ désactiver la règle, ou cliquer sur l'icône Delete (Supprimer) pour supprimer la règle.

| D-Lin             | K                      |                          |                              |                                      |                                               |
|-------------------|------------------------|--------------------------|------------------------------|--------------------------------------|-----------------------------------------------|
| DIR-655           | SETIID                 | ADVANCED                 | TOOLS                        | STATUS                               | SUPPOPT                                       |
|                   | SETO                   | ADVANCED                 | 10025                        | 514105                               |                                               |
|                   | INBOUND FILTER         |                          |                              |                                      | neipiui nints                                 |
| PORT FORWARDING   | The Inbound Filter op  | tion is an advanced met  | hod of controlling data rece | eived from the                       | Give each rule a Name                         |
| APPLICATION RULES | based on an IP addres  | is range.                | indound data nicening rules  |                                      | you.                                          |
| QOS ENGINE        | Inbound Filters can be | used for limiting access | to a server on your netwo    | rk to a system or<br>rding or Remote | Each rule can either                          |
| NETWORK FILTER    | Administration feature | s.                       | i viituai Servei, Poit Folwa | ruing, or Kernote                    | Allow or Deny access                          |
| ACCESS CONTROL    |                        |                          |                              |                                      | from the WAN.                                 |
| WEBSITE FILTER    | ADDINBOUND FILT        | ER RULE                  |                              |                                      | Up to eight ranges of                         |
| INBOUND FILTER    |                        | Name :                   |                              |                                      | be controlled by each                         |
| FIREWALL SETTINGS |                        | Action : Deny 🗸          |                              |                                      | rule. The checkbox by<br>each IP range can be |
| ROUTING           | Remote I               | P Range : Enable Re      | note IP Start Remote IP      | End                                  | used to disable ranges<br>already defined.    |
| ADVANCED WIRELESS |                        | 0.0                      | 0.0 255.255.255              | .255                                 |                                               |
| WISH              |                        | 0.0                      | 0.0 255.255.255              | .255                                 | The starting and<br>ending IP addresses are   |
|                   |                        | 0.0                      | 0.0 255.255.255              | .255                                 | WAN-side address.                             |
| SETUP             |                        | 0.0                      | 0.0 255.255.255              | .255                                 | Click the <b>Add</b> or                       |
| ADVANCED NETWORK  |                        | 0.0                      | 0.0 255.255.255              | .255                                 | Update button to                              |
| GUEST ZONE        |                        | 0.0                      | 0.0 255.255.255              | .255                                 | the Rules List below.                         |
|                   |                        | 0.0                      | 0.0 255.255.255              | .255                                 | Click the <b>Edit</b> icon in                 |
|                   |                        | 0.0                      | 0.0 255.255.255              | .255                                 | the Rules List to                             |
|                   | Add Clear              |                          |                              |                                      | change a rule.                                |
|                   |                        |                          |                              |                                      | Click the <b>Delete</b> icon in               |
|                   | INBOUND FILTER F       | ULES LIST                |                              |                                      | permanently remove a                          |
|                   |                        |                          |                              |                                      | rule.                                         |
|                   | Name Acti              | on Remot                 | e IP Range                   |                                      | More                                          |
|                   | ·                      |                          |                              |                                      |                                               |
| WIRELESS          |                        |                          |                              |                                      |                                               |

#### Paramètres du pare-feu

Un pare-feu protège votre réseau du monde extérieur. Le DIR-655 D-Link dispose d'une fonction de type pare-feu. La fonction SPI permet d'éviter les attaques sur Internet. Vous voulez parfois que votre ordinateur soit exposé au monde extérieur, pour certains types d'applications. Si vous choisissez de l'exposer, vous pouvez activer DMZ, l'abréviation de Demilitarized Zone (Zone démilitarisée). Cette option expose pleinement l'ordinateur choisi au monde extérieur.

Enable SPI SPI (Stateful Packet Inspection, également appelée filtrage de (Activer le SPI): paquets dynamique) permet d'éviter les attaques Internet en suivant davantage d'états par session. Il atteste que le trafic passant par la session est conforme au protocole.

**NAT Endpoint Filtering** Sélectionnez l'une des options suivantes pour les ports TCP et (Filtrage du point de UDP:

connexion de la NAT) : Endpoint Independent (Point de connexion indépendant): tout trafic entrant envoyé à un port ouvert est transmis à l'application qui l'a ouvert. Le port se ferme après 5 minutes d'inactivité.

Enable DMZ Host Address Restricted (Adresse limitée): le trafic entrant doit (Activer l'hôte DMZ): correspondre à l'adresse IP de la connexion sortante.

**IP Address** Address + Port Restriction (Restriction d'adresse + port):

(Adresse IP): le trafic entrant doit correspondre à l'adresse IP et au port de la connexion sortante.

Si une application rencontre des problèmes du fait qu'elle fonctionne derrière le routeur, vous pouvez exposer un ordinateur à Internet et y exécuter cette application.

**Remarque:** le fait de placer un ordinateur dans la DMZ l'expose à divers risques liés à la sécurité. Utilisez cette option uniquement si elle est recommandée en dernier recours.

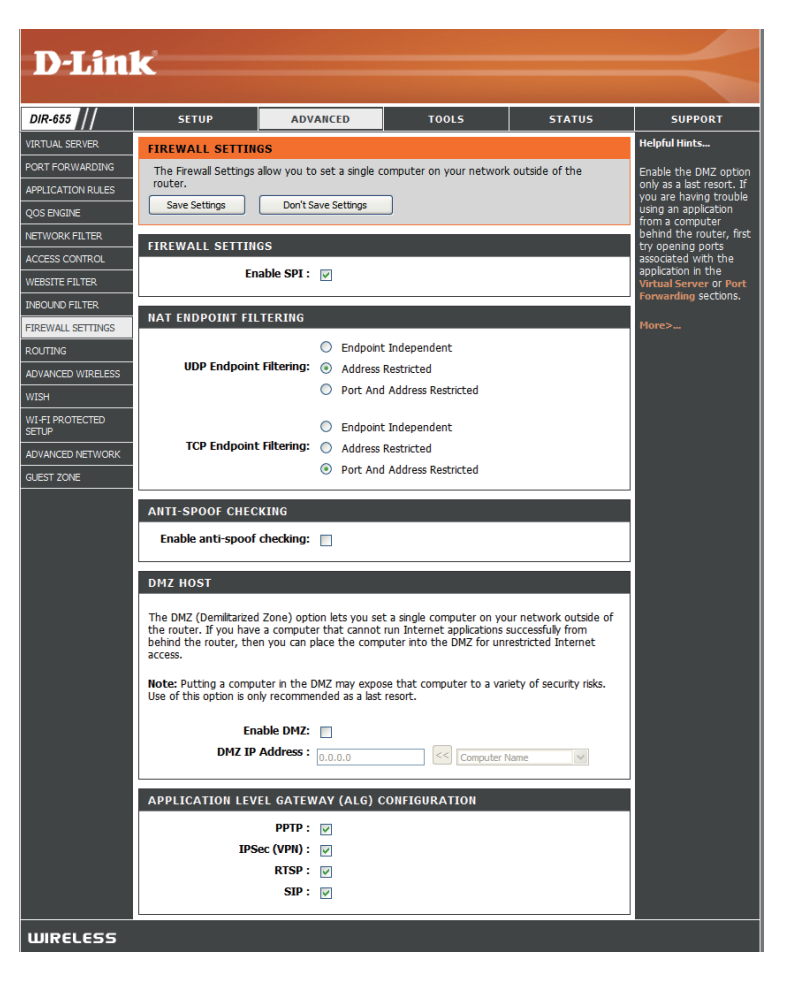

Indiquez l'adresse IP de l'ordinateur situé sur le réseau local dont la communication Internet doit être illimitée. Si cet ordinateur obtient son adresse IP automatiquement à l'aide du DHCP, veillez à réaliser une réservation statique sur la page **Basic (Base) > DHCP** pour que l'adresse IP de la machine DMZ ne change pas.

### **Configuration de la passerelle de niveau application (ALG)**

C'est ici que vous pouvez activer ou désactiver l'ALG. Certains protocoles et certaines applications nécessitent une gestion spéciale des données IP utiles pour qu'elles fonctionnent avec la NAT (traduction d'adresse du réseau). Chaque ALG fournit une gestion spéciale d'un protocole ou d'une application donnés. Plusieurs ALG sont activées par défaut pour les applications courantes.

**PPTP:** Permet à plusieurs machines du réseau local de se connecter à leur réseau d'entreprise, à l'aide du protocole PPTP.

- IPSEC (VPN): Permet à plusieurs clients VPN de se connecter à leur réseau d'entreprise, via IPSec. Certains clients VPN prennent en charge la NAT traversal d'IPSec via la NAT. Cette ALG peut interférer avec leur fonctionnement. Si vous avez des difficultés à vous connecter à votre réseau d'entreprise, essayez de la désactiver. Veuillez vérifier si votre client VPN prend la NAT traversal en charge avec l'administrateur système de votre réseau d'entreprise
  - **RTSP:** Permet aux applications utilisant le protocole RTSP de recevoir des flux de diffusion d'Internet. QuickTime et Real Player font partie des applications courantes qui utilisent ce protocole.
    - SIP: Permet aux périphériques et applications utilisant la voix sur IP de communiquer via la NAT. Certains d'entre eux peuvent détecter les périphériques NAT et travailler autour d'eux. Cette ALG peut interférer avec leur fonctionnement. Si vous avez des difficultés à passer des appels par voix sur IP, tentez de la désactiver.

#### Paramètres sans fil avancés

Transmit Power Définit la puissance de transmission des (Puissance de antennes. transmission):

- Période de balise: Les balises sont des paquets envoyés par un point d'accès pour synchroniser un réseau sans fil. Définissez une valeur ; 100 correspond au paramètre par défaut recommandé.
  - RTS Threshold Cette valeur doit être conservée à sont (Seuil RTS): paramètre par défaut, soit 2432. Si le flux de données irrégulier pose problème, vous ne devez réaliser qu'une modification mineure.
- Fragmentation Le seuil de fragmentation, défini en octets, Threshold (Seuil): détermine si les paquets sont fragmentés. Les paquets dépassant le paramètre de 2

| <b>D-Lin</b>                                       | k                                                                |                                                                          |                             |                  | $\prec$                                                                                                    |
|----------------------------------------------------|------------------------------------------------------------------|--------------------------------------------------------------------------|-----------------------------|------------------|----------------------------------------------------------------------------------------------------|
| DIR-655                                            | SETUP                                                            | ADVANCED                                                                 | TOOLS                       | STATUS           | SUPPORT                                                                                                    |
| VIRTUAL SERVER                                     | ADVANCED WIREL                                                   | ESS                                                                      |                             |                  | Helpful Hints                                                                                               |
| PORT FORWARDING<br>APPLICATION RULES<br>QOS ENGINE | If you are not familiar<br>before attempting to<br>Save Settings | with these Advanced Wir<br>modify these settings.<br>Don't Save Settings | eless settings, please read | the help section | It is recommended that<br>you leave these<br>parameters at their<br>default values.<br>Adjusting them could |
| NETWORK FILTER                                     | ADVANCED WIREL                                                   | ESS SETTINGS                                                             |                             |                  | limit the performance<br>of your wireless<br>network                                                        |
| WEBSITE FILTER                                     | Transmi<br>Beaco                                                 | t Power: High 💌                                                          | (201000)                    |                  | Enabling WMM can                                                                                            |
| INBOUND FILTER<br>FIREWALL SETTINGS<br>ROUTING     | RTS The Fragmentation The DTTM                                   | nreshold : 2346                                                          | (02347)<br>(2562346)        |                  | and jitter when<br>transmitting multimedia<br>content over a wireless<br>connection.                        |
| ADVANCED WIRELESS                                  | WLAN F                                                           | Partition :                                                              | (1255)                      |                  | More                                                                                                    |
| WI-FI PROTECTED<br>SETUP<br>ADVANCED NETWORK       | Extra Wireless Pro                                               | Short GI: 🔽<br>Diffection: 🗹                                             |                             |                  |                                                                                                    |
|                                                    |                                                                  |                                                                          |                             |                  |                                                                                                    |

346 octets sont fragmentés avant d'être transmis. 2 346 est le paramètre par défaut.

**DTIM Interval** (Delivery Traffic Indication Message) 3 est le paramètre par défaut. Un DTIM est un compte à rebours qui informe les **(Intervalle DTIM)**: clients de la fenêtre suivante pour écouter les messages de diffusion générale et de multidiffusion.

WMM Function WMM est une QoS de votre réseau sans fil. Cette option permet d'améliorer la qualité des applications vidéo et vocales (Fonction WMM): de vos clients sans fil.

Short GI (GI court): Cochez cette case pour réduire la durée de l'intervalle de garde et donc augmenter le nombre de données. Cependant, cette solution est moins fiable et risque de générer une perte de données plus importante.

### Paramètres de WISH

WISH (Wireless Intelligent Stream Handling) est une technologie mise au point pour améliorer votre utilisation d'un réseau sans fil en attribuant une priorité au trafic de différentes applications.

Enable WISH Activez cette option pour que la WISH (Activer la WISH): donne la priorité à votre trafic.

- HTTP: Permet au routeur de détecter les transferts HTTP de nombreux flux audio et vidéo courants et de leur accorder la priorité par rapport à tout autre trafic. Ces flux sont souvent utilisés par les lecteurs multimédia numériques.
- Windows Media Permet au routeur de détecter certains flux Center: audio et vidéo générés par un PC Windows Media Center et de leur accorder la priorité sur le reste du trafic. Ces flux sont utilisés par des systèmes connus sous le nom de Windows Media Extenders (par ex. Xbox 360).

Automatic Lorsqu'elle est activée, cette option permet (Automatique): au routeur de tenter automatiquement

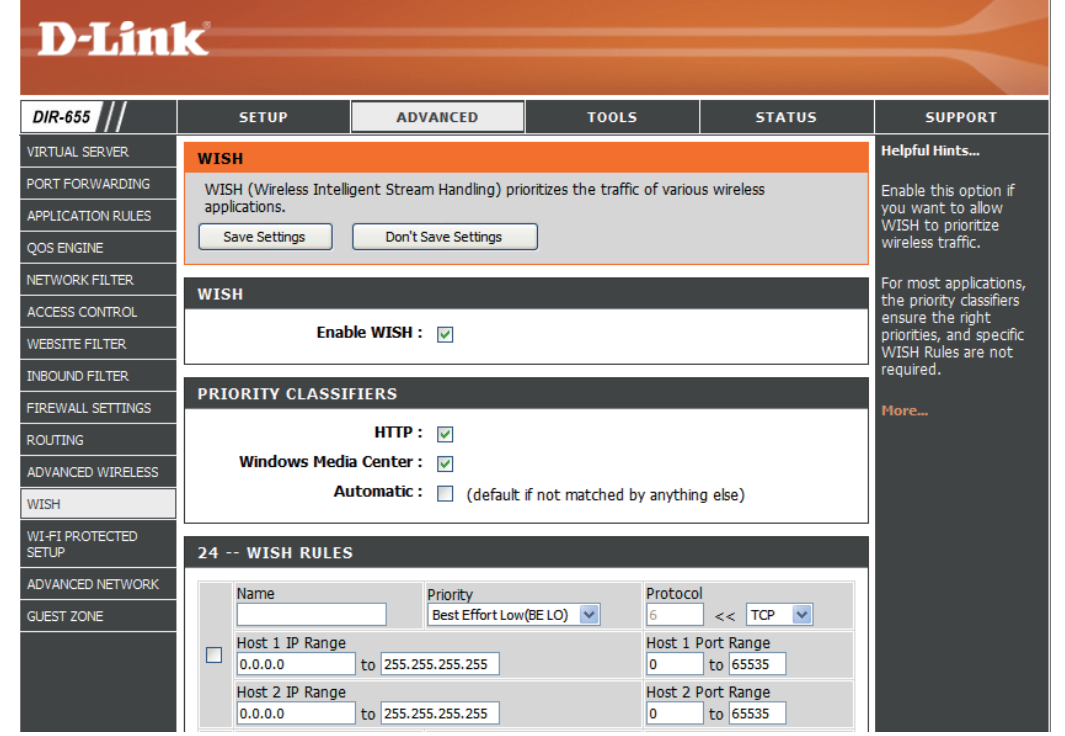

d'établir un ordre de priorité pour les flux de trafic qui ne seraient sans cela pas détectés, en fonction de leur comportement. Elle permet de retirer la priorité aux flux présentant des caractéristiques de transfert en masse, comme les transferts de fichiers, tout en laissant le trafic interactif (par ex. jeu ou VoIP) fonctionner selon une priorité normale.

WISH Rules Une règle WISH identifie un flux de messages spécifique et lui attribue une priorité. Pour la plupart des applications, les (Règles WISH): classificateurs de priorité garantissent que les priorités sont adaptées et aucune règle WISH spécifique n'est requise.

La WISH prend en charge les chevauchements de règles. Si plusieurs règles correspondent à un flux de messages donné, celle qui présente la priorité la plus élevée est utilisée.

- Name (Nom): Créez un nom de règle ayant une signification pour vous.
- Priority (Priorité): La priorité du flux de messages est saisie ici. Les quatre priorités sont définies comme suit :

AP: arrière-plan (le moins urgent) AM: au mieux. VI: Vidéo **VO:** Voix (le plus urgent)

| 2 | 24 | WISH RULES                             |                              |                                 |
|---|----|----------------------------------------|------------------------------|---------------------------------|
|   |    | Name                                   | Priority<br>Best Effort (BE) | Protocol<br>6 << TCP 💌          |
|   |    | Host 1 IP Range<br>0.0.0.0 to 255.255. | 255.255                      | Host 1 Port Range<br>0 to 65535 |
|   |    | Host 2 IP Range<br>0.0.0.0 to 255.255. | 255.255                      | Host 2 Port Range<br>0 to 65535 |

Protocol: Protocole utilisé par les messages.

Host IP Range La règle s'applique à un flux de messages pour lequel l'adresse IP d'un ordinateur se trouve dans la plage définie ici. (Plage d'IP hôtes) :

Host Port Range La règle s'applique à un flux de messages pour lequel le numéro de port de l'hôte se trouve dans la plage définie ici. (Plage de ports hôtes) :

#### WPS (Wi-Fi Protected Setup)

Le système WPS (Wi-Fi Protected Setup) est une méthode simplifiée permettant de sécuriser votre réseau sans fil pendant les processus « Initial setup » (Configuration initiale) et « Add New Device » (Ajout de nouveau périphérique). La WFA (Wi-Fi Alliance) l'a certifié sur divers produits et manufactures. Il suffit d'appuyer sur un bouton pour la méthode du bouton-poussoir ou de saisir correctement le code à 8 chiffres pour la méthode de code pin. Le gain de temps de configuration et la simplicité d'utilisation sont très avantageux et le paramètre de sécurité sans fil optimal (WPA2) est utilisé automatiquement.

Enable (Activer): Activez la fonction WPS.

Lock Wireless Verrouillez les paramètres de sécurité du Security Settings réseau sans fil pour éviter que la fonction WPS (Verrouiller les du routeur ne les modifie. Les périphériques paramètres de peuvent toutefois être ajoutés sur le réseau via sécurité sans fil): WPS. Cependant, les paramètres du réseau ne changent pas une fois cette option cochée.

PIN Settings Un PIN est un numéro unique pouvant servir à (Paramètres du PIN): ajouter le routeur à un réseau existant ou à créer un nouveau réseau. Vous pouvez imprimer le PIN par défaut en bas du routeur. Pour plus de sécurité, un nouveau PIN peut être généré. Vous pouvez restaurer le PIN par défaut à tout moment. Seul l'administrateur (compte « admin ») peut modifier ou réinitialiser le PIN.

**Current PIN** Affiche la valeur actuelle du PIN du routeur. **(PIN actuel)**:

**Reset PIN to Default** Restaurer le PIN par défaut du routeur. (Réinitialiser le PIN):

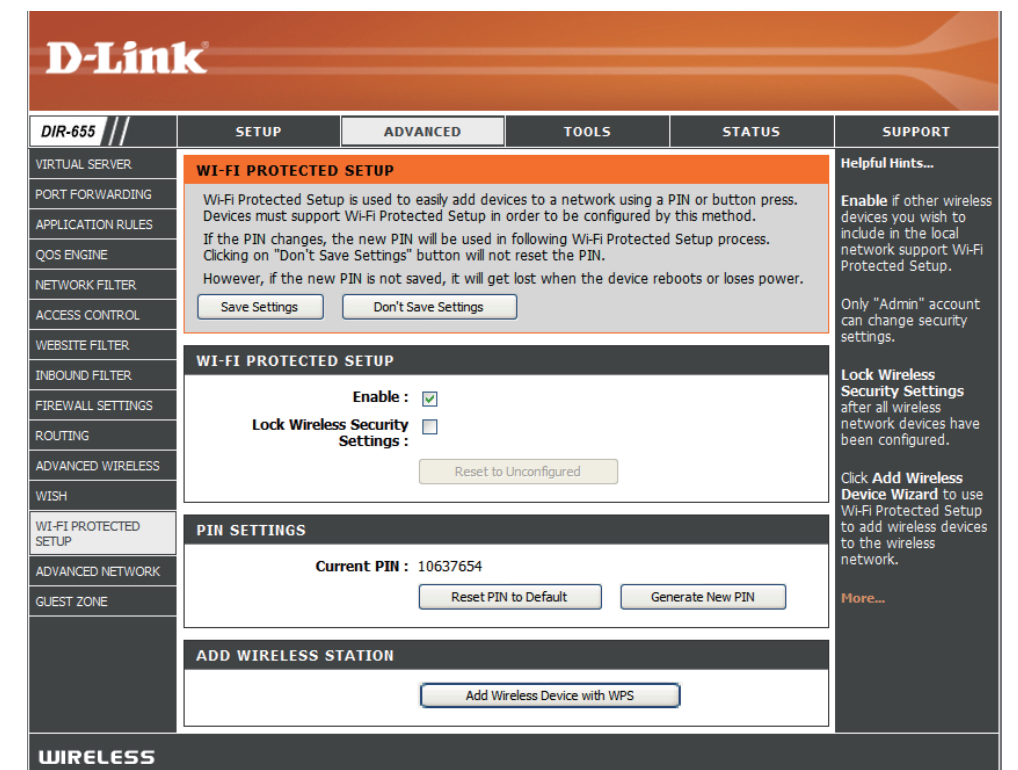

Generate New PIN Créez un numéro aléatoire représentant un PIN valide. Il devient le PIN du routeur. Vous pouvez ensuite le copier sur (Générer un l'interface utilisateur du registraire. nouveau PIN): Add Wireless Station Cet assistant vous permet d'ajouter des périphériques sans fil au réseau sans fil.

#### (Ajouter un poste sans fil): L'assistant affiche les paramètres d

sans fil): L'assistant affiche les paramètres du réseau sans fil pour vous guider tout au long de la configuration manuelle, vous invite à saisir le PIN du périphérique ou vous demande d'appuyer sur le bouton Configuration du périphérique. Si le périphérique prend en charge WPS et comporte un bouton Configuration, vous pouvez l'ajouter au réseau en appuyant sur le bouton Configuration du périphérique puis sur celui du routeur dans un délai de 60 secondes. Le voyant d'état du routeur clignote trois fois si le périphérique a été ajouté avec succès au réseau.

Vous pouvez ajouter un périphérique sans fil à votre réseau de plusieurs manières. Un « registraire » contrôle l'accès au réseau sans fil. Ce dernier autorise les périphériques du réseau sans fil uniquement si vous avez saisi le PIN ou appuyé sur le bouton spécial WPS du périphérique. Le routeur agit comme un registraire pour le réseau ; d'autres périphériques peuvent également jouer ce rôle.

Add Wireless Device Lancez l'assistant. Wizard (Assistant du périphérique):

#### Paramètres réseau avancés

UPnP Settings Cliquez sur Enabled (Activé) pour utiliser (Paramètres UPnP): la fonction Plug and Play universelle (UPnP<sup>™</sup>). L'UPNP est compatible avec les équipements du réseau, les logiciels et les périphériques.

Internet Ping (Ping Si vous décochez la case, le DIR-655 ne Internet): pourra pas répondre aux pings. Si vous bloquez le ping, vous renforcez la sécurité contre les pirates. Cochez la case pour que le port Internet puisse répondre aux "pings".

Internet Port Vous pouvez définir la vitesse du port Speed (Vitesse du port Internet sur 10Mbps (10 Mo/s), 100Mbps Internet): (100 Mo/s) ou 10/100Mbps Auto (10/100 Mo/s auto). Pour certains anciens câbles ou modems DLS, vous devrez peut-être définir la vitesse du port sur 10Mbps (10 Mo/s).

Multicast Streams Cochez la case pour permettre au trafic (Flux de données en multidiffusion de passer par le routeur multidiffusion): depuis Internet.

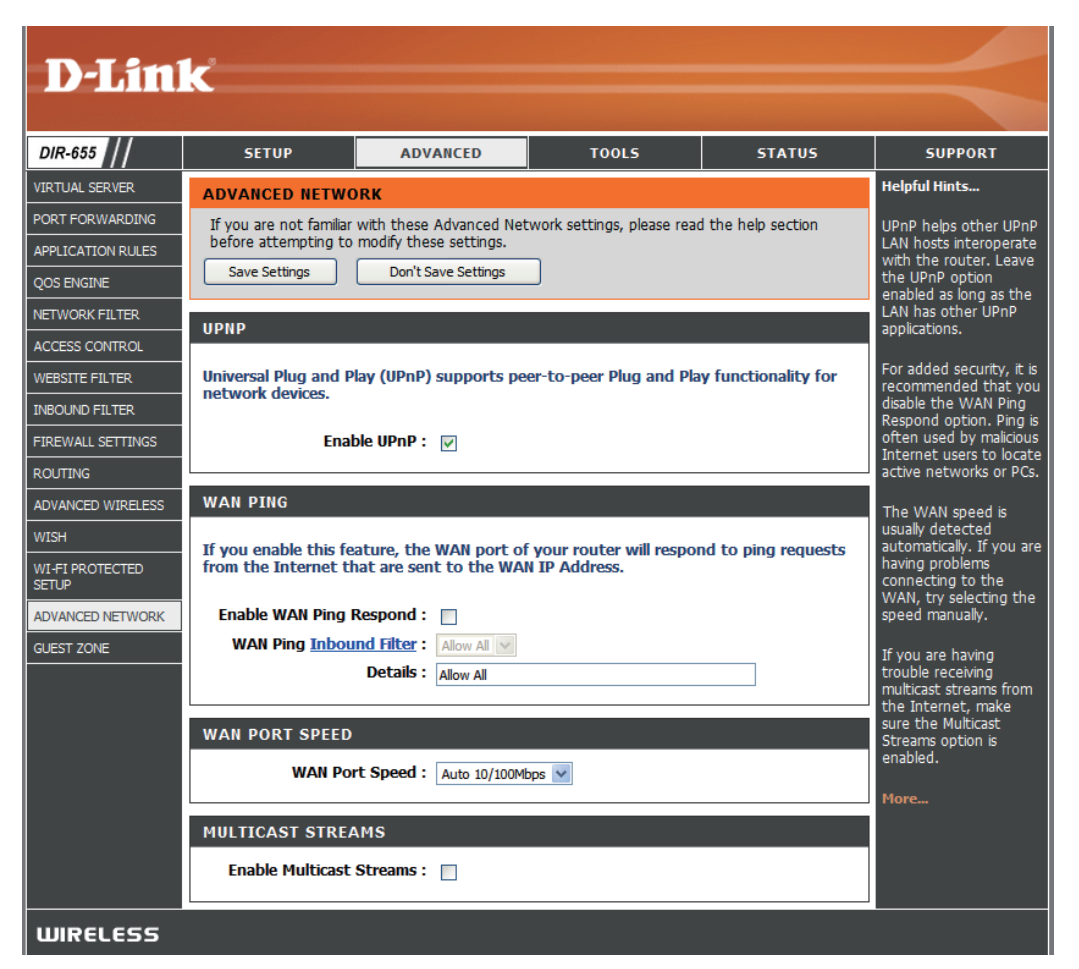

# Guest Zone (Zone invité)

La fonction Guest Zone (Zone invité) vous permet de créer des zones temporaires que les invités peuvent utiliser pour accéder à Internet. Ces zones sont séparées de votre réseau sans fil principal. Vous pouvez configurer des zones différentes pour la bande sans fil de 2,4 GHz.

Enable Guest Zone Cochez la case pour activer la fonction Guest (Activer la zone invité): Zone (Zone invité).

Schedule Calendrier des heures où la zone invité est (Calendrier): active. Il peut être défini sur Always (Toujours) pour que ce service soit toujours activé. Vous pouvez créer vos propres heures dans la section Tools > Schedules (Outils > Calendriers).

Réseau sans fil Saisissez le nom d'un réseau sans fil (SSID) Name (Nom): différent de celui de votre réseau sans fil principal.

Enable Routing Cochez la case pour activer la connectivité Between Zones réseau entre les différentes zones créées. (Activer la redirection entre les zones):

**Security Mode** Sélectionnez le type de sécurité ou chiffrement (Mode de sécurité): à activer pour la zone invité.

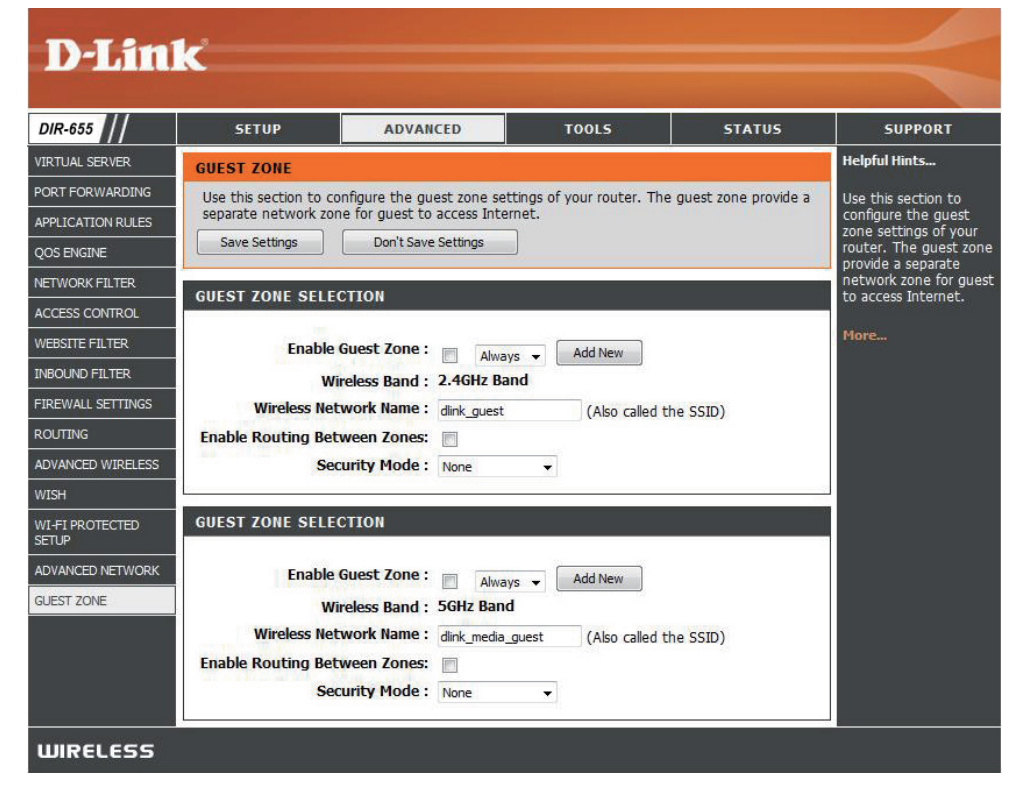

#### Paramètres administrateur

Cette page vous permet de modifier les mots de passe administrateur et utilisateur. Vous pouvez également activer la Remote Management (Gestion à distance). Deux comptes peuvent accéder à l'interface de gestion via le navigateur Web : les comptes administrateur et utilisateur. L'administrateur possède un accès en lecture et en écriture alors que l'utilisateur possède uniquement un accès en lecture seule. L'utilisateur peut afficher les paramètres mais ne peut pas les modifier. Seul le compte admin peut changer les mots de passe des comptes admin et utilisateur.

Admin Password Saisissez un nouveau mot de passe correspondant (Mot de passe admin): à l'Administrator Login Name (Nom de connexion de l'administrateur). L'administrateur peut modifier les paramètres.

User Password Saisissez le nouveau mot de passe de connexion (Mot de passe de l'utilisateur. Si vous vous connectez en tant utilisateur): qu'utilisateur, vous pouvez voir les paramètres, mais pas les modifier.

**Gateway Name** Saisissez un nom pour le routeur DIR-655. (Nom de passerelle):

Remote Management La gestion à distance permet à un navigateur Web de (Gestion à distance): configurer le DIR-655 sur Internet. Un nom d'utilisateur et un mot de passe restent nécessaires pour accéder à l'interface de gestion Web. En général, seul un membre de votre réseau peut parcourir les pages Web intégrées pour réaliser des tâches administrateur. Cette fonction vous permet de réaliser des tâches administrateur sur l'hôte distant (Internet).

Remote Admin Port Numéro de port servant à accéder au DIR-655.

(Port admin distant): Exemple: http://x.x.x.x8080, x.x.x.x correspondant à l'adresse IP Internet du DIR-655 et 8080, au port utilisé pour l'interface de gestion Web.

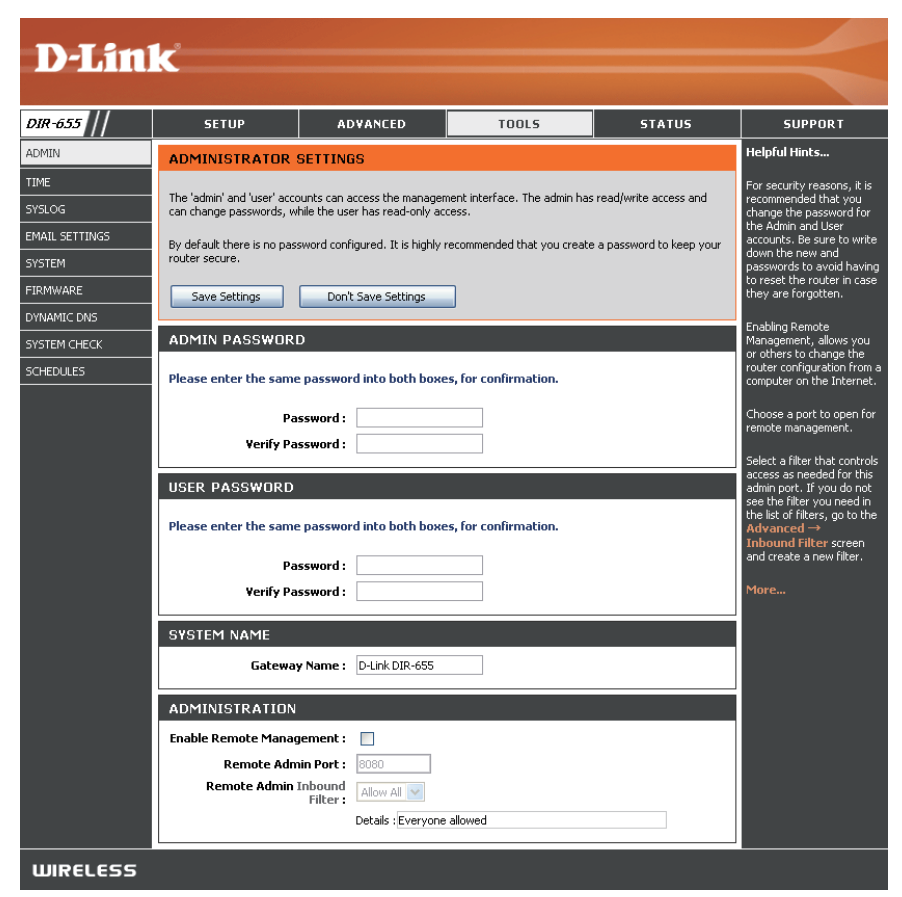

Inbound Filter Cette section répertorie les règles créées. Vous pouvez cliquer sur l'icône Edit (Éditer) pour modifier les paramètres ou (Filtre entrant): activer/désactiver la règle, ou cliquer sur l'icône Delete (Supprimer) pour supprimer la règle.

#### Paramètres horaires

L'option Configuration de l'heure vous permet de configurer, de mettre à jour et de gérer l'heure de l'horloge système interne. Cette section vous permet également de définir le fuseau horaire ainsi que le serveur de temps. Vous pouvez également configurer l'heure d'été pour que le changement s'effectue automatiquement quand cela est nécessaire.

**Time Zone** Sélectionnez le fuseau horaire dans le **(Fuseau horaire)**: menu déroulant.

Daylight Saving Pour sélectionner l'heure Daylight Saving (Heure d'été): (Heure d'été) manuellement, sélectionnez Enabled (Activé) ou Disabled (Désactivé), puis saisissez les dates de début et de fin de l'heure d'été.

Enable NTP Server NTP (Network Time Protocole) synchronise (Activer le les heures des horloges des ordinateurs serveur NTP): d'un réseau. Cochez cette case pour utiliser un serveur NTP. Cette opération vous connecte uniquement à un serveur Internet, pas à un serveur local.

NTP Server Used Saisissez le serveur NTP ou sélectionnez-(Serveur NTP utilisé): en un dans le menu déroulant.

> Manual Pour saisir l'heure manuellement, saisissez (Manuelle): les valeurs dans les champs Year (Année), Month (Mois), Day (Jour), Hour (Heure), Minute et Second (Seconde), puis cliquez sur Set Time (Définir l'heure). Vous pouvez également cliquer sur Copy Your Computer's Time Settings (Copier les paramètres d'heure de l'ordinateur).

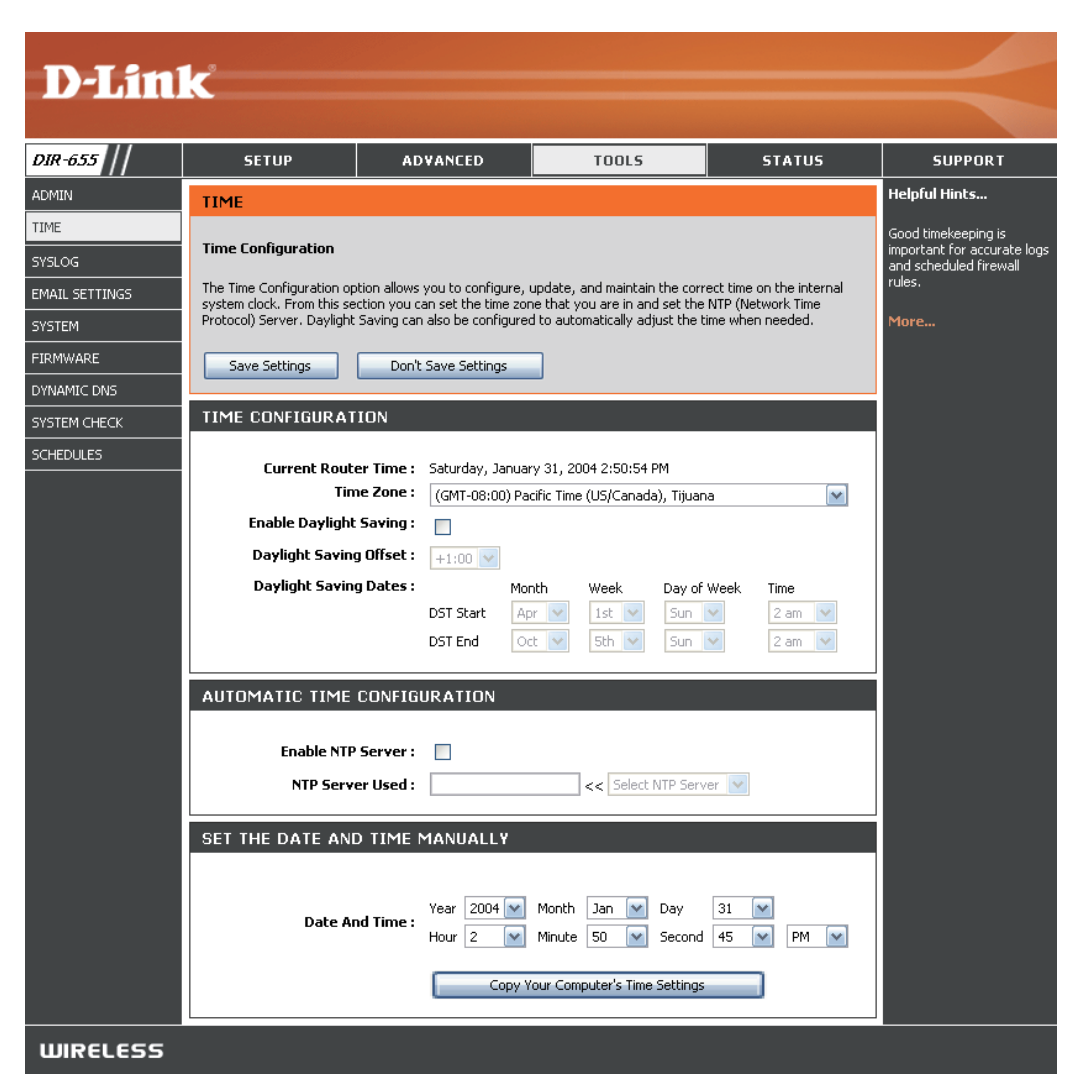

# SysLog

Le routeur haut débit conserve un journal d'événements et d'activités se produisant sur le routeur. Vous pouvez l'envoyer à un serveur SysLog de votre réseau.

Enable Logging to Cochez cette case pour envoyer les SysLog Server journaux du routeur à un serveur SysLog. (Activer la journalisation sur le serveur SysLog):

SysLog Server IP Adresse du serveur SysLog servant Address à envoyer les journaux. Vous pouvez (Adresse IP du également sélectionner votre ordinateur serveur SysLog): dans le menu déroulant (uniquement si vous recevez une adresse IP du routeur par le DHCP).

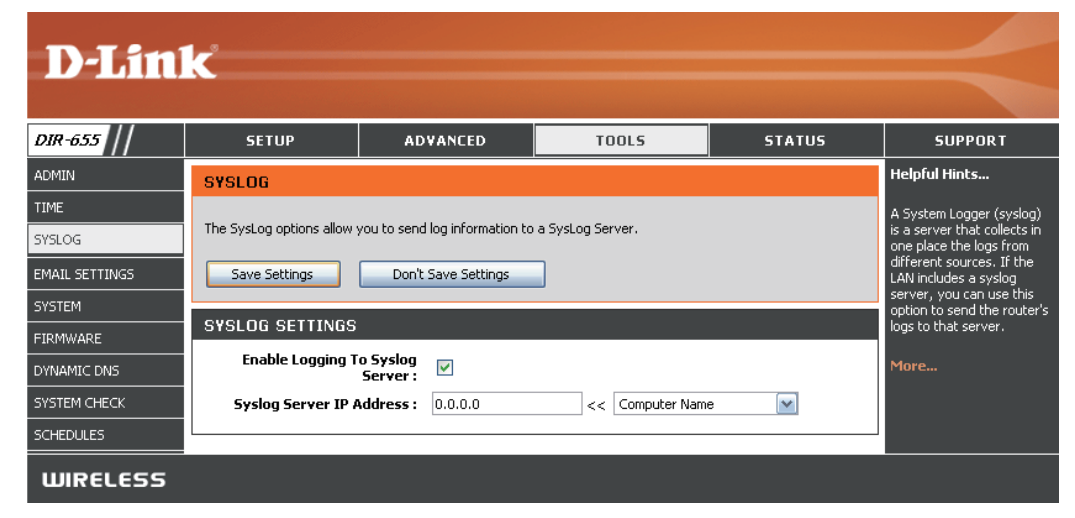

#### Paramètres du courrier électronique

La fonction Email (Courrier électronique) peut servir à envoyer les fichiers journaux du système, les messages d'alerte du routeur et les avis de mise à jour du microprogramme à votre adresse électronique.

| Enable Email Notification<br>(Activer l'avis par<br>courrier électronique): | Lorsque cette option est activée, les journaux d'activités du serveur sont envoyés à l'adresse électronique indiquée.                                               | D-Linl                                                  | K                                                                    |
|-----------------------------------------------------------------------------|----------------------------------------------------------------------------------------------------|---------------------------------------------------------|----------------------------------------------------------------------|
| From Email Address<br>(Adresse<br>électronique De):                         | Lorsque vous recevez un fichier journal ou<br>un avis de mise à jour du microprogramme<br>par courrier électronique, cette adresse<br>apparaît en tant qu'émetteur. | DIR-655 //<br>ADMIN<br>TIME<br>SYSLOG<br>EMAIL SETTINGS | SETU<br>EMAIL SE<br>Email Settin<br>The Email fea<br>polification fo |
| To Email Address<br>(Adresse<br>électronique À):                            | Saisissez l'adresse électronique à laquelle vous voulez envoyer les courriers électroniques.                                                                        | SYSTEM<br>FIRMWARE<br>DYNAMIC DNS<br>SYSTEM CHECK       | Save Set                                                             |
| SMTP Server Address<br>(Adresse du serveur<br>électronique):                | Saisissez l'adresse du serveur SMTP<br>permettant d'envoyer le message.<br>Si votre serveur SMTP requiert une<br>authentification, sélectionnez cette option.       | SCHEDULES                                               | EMAIL SE                                                             |
| Enable Authentication:                                                      | Cochez cette case si le serveur SMTP requiert une authentification.                                                                                                 |                                                         | 5M1<br>Enal                                                          |
| Account Name<br>(Nom du compte):                                            | Saisissez le compte permettant d'envoyer des courriers électroniques.                                                                                               |                                                         |                                                                      |
| Password<br>(Mot de passe):<br>Quand le journal                             | Saisissez le mot de passe associé au compte. Ressaisissez le mot de passe associé au compte.                                                                        |                                                         | EMAIL LO                                                             |
| On Schedule                                                                 | Lorsque cette option est sélectionnée,<br>les journaux sont envoyés par courrier<br>électronique lorsque le journal est plein.                                      | WIRELESS                                                |                                                                      |
| (Selon calendrier):                                                         | Sélectionnez cette option pour envoyer les journaux par courrier électronique selon un c                                                                            | alendrier.                                              |                                                                      |

ADVANCED TOOLS STATUS SUPPORT Helpful Hints... ITINGS You may want to make the email settings similar to those of your email client program. ture can be used to send the system log files, router alert messages, and firmware update your email address. 1ore.. Don't Save Settings Email Notification : 🛛 🔽 TTINGS rom Email Address : To Email Address : ITP Server Address : ble Authentication : 🛛 🦷 Account Name : Password : Verify Password : G WHEN FULL OR ON SCHEDULE On Log Full : 🛛 📃 On Schedule : 📃 Schedule : Never 🗸 Details : Never

Schedule Cette option est activée lorsque l'option On Schedule (Selon calendrier) est sélectionnée. Vous pouvez sélectionner un (Calendrier): calendrier dans la liste de calendriers définis. Pour en créer un, allez dans **Tools > Schedules** (Outils > Calendriers).

#### Paramètres système

Save Settings to Local Hard Drive (Enregistrer les paramètres de configuration actuels du routeur dans un fichier du disque dur de l'ordinateur que vous utilisez. Commencez disque dur local): Due boîte de dialogue de fichiers s'ouvre. Vous pouvez y sélectionner un emplacement et un nom de fichier pour les paramètres.

Load Settings from Utilisez cette option pour charger les Local Hard Drive paramètres de configuration du routeur (Charger des préalablement enregistrés. Commencez paramètres depuis le par utiliser la commande Browse (Parcourir) disque dur local): pour rechercher un fichier de paramètres de configuration précédemment enregistré. Ensuite, cliquez sur le bouton Load (Charger) pour transférer ces paramètres vers le routeur.

Restore to Factory Cette option rétablit tous les paramètres de Default Settings configuration du routeur qui étaient effectifs (Restaurer les à sa sortie d'usine. Les paramètres qui paramètres par n'ont pas été enregistrés sont perdus, y défaut): compris les règles que vous avez créées. Si vous voulez enregistrer les paramètres de configuration actuels du routeur, utilisez le bouton Save (Enregistrer) ci-dessus.

Reboot Device Cliquez pour réinitialiser le routeur. (Redémarrer le produit):

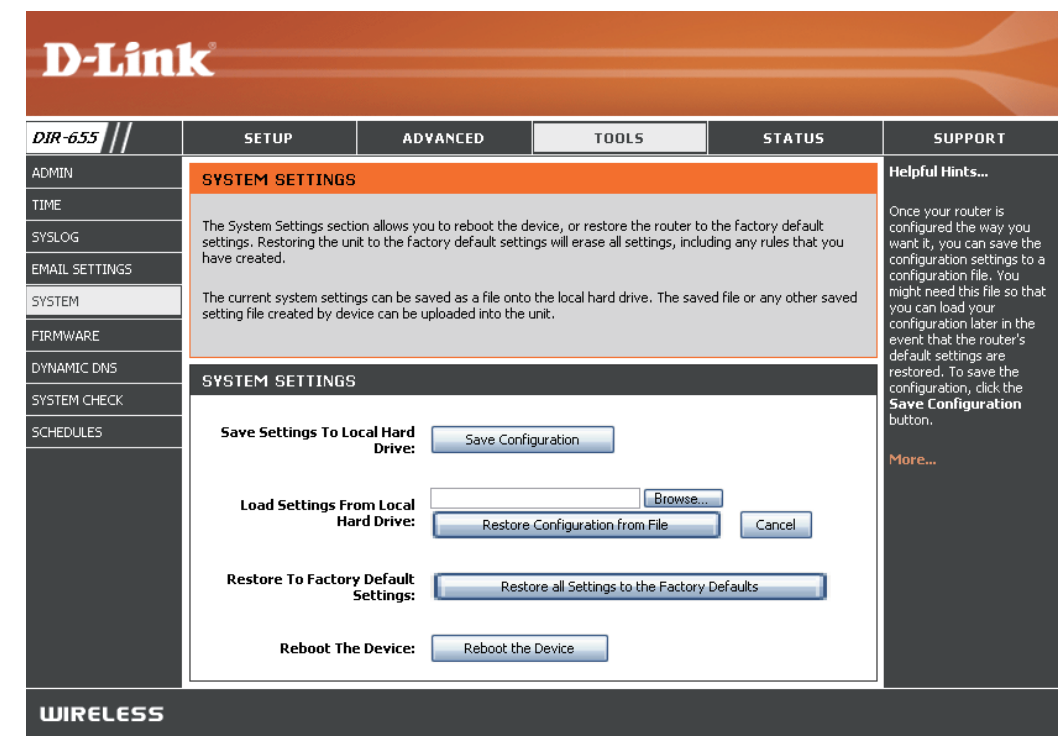

#### Mise à jour du microprogramme

C'est ici que vous pouvez mettre à jour le microprogramme du routeur. Vérifiez que le microprogramme que vous voulez utiliser se trouve sur le disque dur local de l'ordinateur. Cliquez sur **Browse** (Parcourir) pour localiser le fichier du microprogramme à utiliser pour la mise à jour. Veuillez consulter le site de support D-Link pour prendre connaissance des mises à jour du microprogramme (http://www.dlink.fr) et les télécharger sur votre disque dur.

Firmware Upgrade Cliquez sur Check Online Now for Latest (Mettre à jour le Firmware Version (Rechercher maintenant microprogramme): la dernière version du microprogramme en ligne) pour vérifier s'il existe une mise à jour du microprogramme. Le cas échéant, téléchargez-la sur votre disque dur.

Browse (Parcourir): Ensuite, cliquez sur Browse (Parcourir) pour localiser la mise à jour du microprogramme sur votre disque dur. Cliquez sur Upload (Charger) pour terminer la mise à jour du microprogramme.

Notifications Options (Options d'avis): Latest Firmware Version (Rechercher automatiquement la dernière version du microprogramme en ligne) pour que le routeur vérifie automatiquement s'il existe une nouvelle version du microprogramme.

> Cochez Email Notification of Newer Firmware Version (Avis par courrier électronique d'une nouvelle version du microprogramme) pour que le routeur envoie un courrier électronique lorsqu'une nouvelle version du microprogramme est disponible.

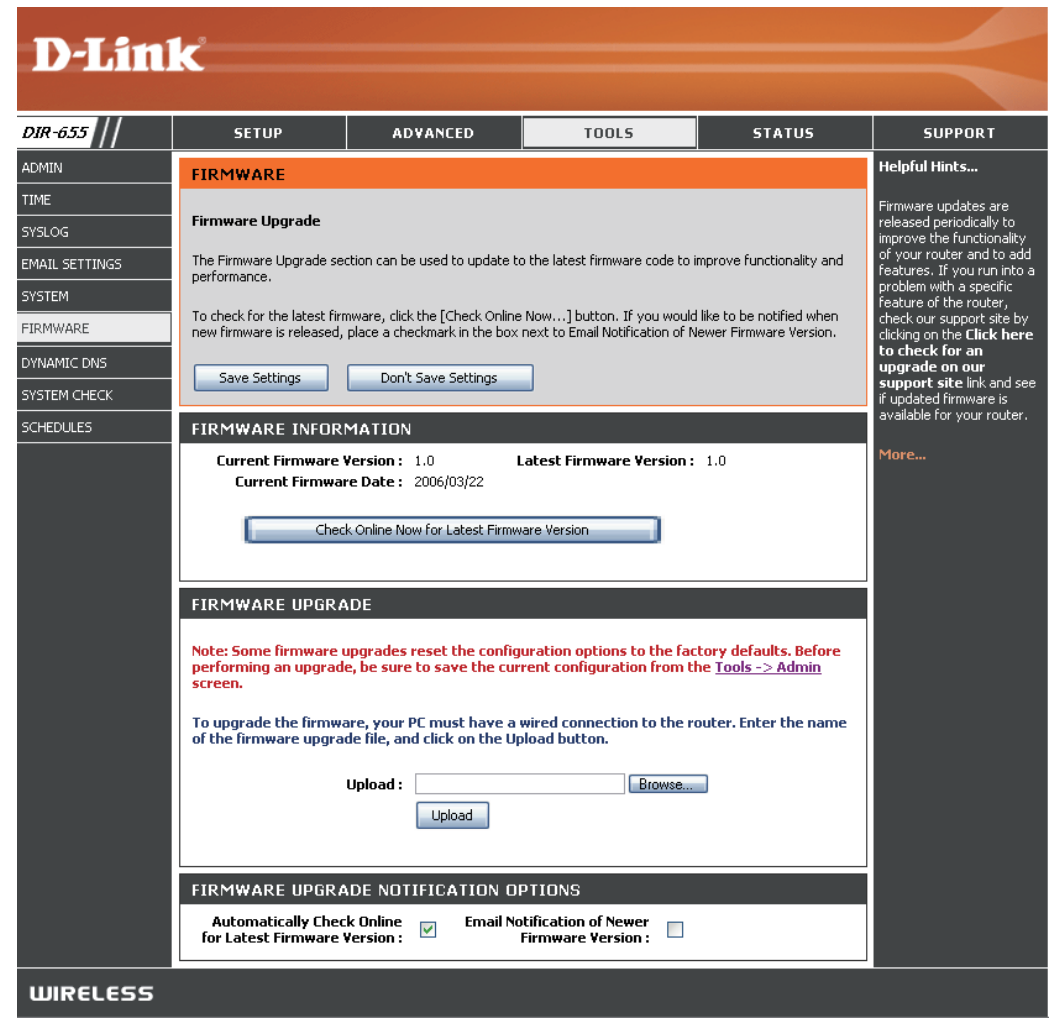

#### DDNS

La fonction DDNS (DNS dynamique) vous permet d'héberger un serveur (Web, FTP, de jeux, etc.) en utilisant un nom de domaine que vous avez acquis (www.nomdedomainequelconque.com) avec votre adresse IP attribuée dynamiquement. La plupart des fournisseurs d'accès Internet à large bande attribuent des adresses IP dynamiques (changeantes). Si vous utilisez un fournisseur de services DDNS, quiconque peut entrer votre nom de domaine pour se connecter à votre serveur, quelle que soit votre adresse IP.

DDNS: Le DDNS (Dynamic Domain Name System) est une méthode permettant de maintenir le lien entre un nom de domaine et une adresse IP variable. Cochez cette case pour activer le DDNS.

Server Address Sélectionnez votre fournisseur DDNS dans (Adresse du serveur): le menu déroulant.

- Host Name Saisissez le nom d'hôte que vous avez (Nom d'hôte): enregistré avec votre fournisseur de service DDNS.
- Nom d'utilisateur Saisissez le nom d'utilisateur correspondant ou clé: à votre compte DDNS.
- Mot de passe ou clé: Saisissez le mot de passe correspondant à votre compte DDNS.

Timeout: Saisissez une heure (en heures).

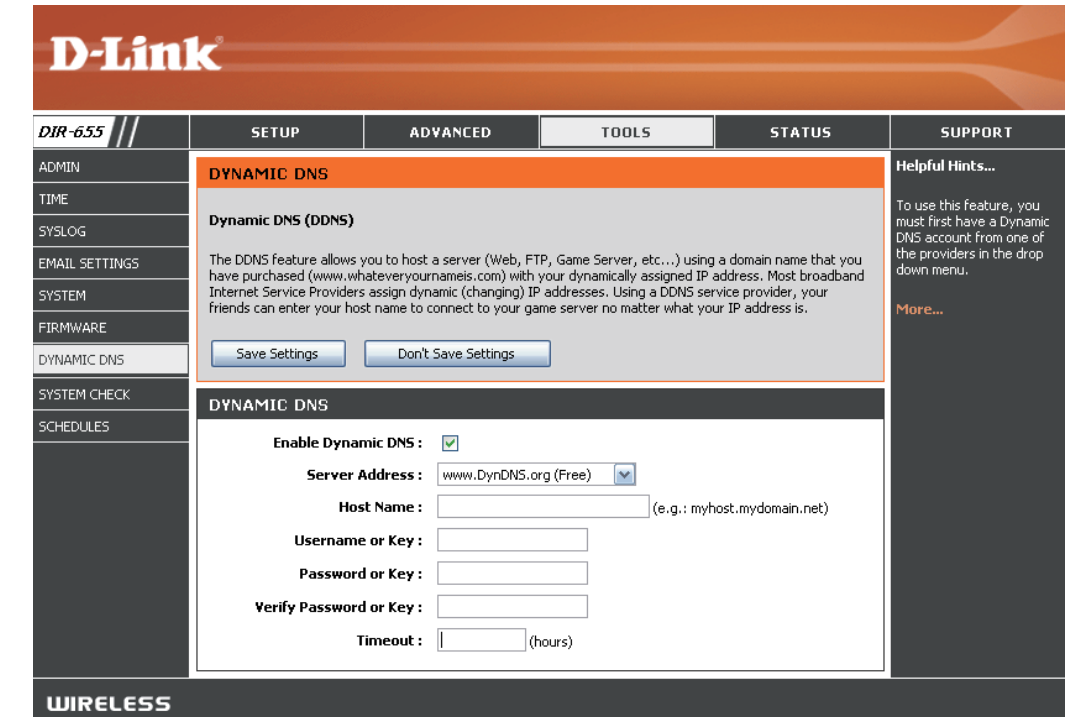

### System Check (Contrôle du système)

Ping Test Le test de ping sert à envoyer des paquets (Test de ping): de ping afin de tester si un ordinateur est actif sur Internet. Saisissez l'IP Address (Adresse IP) sur laquelle vous souhaitez réaliser un ping, puis cliquez sur **Ping**.

Ping Results Les résultats de vos tentatives de pings (Résultats du ping): s'affichent ici.

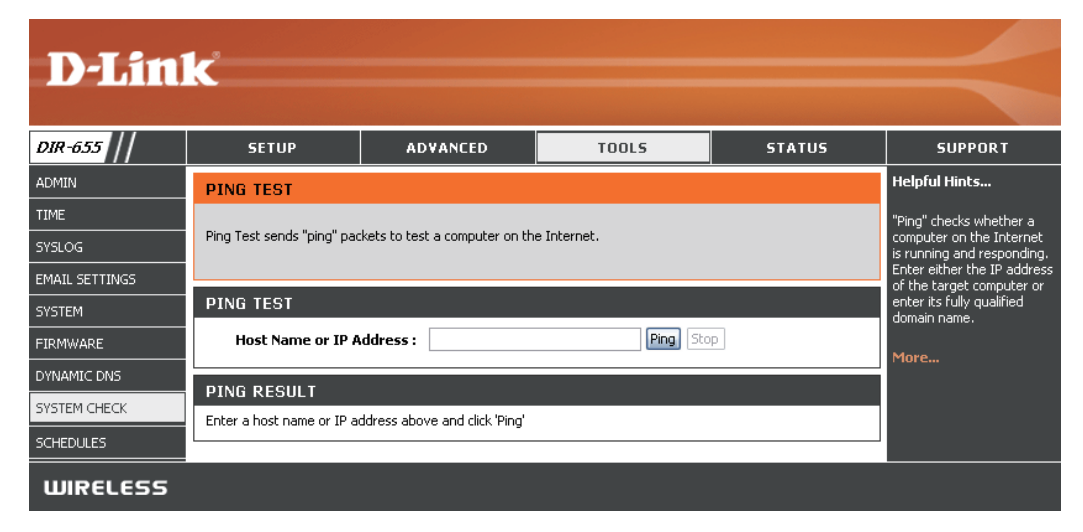

#### Calendriers

- Name (Nom): Saisissez un nom pour votre nouveau calendrier.
- Days (Jours): Sélectionnez un jour, une plage de jours ou All Week (Toute la semaine) pour inclure tous les jours.
- Time (Heure): Cochez All Day 24Hrs (Toute la journée - 24 h) ou saisissez une heure de début et de fin pour votre calendrier.
- Save (Enregistrer): Cliquez sur Save (Enregistrer) pour enregistrer le calendrier. Vous devez cliquer sur Save Settings (Enregistrer les paramètres), en haut, pour appliquer vos calendriers.

Schedule Rules List La liste de calendriers s'affiche ici. Cliquez (Liste des règles de sur l'icône Edit (Éditer) pour réaliser calendrier): des modifications ou sur l'icône Delete (Supprimer) pour supprimer le calendrier.

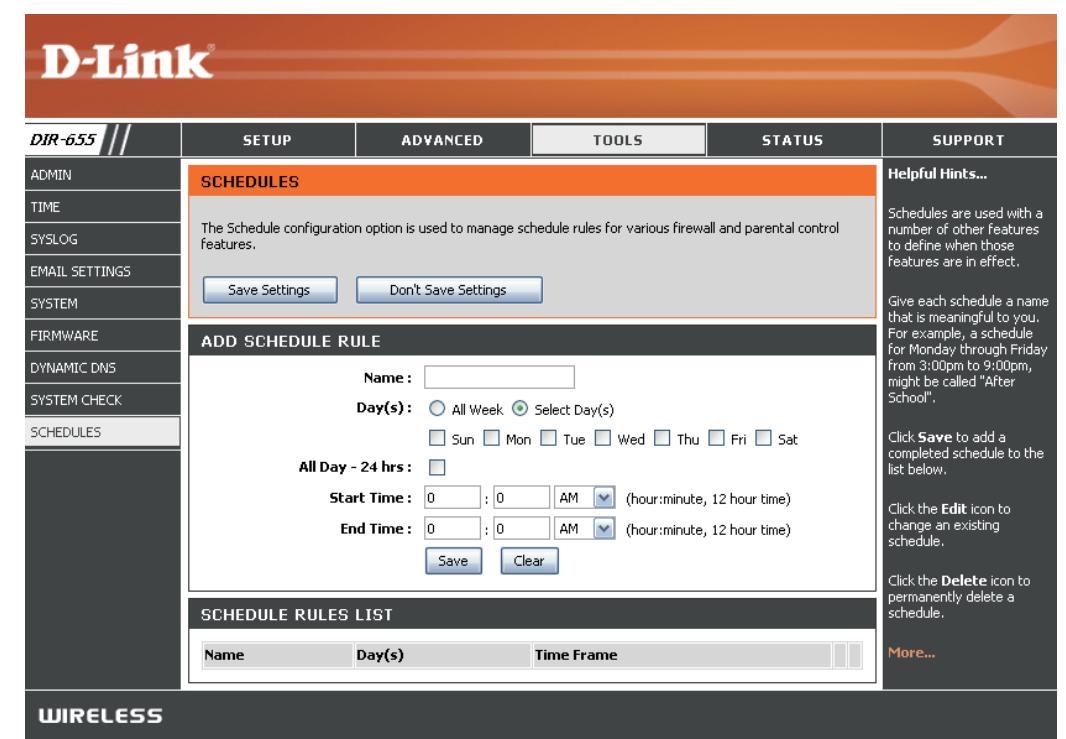

## Informations sur le périphérique

Cette page affiche les informations actuelles sur le DIR-655, ainsi que sur le réseau local, le réseau étendu (Internet) et le réseau sans fil.

Si votre connexion Internet est configurée pour une adresse IP dynamique, des boutons **Release** (Libérer) et **Renew** (Renouveler) apparaissent. Utilisez **Release** (Libérer) pour vous déconnecter de votre fournisseur d'accès Internet et **Renew** (Renouveler) pour vous y connecter.

Si votre connexion Internet est configurée pour PPPoE, un bouton Connect (Connexion) et Disconnect (Déconnexion)

apparaît. Utilisez **Disconnect** (Déconnexion) pour couper la connexion PPPoE, et utilisez **Connect** (Connexion) pour l'établir.

General (Général): Affiche l'heure du routeur et la version du microprogramme.

- WAN (Réseau étendu): Affiche l'adresse MAC et les paramètres de l'adresse IP publique du routeur.
  - LAN (Réseau local): Affiche l'adresse MAC et les paramètres de l'adresse IP privée (locale) du routeur.

Wireless LAN Affiche l'adresse MAC sans fil et les paramètres de votre réseau sans (Réseau local sans fil): fil, comme le SSID et le Channel (Canal).

LAN Computers Affiche les ordinateurs et périphériques reliés au routeur par Internet (Ordinateurs du et indique qu'ils reçoivent une adresse IP attribuée par le routeur réseau local): (DHCP).

IGMP Multicast Affiche l'adresse IP du groupe de multidiffusion. Memberships (Adhésions de multidiffusion IGMP):

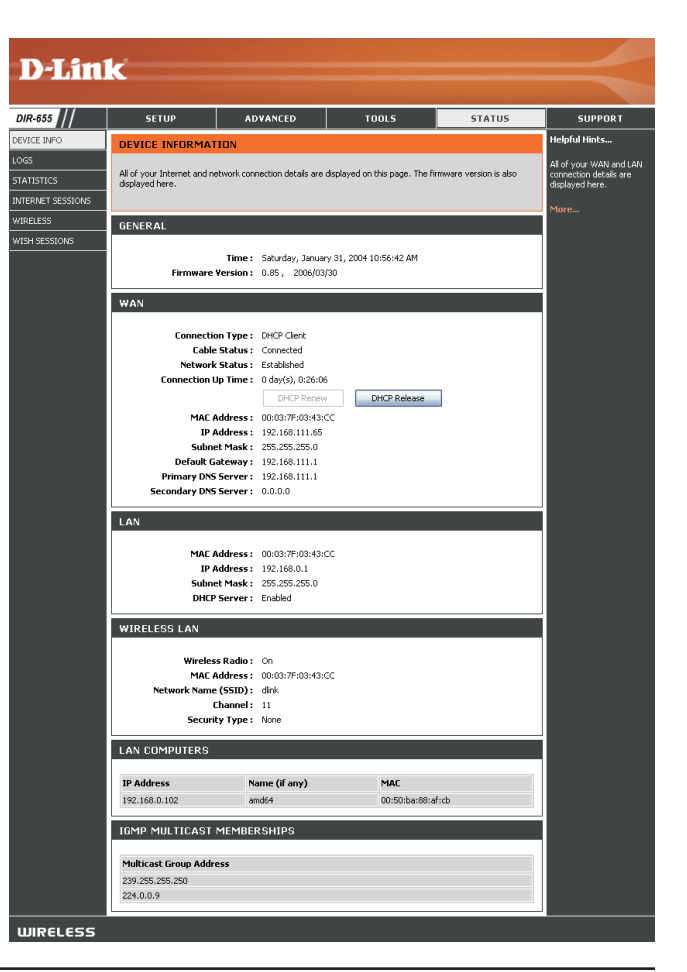

#### Journal

Le routeur consigne (enregistre) automatiquement les événements d'intérêt possible dans sa mémoire interne. Si elle manque d'espace pour tous les événements, les journaux d'anciens événements sont supprimés mais ceux des événements les plus récents sont conservés. L'option Journaux vous permet d'afficher les journaux du routeur. Vous pouvez définir les types d'événements que vous voulez voir et le niveau d'événements à afficher. Ce routeur dispose également d'un support Serveur Syslog qui vous permet d'envoyer les fichiers-journaux sur un ordinateur de votre réseau utilisant un utilitaire Syslog.

What to View Vous pouvez sélectionner les types de messages (Quels éléments à afficher dans le journal. Les messages Firewall afficher): & Security (Pare-feu et sécurité), System (Système) et Router (Routeur) peuvent être sélectionnés.

View Levels II existe trois niveaux d'importance des (Niveaux d'affichage): messages: Informational (Informatif), Warning (Avertissement) et Critical (Critique). Sélectionnez les niveaux à afficher dans le journal.

Apply Log Settings Filtre les résultats du journal pour afficher (Appliquer les uniquement les options sélectionnées. paramètres du journal):

**Refresh (Actualiser):** Met à jour les détails du journal à l'écran pour qu'il affiche les activités récentes.

Clear (Effacer): Efface tout le contenu du journal.

Email Now Cette option envoie une copie du journal du (Envoyer maintenant routeur à l'adresse électronique configurée par courrier à l'écran Tools > Email (Outils > Courrier électronique): électronique).

**Save Log** Cette option enregistre le routeur dans un fichier **(Enregistrer le journal):** journal de votre ordinateur.

| D-Lin1                  | Č                                                                                                    |                                                                                                    |                                                                                                    |                                                                                                    | $\prec$                                                                                                    |
|-------------------------|----------------------------------------------------------------------------------------------------|----------------------------------------------------------------------------------------------------|----------------------------------------------------------------------------------------------------|----------------------------------------------------------------------------------------------------|----------------------------------------------------------------------------------------------------|
| DIR-655                 | SETUP                                                                                                    | ADVANCED                                                                                                    | TOOLS                                                                                                    | STATUS                                                                                                    | SUPPORT                                                                                                    |
| DIR-655 /// DEVICE INFO | SETUP LOGS System Logs Use this option to view the levels to view. This router on your network that is ru LOG OPTIONS Use this option to view the levels to view. This router on your network that is ru LOG OPTIONS Use the system of the system of the syste | ADVANCED  router logs. You can define to also has external syslog serv nning a syslog utility.  o View :  Firewall & Set Levels :  Critical  Apply Log Settings Not  state of the setting of the setting | TOOLS         what types of events you wan         er support so you can send th         curity Y System Y Router         W Warning Y Inform         W         Email Now       Save Log         ress 192.168.0.156         authentication by IP address         n 1.0 is available         ver support.dink.com is at IP         s         21.68.0.156 to client 0011092A9         22.168.0.156 to client 0011092A9         22.168.0.156 to client 0011092A9         22.168.0.156 to client 0011092A9         22.168.0.156 to client 0011092A9         22.168.0.156 to client 0011092A9         21.168.0.156 to client 0011092A9         22.168.0.156 to client 0011092A9         21.169.0.156 to client 0011092A9         22.168.0.156 to client 0011092A9         21.169.0.156 to client 0011092A9         21.169.0.156 to client 0011092A9         21.169.0.156 to client 0011092A9         21.169.0.156 to client 0011092A9         21.169.0.156 to client 0011092A9         21.169.0.156 to client 0011092A9         18 sa added to the parameter 3 was added to the parameter 3 was added to the parameter 3 was added to the parameter 3 was added to the parameter 3 was added to the parameter 3 was added to the parameter 3 was added to the parameter 3 was added to the parameter 3 was added to the parameter 3 | STATUS  t to view and the event e log files to a computer  Status ational  192.168.0.156 address 64.7.210.130  2411 scause a client specifically shed with IP Address .168.111.65 neter database eter database eter | SUPPORT<br>Helpful Hints<br>Check the log frequently to<br>detect unauthorized<br>network usage.<br>You can also have the log<br>maled to you periodically.<br>Refer to Tools → EMail.<br>More |

WIRELESS

### **Statistiques**

L'écran ci-dessous affiche les Traffic Statistics (Statistiques du trafic). Elle vous permet d'afficher le nombre de paquets passant par le DIR-655, sur les ports du réseau local et Internet. Le compteur de trafic se réinitialise si le périphérique est redémarré.

| DIR-655                              | SETUP                                                  | ADVANCED                   | TOOLS                            | STATUS | SUPPORT                                                                                                    |
|--------------------------------------|--------------------------------------------------------|----------------------------|----------------------------------|--------|----------------------------------------------------------------------------------------------------|
| EVICE INFO                           | TRAFFIC STATISTIC                                      | os                         | ·                                |        | Helpful Hints                                                                                                    |
| DGS<br>TATISTICS<br>NTERNET SESSIONS | Network Traffic Stats<br>Traffic Statistics display Re | ceive and Transmit packets | passing through your route       | er.    | This is a summary of i<br>number of packets th<br>have passed betwee<br>WAN and the LAN sin<br>the router was last |
| IRELESS                              | Refresh Statistics                                     | Clear Statistics           |                                  |        | initialized.<br>More                                                                                               |
|                                      | LAN STATISTICS                                         |                            |                                  |        | i                                                                                                    |
|                                      |                                                        | Sent: 36459                | Received :                       | 22978  |                                                                                                    |
|                                      | TX Packets Dr<br>Col                                   | opped: 0<br>lisions: 0     | RX Packets Dropped :<br>Errors : | 0      |                                                                                                    |
|                                      | WAN STATISTICS                                         |                            |                                  |        |                                                                                                    |
|                                      | THE                                                    | Sent: 19151                | Received :                       | 31483  |                                                                                                    |
|                                      | Col                                                    | lisions: 0                 | Errors :                         | 0      |                                                                                                    |
|                                      | WIRELESS STATIST                                       | rics                       |                                  |        | Í                                                                                                    |
|                                      |                                                        | Sent: 10330                | Received :                       | 25649  |                                                                                                    |
|                                      | TX Packets Dr                                          | opped: 0                   | Errors :                         | 0      |                                                                                                    |

#### **Sessions actives**

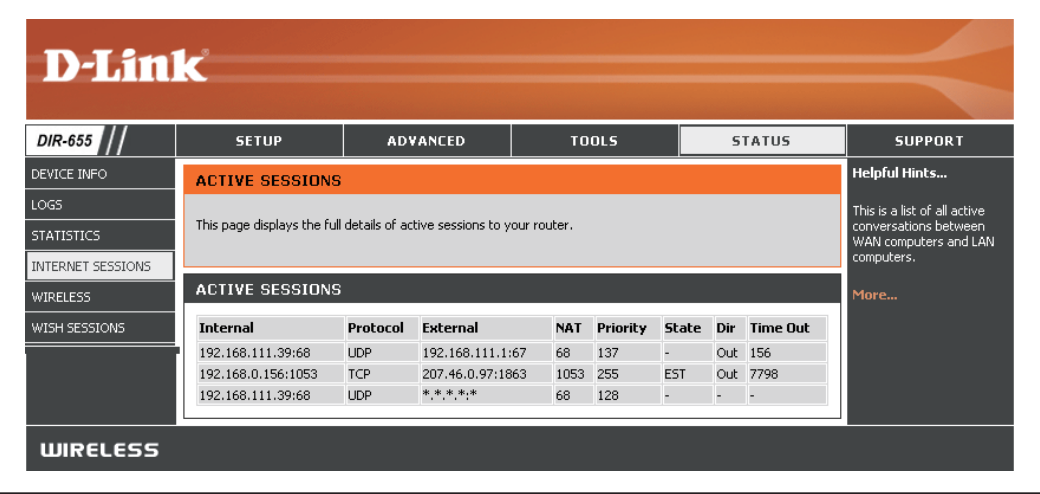

#### Sans fil

Le tableau de clients sans fil affiche une liste de clients sans fil actuellement connectés. Ce tableau affiche également la durée de la connexion et l'adresse MAC des clients sans fil connectés.

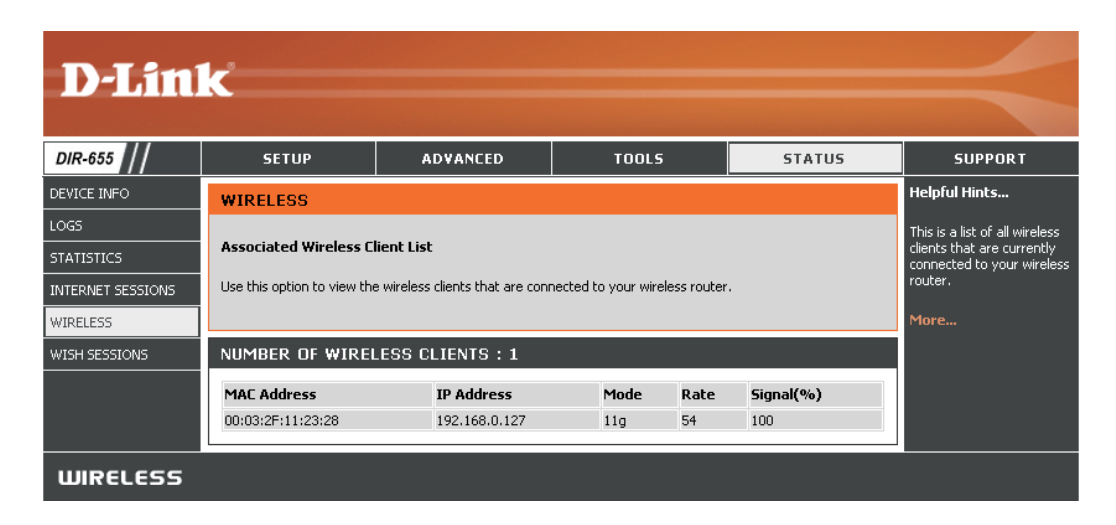

# WISH

La page de données WISH affiche les détails complets des clients sans fil connectés lorsque WISH est activée.

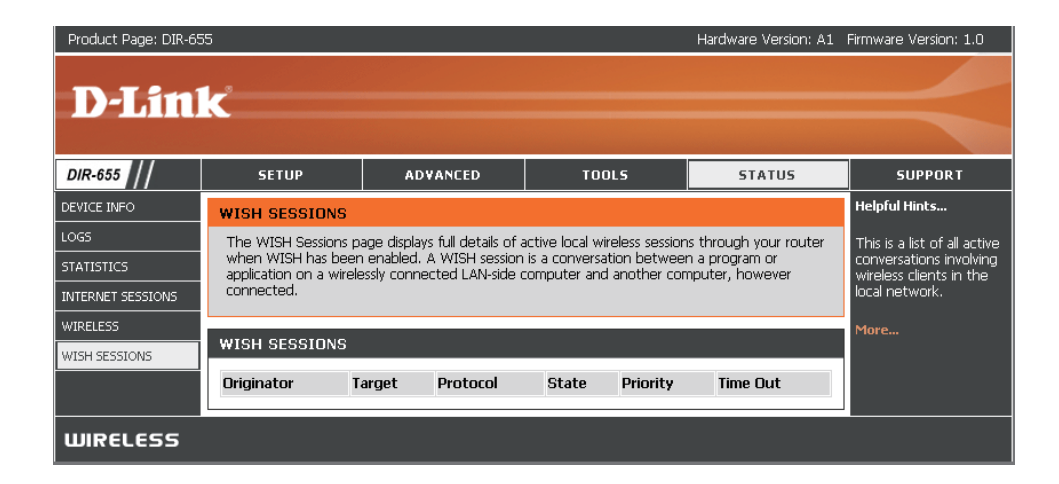

#### Assistance

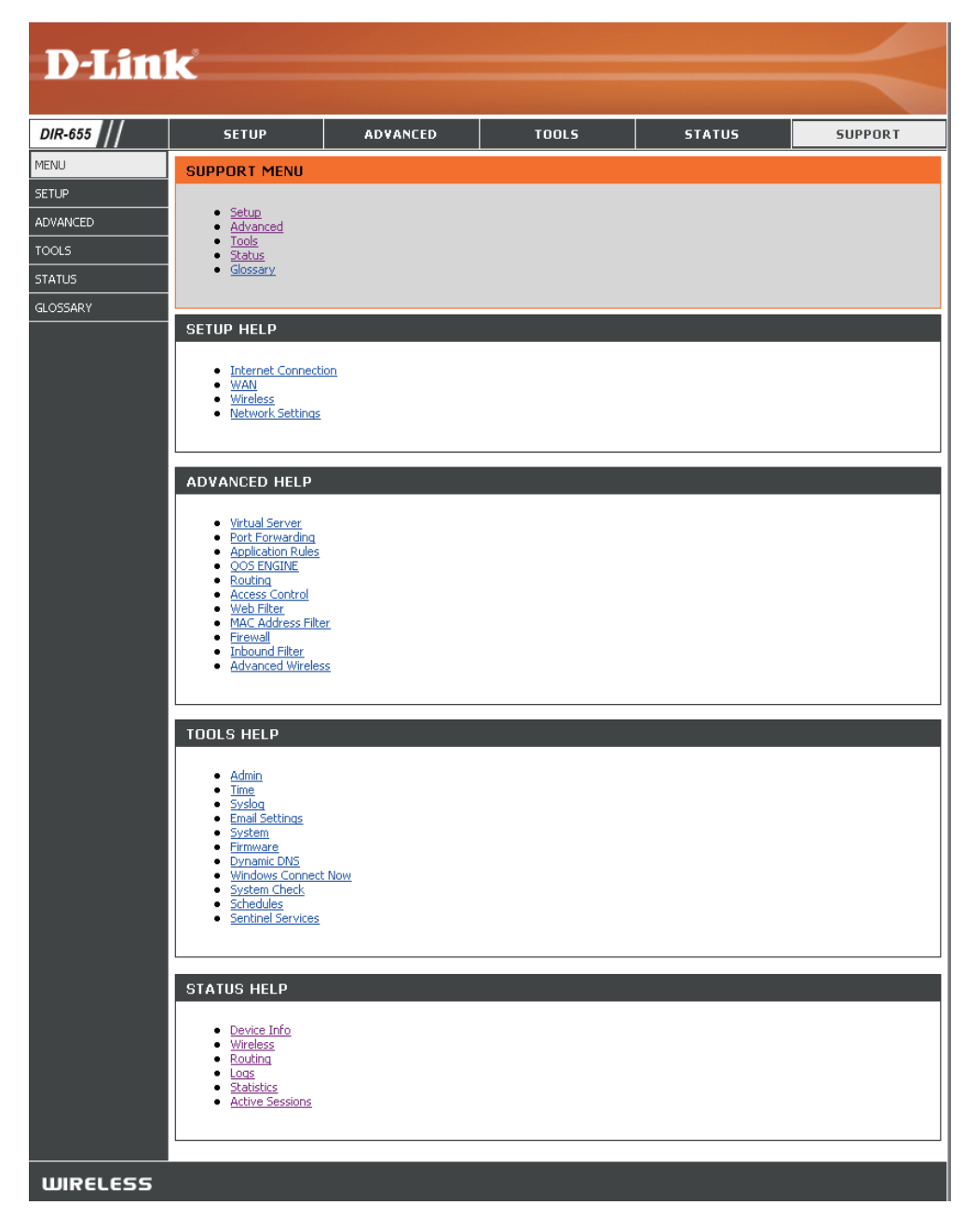

# Sécurité du réseau sans fil

Cette section présente les différents niveaux de sécurité que vous pouvez utiliser pour protéger vos données des intrus. Le DIR-655 offre les types de sécurité suivants:

- WPA2 (Wi-Fi Protected Access 2)
- WPA (Wi-Fi Protected Access)

- WPA2-PSK (clé pré-partagée)
- WPA-PSK (clé pré-partagée)

## **Définition du WPA?**

Le WPA (Wi-Fi Protected Access) est une norme Wi-Fi conçue pour améliorer les fonctions de sécurité du WEP (Wired Equivalent Privacy).

Voici les 2 principales améliorations par rapport au WEP:

- Amélioration du chiffrement des données grâce au protocole TKIP (Temporal Key Integrity Protocol). Le TKIP mélange les clés à l'aide d'un algorithme de hachage et en ajoutant une fonction de contrôle d'intégrité, ce qui garantit que les clés n'ont pas été sabotées. Le WPA2 repose sur la norme 802.11i et utilise la norme AES (Advanced Encryption Standard) au lieu de TKIP.
- Authentification des utilisateurs, qui manque généralement dans le WEP, via le protocole d'authentification extensible (EAP). Le WEP régule l'accès à un réseau sans fil en fonction d'une adresse MAC spécifique au matériel d'un ordinateur relativement simple à flairer et voler. L'EAP repose sur un système de chiffrement de clés publiques plus sécurisé pour garantir que seuls les utilisateurs autorisés peuvent accéder au réseau.

Le WPA-PSK/WPA2-PSK utilise un mot de passe ou une clé pour authentifier votre connexion sans fil. La clé est un mot de passe alphanumérique comprenant entre 8 et 63 caractères. Ce mot de passe peut inclure des symboles (!?\*&\_) et des espaces. Cette clé doit être strictement identique à celle saisie sur votre routeur ou votre point d'accès sans fil.

Le WPA/WPA2 comprend l'authentification des utilisateurs via le protocole EAP (Extensible Authentification Protocol). L'EAP repose sur un système de chiffrement de clés publiques plus sécurisé pour garantir que seuls les utilisateurs autorisés peuvent accéder au réseau.

# Assistant de configuration du réseau sans fil sécurisé

Pour exécuter l'assistant de sécurité, cliquez sur Setup (Configurer), en haut, puis sur **Launch Wireless Security Setup Wizard** (Lancer l'assistant de configuration de la sécurité du réseau sans fil).

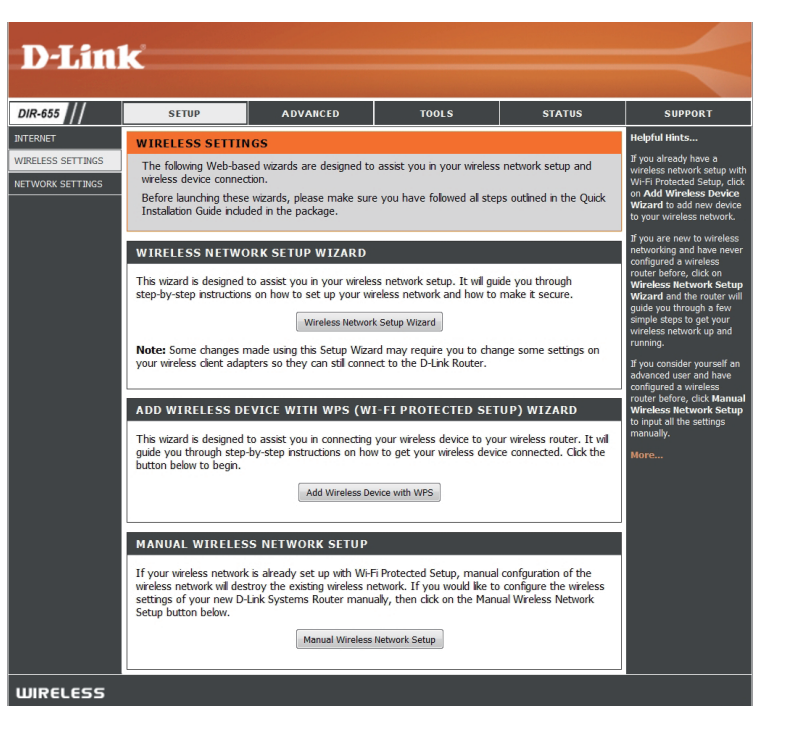

Cliquez sur **Next** (Suivant) pour continuer.

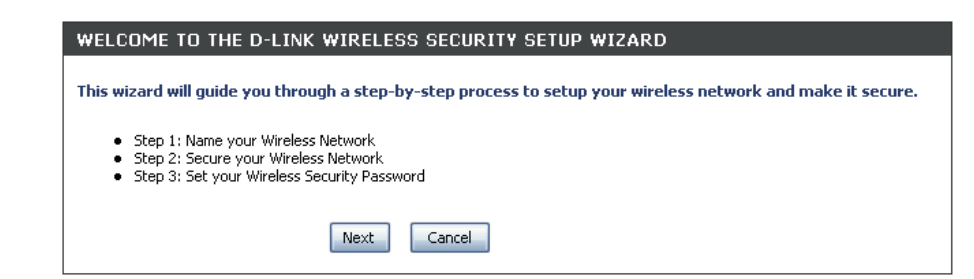

Saisissez le SSID (Service Set Identifier) ; il correspond au nom de votre réseau sans fil. Définissez un nom (32 caractères maximum). Le SSID est sensible à la casse.

Sélectionnez le niveau de sécurité pour votre réseau sans fil:

- Best (Optimal) Authentification WPA2
- Better (Supérieur) Authentification WPA
- None (Aucun) Aucune sécurité

Cliquez sur Next (Suivant) pour continuer.

| STEP 1: NAME YOUR WIRE                                         | STEP 1: NAME YOUR WIRELESS NETWORK                                                                                                   |  |  |  |  |
|----------------------------------------------------------------|----------------------------------------------------------------------------------------------------|--|--|--|--|
| Your wireless network needs a<br>is highly recommended to chan | name so it can be easily recognized by wireless clients. For security purposes, it<br>ge the pre-configured network name of [dlink]. |  |  |  |  |
| Wireless Network Name<br>(SSID) :                              | dlink                                                                                                    |  |  |  |  |
|                                                                | Prev Next Cancel                                                                                                    |  |  |  |  |

| STEP 2: SECURE YOUR WIRELESS NETWORK                                                                                                    |                                                                         |  |  |  |  |  |  |
|----------------------------------------------------------------------------------------------------|-------------------------------------------------------------------------|--|--|--|--|--|--|
| In order to protect your network from hackers and unauthorized users, it is highly recommended you choose<br>one of the following wireless network security settings.                 |                                                                         |  |  |  |  |  |  |
| There are three levels of wireless security -Good Security, Better Security, AND Best Security. The level you choose depends on the security features your wireless adapters support. |                                                                         |  |  |  |  |  |  |
| BEST 🔘                                                                                                    | Select this option if your wireless adapters SUPPORT WPA2               |  |  |  |  |  |  |
| BETTER 🔘                                                                                                    | Select this option if your wireless adapters SUPPORT WPA                |  |  |  |  |  |  |
| GOOD 🔘                                                                                                    | Select this option if your wireless adapters DO NOT SUPPORT WPA         |  |  |  |  |  |  |
| NONE 💿                                                                                                    | Select this option if you do not want to activate any security features |  |  |  |  |  |  |
| For information on which security features your wireless adapters support, please refer to the adapters' documentation.                                                               |                                                                         |  |  |  |  |  |  |
| Note: All D-Link wireless adapte                                                                                                    | rs currently support wPA.                                               |  |  |  |  |  |  |
|                                                                                                    | Prev Next Cancel                                                        |  |  |  |  |  |  |

Si vous avez sélectionné Best (Optimal) ou Better (Supérieur), saisissez un mot de passe comprenant entre 8 et 63 caractères.

Si vous avez sélectionné Good (Bon), saisissez un code à 13 caractères ou 26 caractères hexadécimaux.

Cliquez sur Next (Suivant) pour continuer.

| STEP 3: SET YOUR WIRELESS SECURITY PASSWORD                                                                                                    |                  |  |  |  |  |
|----------------------------------------------------------------------------------------------------|------------------|--|--|--|--|
| You have selected your security level - you will need to set a wireless security password.                                                           |                  |  |  |  |  |
| Wireless Security Password :<br>(8 to 63 characters)                                                                                                 |                  |  |  |  |  |
| Note: You will need to enter the same password as keyed in this step into your wireless clients in order to<br>enable proper wireless communication. |                  |  |  |  |  |
|                                                                                                    | Prev Next Cancel |  |  |  |  |

Section 4 - Sécurité

Si vous avez sélectionné Better (Supérieur), l'écran suivant affiche votre Pre-Shared Key (Clé pré-partagée), que vous devez saisir sur vos clients sans fil.

Cliquez sur **Save** (Enregistrer) pour terminer l'assistant de sécurité.

Si vous avez sélectionné Best (Optimal), l'écran suivant affiche votre Pre-Shared Key (Clé pré-partagée), que vous devez saisir sur vos clients sans fil.

Cliquez sur **Save** (Enregistrer) pour terminer l'assistant de sécurité.

Si vous avez sélectionné WPA-Enterprise, les informations RADIUS s'affichent. Cliquez sur **Save** (Enregistrer) pour terminer l'assistant de sécurité.

| SETUP COMPLETE:                   |                                                                             |
|-----------------------------------|-----------------------------------------------------------------------------|
| Below is a detailed summary of    | your wireless security settings. Please print this page out, or write the   |
| nformation on a piece of paper,   | so you can configure the correct settings on your wireless client adapters. |
| Wireless Network Name<br>(SSID) : | dlink                                                                       |
| Encryption :                      | WPA-PSK/TKIP (also known as WPA Personal)                                   |
| Pre-Shared Key :                  | passwordiM2Z                                                                |

| SETUP COMPLETE!                                                    |                                                                                                    |
|--------------------------------------------------------------------|----------------------------------------------------------------------------------------------------|
| Below is a detailed summary of<br>information on a piece of paper, | your wireless security settings. Please print this page out, or write the so you can configure the correct settings on your wireless client adapters. |
| Wireless Network Name<br>(SSID) :                                  | dlink                                                                                                    |
| Encryption :                                                       | WPA2-PSK/AES (also known as WPA2 Personal)                                                                                                    |
| Pre-Shared Key :                                                   | password                                                                                                    |
|                                                                    | Prev Cancel Save                                                                                                    |

# **Configuration de WPA-Personal (PSK)**

Il est recommandé d'activer le cryptage sur votre routeur sans fil avant vos adaptateurs réseau sans fil. Veuillez établir une connectivité sans fil avant d'activer le cryptage. Votre signal sans fil risque de se dégrader lorsque vous activez le cryptage en raison du surdébit ajouté.

- Connectez-vous à la configuration Web en ouvrant un navigateur Web, puis en saisissant l'adresse IP du routeur (192.168.0.1). Cliquez sur Setup (Configurer), puis sur Wireless Settings (Paramètres du réseau sans fil) du côté gauche.
- 2. En regard de *Security Mode* (Mode de sécurité), sélectionnez **WPA-Personal**.
- 3. En regard de *WPA Mode* (Mode WPA), sélectionnez **Auto**, **WPA2 Only** (WPA2 uniquement) ou **WPA Only** (WPA uniquement). Utilisez **Auto** si vos clients sans fil utilisent WPA et WPA2.
- 4. En regard de *Group Key Update Interval* (Intervalle de mises à jour de la clé de groupe), saisissez le temps avant lequel la clé de groupe servant à la diffusion ou la multidiffusion va être modifiée (3600 par défaut).

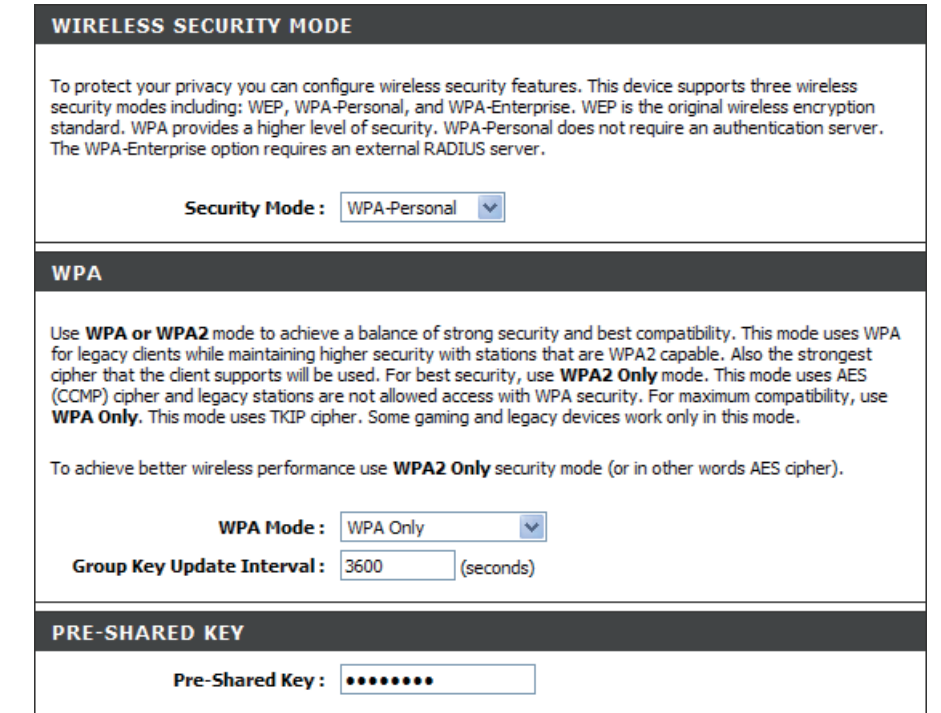

- 5. En regard de Pre-Shared Key (Clé pré-partagée), saisissez une clé (mot de passe). Elle se présente sous forme de mot de passe au format ASCII des deux côtés de la connexion sans fil. Le mot de passe doit comporter entre 8 et 63 caractères.
- 6. Cliquez sur Save Settings (Enregistrer les paramètres) pour enregistrer vos paramètres. Si vous configurez le routeur à l'aide d'un adaptateur sans fil, vous perdez la connectivité jusqu'à ce que vous activiez WPA-PSK sur votre adaptateur et que vous saisissiez le même mot de passe que celui du routeur.

# **Configuration de WPA-Enterprise (RADIUS)**

Il est recommandé d'activer le cryptage sur votre routeur sans fil avant vos adaptateurs réseau sans fil. Veuillez établir une connectivité sans fil avant d'activer le cryptage. Votre signal sans fil risque de se dégrader lorsque vous activez le cryptage en raison du surdébit ajouté.

- Connectez-vous à la configuration Web en ouvrant un navigateur Web, puis en saisissant l'adresse IP du routeur (192.168.0.1). Cliquez sur Setup (Configurer), puis sur Wireless Settings (Paramètres du réseau sans fil) du côté gauche.
- 2. En regard de *Security Mode* (Mode de sécurité), sélectionnez **WPA-Enterprise**.
- 3. En regard de *WPA Mode* (Mode WPA), sélectionnez **Auto**, **WPA2 Only** (WPA2 uniquement) ou **WPA Only** (WPA uniquement). Utilisez **Auto** si vos clients sans fil utilisent WPA et WPA2.
- **4**. En regard de *Group Key Update Interval* (Intervalle de mises à jour de la clé de groupe), saisissez le temps avant lequel la clé de groupe servant à la diffusion ou la multidiffusion va être modifiée (3600 par défaut).
- **5**. En regard *d'Authentification Timeout* (Expiration de l'authentification), saisissez la durée avant de devoir à nouveau authentifier un client (60 minutes par défaut).
- 6. En regard de *RADIUS Server IP Address* (Adresse IP du serveur RADIUS), saisissez l'adresse IP de votre serveur RADIUS.
- 7. En regard de *RADIUS Server Port* (Port du serveur RADIUS), saisissez le port utilisé avec votre serveur RADIUS. 1812 est le port par défaut.

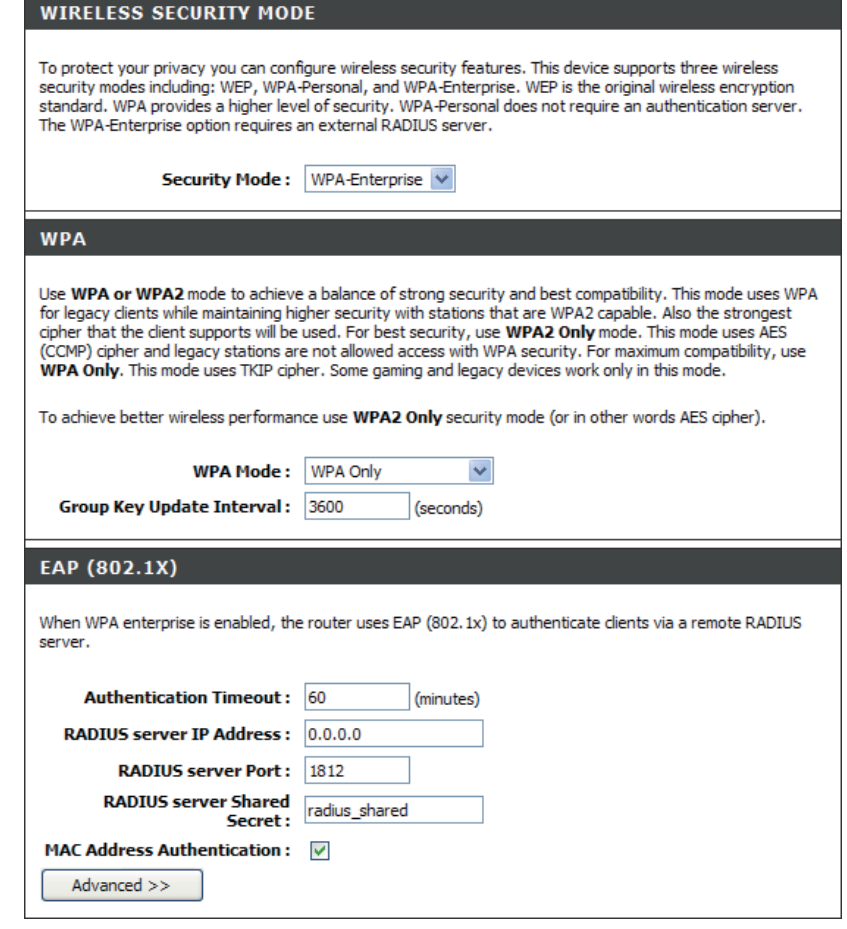

8. En regard de RADIUS Server Shared Secret (Secret partagé du serveur RADIUS), saisissez la clé de sécurité.

Manuel d'utilisation du DIR-655 D-Link

- Section 4 Sécurité
- **9**. Si la case *MAC Address Authentication* (Authentification de l'adresse MAC) est cochée, l'utilisateur doit se connecter à partir du même ordinateur lorsqu'il réalise une journalisation sur le réseau sans fil.
- **10**. Cliquez sur **Advanced** (Avancé) pour saisir les paramètres d'un serveur RADIUS secondaire.
- **11**. Cliquez sur **Apply Settings** (Appliquer les paramètres) pour enregistrer vos paramètres.

#### EAP (802.1X)

| When WPA enterprise is enabled, the router uses EAP (802.1x) to authenticate clients via a remote RADIUS server. |               |
|----------------------------------------------------------------------------------------------------|---------------|
| Authentication Timeout :                                                                                         | 60 (minutes)  |
| RADIUS server IP Address :                                                                                       | 0.0.0.0       |
| RADIUS server Port :                                                                                             | 1812          |
| RADIUS server Shared<br>Secret :                                                                                 | radius_shared |
| MAC Address Authentication :                                                                                     | $\checkmark$  |
| << Advanced                                                                                                    |               |
| Optional backup RADIUS server:                                                                                   |               |
| Second RADIUS server IP<br>Address :                                                                             | 0.0.0.0       |
| Second RADIUS server Port :                                                                                      | 1812          |
| Second RADIUS server<br>Shared Secret :                                                                          | radius_shared |
| Second MAC Address<br>Authentication :                                                                           |               |

67

# Connexion à un réseau sans fil à l'aide de Windows Vista®

Les utilisateurs de Windows Vista<sup>®</sup> peuvent utiliser l'utilitaire sans fil intégré. Si vous utilisez l'utilitaire d'une autre société ou Windows<sup>®</sup> 2000, veuillez vous reporter au manuel d'utilisation de votre adaptateur sans fil pour obtenir de l'aide sur la connexion à un réseau sans fil. La plupart des utilitaires possèdent une option "site survey" (Visite des lieux) similaire à l'utilitaire de Windows Vista<sup>®</sup>, comme indiqué ci-dessous.

Si l'infobulle **Réseaux sans fil détectés** s'affiche, cliquez au centre de la bulle pour accéder à l'utilitaire.

ou

Cliquez avec le bouton droit de la souris sur l'icône de l'ordinateur sans fil dans la zone de notification (en bas à droite de l'écran, en regard de l'heure). Sélectionnez **Connexion à un réseau**.

L'utilitaire affiche tous les réseaux sans fil disponibles dans votre zone. Cliquez sur l'un d'eux (affiché à l'aide du SSID), puis cliquez sur le bouton **Connexion**.

Si vous obtenez un bon signal, mais que vous ne pouvez pas accéder à Internet, vérifiez les paramètres TCP/IP de votre adaptateur sans fil. Reportez-vous à la section **Bases de la mise en réseau** de ce manuel pour de plus amples informations.

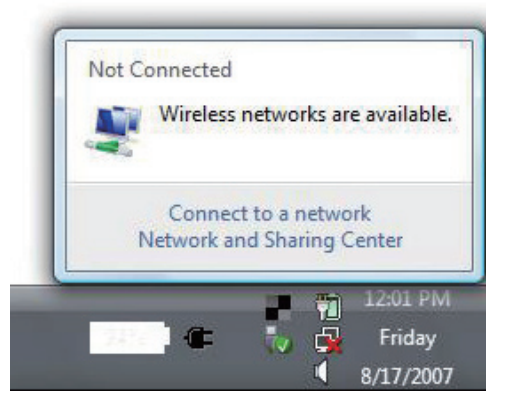

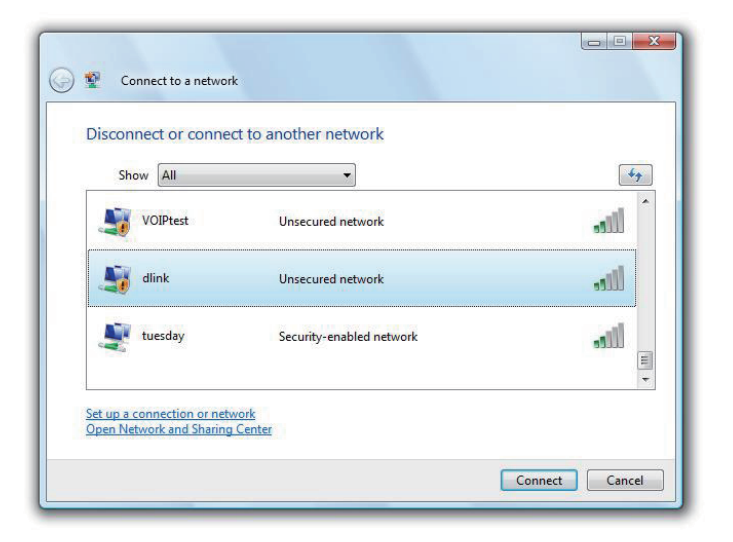
Section 5 - Connexion à un réseau sans fil

### Configurer la sécurité du sans fil

Il est recommandé d'activer la sécurité sans fil (WPA/WPA2) sur le routeur ou le point d'accès sans fil avant de configurer l'adaptateur sans fil. Si vous rejoignez un réseau existant, vous devez connaître la clé de sécurité ou le mot de passe utilisés.

 Ouvrez l'utilitaire sans fil de Windows Vista<sup>®</sup> en cliquant avec le bouton droit de la souris sur l'icône de l'ordinateur sans fil, dans la zone de notification (en bas à droite de l'écran). Sélectionnez Connexion à un réseau.

**2**. Sélectionnez le réseau sans fil (SSID) auquel vous souhaitez vous connecter, puis cliquez sur **Connecter**.

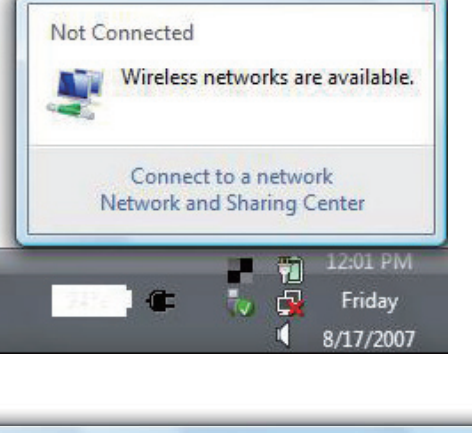

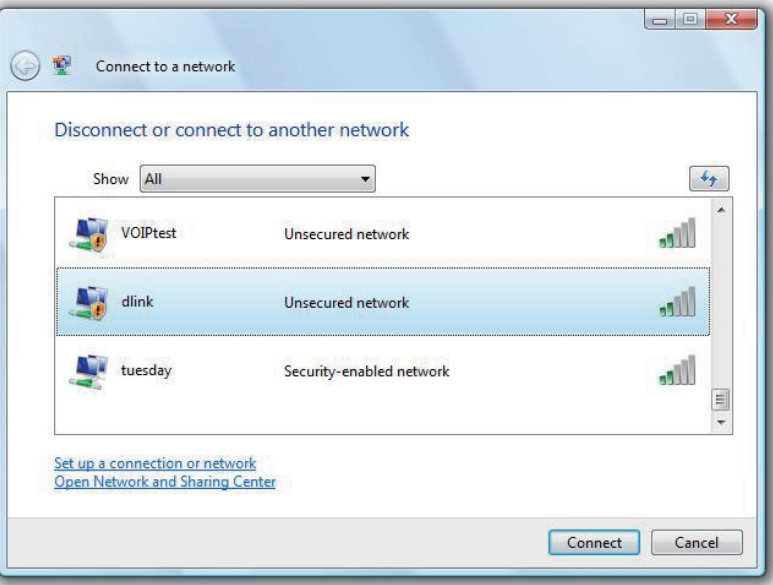

**3**. Entrez la même clé de sécurité ou le même mot de passe que celle du routeur, puis cliquez sur **Connexion**.

La connexion au réseau sans fil peut mettre 20 à 30 secondes pour devenir effective. Si elle échoue, veuillez vérifier que les paramètres de sécurité sont corrects. La clé ou le mot de passe doivent être strictement identiques à ceux du routeur sans fil.

|         | Connect to a network                                                                 |
|---------|--------------------------------------------------------------------------------------|
| Туре    | the network security key or passphrase for Candy                                     |
| The pe  | rson who setup the network can give you the key or passphrase.                       |
| Securit | y key or passphrase:                                                                 |
| 🔲 Disp  | lay characters                                                                       |
| a       | If you have a <u>USB flash drive</u> with network settings for Candy, insert it now. |
|         | Connect                                                                              |

## Connexion à un réseau sans fil À l'aide de Windows® XP

Les utilisateurs de Windows<sup>®</sup> XP peuvent utiliser l'utilitaire sans fil intégré (Zero Configuration Utility). Les instructions suivantes s'appliquent aux utilisateurs du Service Pack 2. Si vous utilisez l'utilitaire d'une autre société ou Windows<sup>®</sup> 2000, veuillez vous reporter au manuel d'utilisation de votre adaptateur sans fil pour obtenir de l'aide sur la connexion à un réseau sans fil. La plupart des utilitaires possèdent une option "site survey "(Visite des lieux) similaire à l'utilitaire de Windows<sup>®</sup> XP, comme indiqué ci-dessous.

Si l'infobulle Réseaux **sans fil détectés** s'affiche, cliquez au centre de la bulle pour accéder à l'utilitaire.

ou

Cliquez avec le bouton droit de la souris sur l'icône de l'ordinateur sans fil dans la zone de notification (en bas à droite de l'écran, en regard de l'heure). Sélectionnez **Afficher les réseaux sans fil disponibles**.

L'utilitaire affiche tous les réseaux sans fil disponibles dans votre zone. Cliquez sur l'un d'eux (affiché à l'aide du SSID), puis cliquez sur le bouton **Connexion**.

Si vous obtenez un bon signal, mais que vous ne pouvez pas accéder à Internet, vérifiez les paramètres TCP/IP de votre adaptateur sans fil. Reportez-vous à la section **Bases de la mise en réseau** de ce manuel pour de plus amples informations.

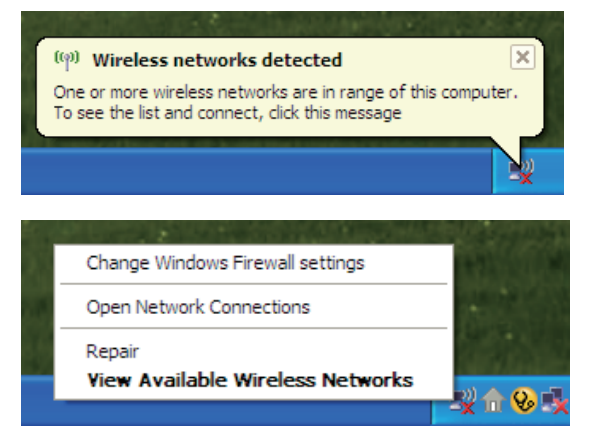

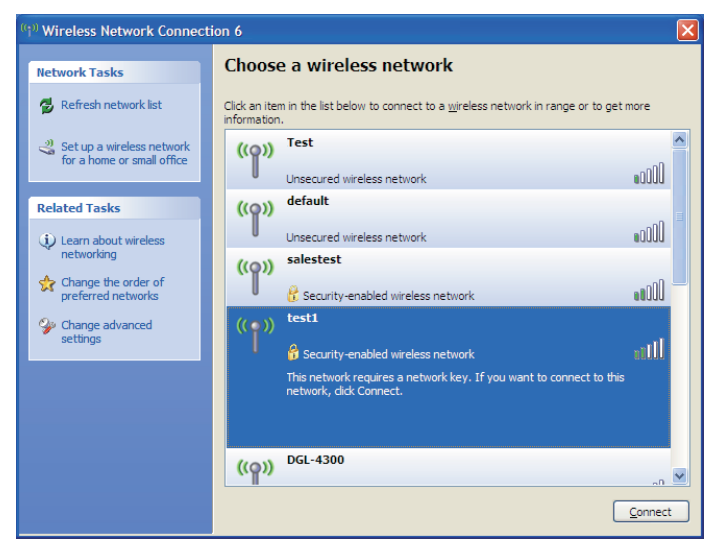

### **Configuration de WPA-PSK**

Il est recommandé d'activer le chiffrement sur le routeur sans fil ou le point d'accès avant de configurer l'adaptateur sans fil. Si vous rejoignez un réseau existant, vous devez connaître le mot de passe utilisé.

- 1. Ouvrez l'utilitaire sans fil de Windows<sup>®</sup> XP en cliquant avec le bouton droit de la souris sur l'icône de l'ordinateur sans fil, dans la zone de notification (en bas à droite de l'écran). Sélectionnez **Afficher les réseaux sans fil disponibles**.
- 2. Sélectionnez le réseau sans fil (SSID) auquel vous souhaitez vous connecter, puis cliquez sur **Connecter**.

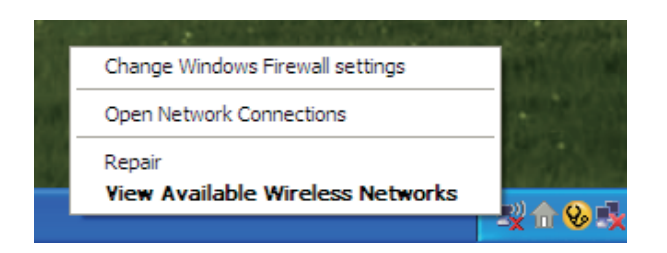

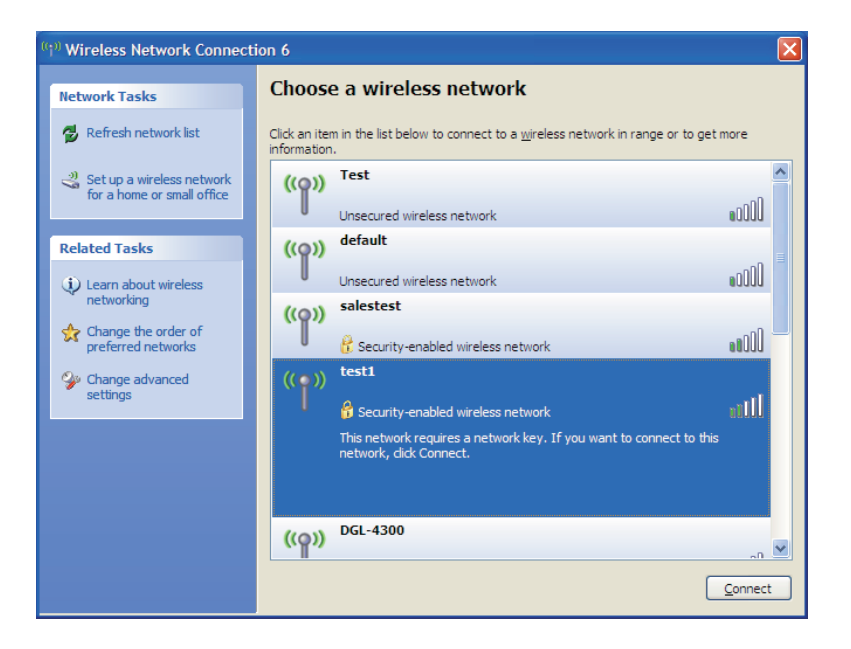

Section 5 - Connexion à un réseau sans fil

3. La boîte de dialogue **Connexion réseau sans fil** apparaît. Saisissez le mot de passe WPA-PSK, puis cliquez sur **Connecter**.

La connexion au réseau sans fil peut mettre 20 à 30 secondes pour devenir effective. Si elle échoue, veuillez vérifier que les paramètres de WPA-PSK sont corrects. Le mot de passe WPA-PSK doit être strictement identique à celui du routeur sans fil.

| Wireless Network Conne                                      | ection 🛛                                                                                                 |
|-------------------------------------------------------------|----------------------------------------------------------------------------------------------------|
| The network 'test1' requires<br>key helps prevent unknown i | a network key (also called a WEP key or WPA key). A network<br>ntruders from connecting to this network. |
| Type the key, and then click                                | Connect.                                                                                                 |
| Network <u>k</u> ey:                                        |                                                                                                    |
| Confirm network key:                                        |                                                                                                    |
|                                                             | Connect Cancel                                                                                           |

# Troubleshooting

Ce chapitre fournit des solutions aux problèmes pouvant survenir lors de l'installation et de l'utilisation du DIR-655. Lisez les descriptions suivantes si vous rencontrez des problèmes (Les exemples suivants sont illustrés dans Windows<sup>®</sup> XP. Si vous utilisez un autre système d'exploitation, les captures d'écran de votre ordinateur seront similaires aux exemples suivants).

### 1. Pourquoi n'ai-je pas accès à l'utilitaire de configuration Web?

Lorsque vous saisissez l'adresse IP du routeur D-Link (192.168.0.1 par exemple), vous ne vous connectez pas à un site Web ou à Internet. L'utilitaire est intégré dans une puce ROM du périphérique lui-même. Votre ordinateur doit se trouver sur le même sous-réseau IP pour se connecter à l'utilitaire Web.

• Vérifiez qu'une version actualisée de Java est activée sur le navigateur Web. Nous recommandons les versions suivantes:

- Internet Explorer 6.0 ou une version supérieure
- Netscape 8 ou une version supérieure
- Mozilla 1.7.12 (5.0) ou une version supérieure
- Opera 8.5 ou une version supérieure
- Safari 1.2 ou une version supérieure (avec Java 1.3.1 ou une version supérieure)
- Camino 0.8.4 ou une version supérieure
- Firefox 1.5 ou une version supérieure
- Vérifiez la connectivité physique en contrôlant que le voyant reste allumé sur le périphérique. S'il ne l'est pas, essayez un autre câble ou connectez-vous à un autre port du périphérique, si possible. Si l'ordinateur est éteint, le voyant l'est peut-être également.
- Désactivez les logiciels de sécurité Internet exécutés sur l'ordinateur. Les pare-feux logiciels, comme Zone Alarm, Black Ice, Sygate, Norton Personal Firewall et le pare-feu Windows<sup>®</sup> XP peuvent bloquer l'accès aux pages de configuration. Vérifiez les fichiers d'aide joints à votre logiciel pare-feu pour de plus amples informations sur sa désactivation ou sa configuration.

- Configurez vos paramètres Internet :
  - Allez dans démarrer > Paramètres > Panneau de configuration. Double-cliquez sur l'icône Options Internet. Dans l'onglet Sécurité, cliquez sur le bouton Rétablir toutes les zones au niveau par défaut.
  - Cliquez sur l'onglet **Connexions**, puis définissez l'option de numérotation sur Ne jamais établir de connexion. Cliquez sur le bouton Paramètres réseau. Veillez à ce que rien ne soit coché. Cliquez sur OK.
  - Dans l'onglet Avancés, cliquez sur le bouton Rétablir les paramètres avancés. Cliquez trois fois sur OK.
  - Fermez votre navigateur Web (s'il est ouvert), puis rouvrez-le.
- Accédez à la gestion Web. Ouvrez votre navigateur Web, puis saisissez l'adresse IP de votre routeur D-Link dans la barre d'adresse. Cette opération doit ouvrir la page de connexion de votre gestion Web.
- Si vous ne parvenez toujours pas à accéder à la configuration, débranchez l'alimentation du routeur pendant 10 secondes, puis rebranchez-la. Patientez environ 30 secondes, puis essayez d'accéder à la configuration. Si vous possédez plusieurs ordinateurs, essayez de vous connecter avec un autre ordinateur.

### 2. Que dois-je faire si j'oublie mon mot de passe?

Si vous oubliez votre mot de passe, vous devez réinitialiser votre routeur. Malheureusement, cette procédure réinitialise tous vos paramètres.

Pour réinitialiser le routeur, localisez le bouton de réinitialisation (orifice) à l'arrière de l'appareil. Lorsque le routeur est allumé, utilisez un trombone pour maintenir le bouton enfoncé pendant 10 secondes. Relâchez-le pour que le routeur réalise la procédure de réinitialisation. Patientez environ 30 secondes avant d'accéder au routeur. L'adresse IP par défaut est 192.168.0.1. Lorsque vous vous connectez, le nom d'utilisateur est **admin** ; laissez la case de mot de passe vide.

### 3. Pourquoi ne puis-je pas me connecter à certains sites ou envoyer et recevoir des courriers électroniques lorsque je me connecte via mon routeur?

Si vous avez des difficultés à envoyer ou recevoir des courriers électroniques, ou à vous connecter à des sites sécurisés (par ex. eBay, sites de banques et Hotmail), nous conseillons de réduire la MTU par étapes de dix (par ex. 1 492, 1 482, 1 472, etc.).

### Remarque: les utilisateurs d'AOL DSL+ doivent utiliser une MTU de 1 400.

Pour trouver la taille de MTU appropriée, vous devez réaliser un ping spécial de la cible à laquelle vous tentez d'accéder. Il peut s'agir d'un autre ordinateur ou d'une URL.

- Cliquez sur démarrer, puis sur Exécuter.
- Les utilisateurs de Windows<sup>®</sup> 95, 98 et Me saisissent **command** (les utilisateurs de Windows<sup>®</sup> NT, 2000, XP et Vista<sup>®</sup> saisissent **cmd**), puis appuient sur **Entrée** (ou **OK**).
- Lorsque la fenêtre s'ouvre, vous devez réaliser un ping spécial. Utilisez la syntaxe suivante:

```
C:\>ping yahoo.com -f -l 1482
          ping [url] [-f] [-l] [valeur MTU]
                                                                                          Pinging yahoo.com [66.94.234.13] with 1482 bytes of data:
                                                                                         Packet needs to be fragmented but DF set.
Packet needs to be fragmented but <u>DF</u> set.
                                                                                          Packet needs to be fragmented but DF set.
                                                                                          Packet needs to be fragmented but DF set.
                                                                                         Ping statistics for 66.94.234.13:
Packets: Sent = 4, Received = 0, Lost = 4 (100% loss),
Approximate round trip times in milli-seconds:_
                                                                                              Minimum = Oms, Maximum = Oms, Average = Oms
Example: ping yahoo.com -f -l 1472
                                                                                          C:\>ping yahoo.com -f -l 1472
                                                                                         Pinging yahoo.com [66.94.234.13] with 1472 bytes of data:
                                                                                         Reply from 66.94.234.13: bytes=1472 time=93ms TTL=52
Reply from 66.94.234.13: bytes=1472 time=109ms TTL=52
Reply from 66.94.234.13: bytes=1472 time=125ms TTL=52
                                                                                          Reply from 66.94.234.13: bytes=1472 time=203ms TTL=52
                                                                                         Ping statistics for 66.94.234.13:
                                                                                               Packets: Sent = 4, Received = 4, Lost = 0 (0% loss),
                                                                                          Approximate round trip times in milli-seconds:
                                                                                              Minimum = 93ms, Maximum = 203ms, Average =
                                                                                                                                                        132ms
                                                                                          C:\>
```

Vous devez commencer à 1 472 et réduire de 10 à chaque fois. Lorsque vous obtenez une réponse, augmentez de 2 jusqu'à ce que vous obteniez un paquet fragmenté. Relevez cette valeur et ajoutez-lui 28 pour prendre en compte les divers en-têtes TCP/IP. Par exemple, considérons que 1 452 correspond à la valeur appropriée. La taille de MTU réelle doit être de 1 480, soit la valeur optimale pour le réseau avec lequel nous travaillons (1 452 + 28 = 1 480).

Après avoir trouvé votre MTU, vous pouvez maintenant configurer votre routeur à l'aide de la taille de MTU appropriée.

Pour modifier la valeur de la MTU sur votre routeur, procédez comme suit:

- Ouvrez votre navigateur, saisissez l'adresse IP de votre routeur (192.168.0.1), puis cliquez sur **OK**.
- Saisissez votre nom d'utilisateur (admin) et votre mot de passe (vierge par défaut). Cliquez sur **OK** pour accéder à la page de configuration Web du périphérique.
- Cliquez sur **Configurer**, puis sur **Configuration manuelle**.
- Pour modifier la MTU, saisissez le nombre dans le champ MTU, puis cliquez sur **Save Settings** (Enregistrer les paramètres) pour enregistrer vos paramètres.
- Testez votre courrier électronique. Si le changement de MTU ne résout pas le problème, continuez à la modifier par étapes de dix.

# Bases de la technologie sans fil

Les produits sans fil D-Link reposent sur des normes industrielles permettant de fournir une connectivité sans fil haut débit conviviale et compatible à votre domicile, au bureau ou sur des réseaux sans fil publics. Si vous respectez rigoureusement la norme IEEE, la famille de produits sans fil D-Link vous permet d'accéder en toute sécurité aux données que vous voulez, quand et où vous le voulez. Vous pouvez profiter de la liberté offerte par la mise en réseau sans fil.

Un réseau local sans fil est un réseau d'ordinateurs cellulaire qui transmet et reçoit des données par signaux radio plutôt que par des câbles. Les réseaux locaux sans fil sont de plus en plus utilisés à domicile comme dans le cadre professionnel, mais aussi dans les lieux publics, comme les aéroports, les cafés et les universités. Des moyens innovants d'utiliser la technologie de réseau local sans fil permettent aux gens de travailler et de communiquer plus efficacement. La mobilité accrue, mais aussi l'absence de câblage et d'autres infrastructures fixes se sont avérées bénéfiques pour de nombreux utilisateurs.

Les utilisateurs de la technologie sans fil utilisent les mêmes applications que celles d'un réseau câblé. Les cartes d'adaptateurs sans fil utilisées sur les ordinateurs portables et de bureau prennent en charge les mêmes protocoles que les cartes d'adaptateurs Ethernet.

Il est souvent souhaitable de relier des appareils en réseau mobiles à un réseau local Ethernet classique pour utiliser des serveurs, des imprimantes ou une connexion Internet fournie via le réseau local câblé. Un routeur sans fil est un périphérique qui sert à créer ce lien.

### Définition de "sans fil"?

La technologie sans fil, ou Wi-Fi, est un autre moyen de connecter votre ordinateur au réseau, sans utiliser de câble. La technologie Wi-Fi utilise la radiofréquence pour se connecter sans fil. Vous avez donc la liberté de connecter vos ordinateurs n'importe où dans votre foyer ou à votre travail.

### Pourquoi la technologie sans fil D-Link?

D-Link est non seulement le leader mondial, mais aussi le concepteur, développeur et fabricant primé de produits de mise en réseau.

D-Link offre les performances dont vous avez besoin, pour un prix raisonnable. D-Link propose tous les produits dont vous avez besoin pour construire votre réseau.

### Comment la technologie sans fil fonctionne-t-elle?

La technologie sans fil fonctionne comme un téléphone sans fil, via des signaux radio qui transmettent des données d'un point A à un point B. La technologie sans fil présente toutefois des limites quant à l'accès au réseau. Vous devez vous trouver dans la zone de couverture du réseau sans fil pour pouvoir connecter votre ordinateur. Il existe deux types de réseaux sans fil: le réseau local sans fil et le réseau personnel sans fil.

### Réseau local sans fil

Dans un réseau local sans fil, un périphérique appelé Point d'accès (PA) connecte vos ordinateurs au réseau. Ce point d'accès possède une petite antenne qui lui permet de transmettre et de recevoir des données via des signaux radio. Un point d'accès intérieur (tel que celui illustré) permet de transférer le signal jusqu'à 90 mètres. Avec un point d'accès extérieur, le signal peut atteindre jusqu'à 48 km pour alimenter certains lieux, tels que des unités de production, des sites industriels, des collèges et des lycées, des aéroports, des parcours de golf, et bien d'autres lieux extérieurs encore.

### Réseau personnel sans fil

Le bluetooth est la technologie sans fil de référence dans l'industrie pour le réseau personnel sans fil. Les périphériques bluetooth du réseau personnel sans fil fonctionnent sur une portée pouvant atteindre 9 mètres.

La vitesse et la portée d'exploitation sans fil sont inférieures à celles du réseau local sans fil, mais en retour, elles utilisent moins de puissance. Cette technologie est donc idéale pour les périphériques personnels (par ex. téléphones mobiles, PDA, casques de téléphones, PC portables, haut-parleurs et autres dispositifs fonctionnant sur batterie).

### Qui utilise la technologie sans fil?

Ces dernières années, la technologie sans fil est devenue si populaire que tout le monde l'utilise, à domicile comme au bureau ; D-Link offre une solution sans fil adaptée.

### À domicile

- Offre un accès haut débit à toutes les personnes du domicile
- Surf sur le Web, contrôle des courriers électroniques, messagerie instantanée, etc
- Élimination des câbles dans toute la maison
- Simplicité d'utilisation

### Petite entreprise et entreprise à domicile

- Maîtrisez tout à domicile, comme vous le feriez au bureau
- Accès distant au réseau de votre bureau, depuis votre domicile
- Partage de la connexion Internet et de l'imprimante avec plusieurs ordinateurs
- Inutile de dédier de l'espace au bureau

### Où la technologie sans fil est-elle utilisée?

La technologie sans fil s'étend partout, pas seulement au domicile ou au bureau. Les gens apprécient leur liberté de mouvement et ce phénomène prend une telle ampleur que de plus en plus de lieux publics proposent désormais un accès sans fil pour les attirer. La connexion sans fil dans des lieux publics est généralement appelée "hotspots".

En utilisant un adaptateur Cardbus D-Link avec votre PC portable, vous pouvez accéder au hotspot pour vous connecter à Internet depuis des lieux distants, comme les aéroports, les hôtels, les cafés, les bibliothèques, les restaurants et les centres de congrès.

Le réseau sans fil est simple à configurer, mais si vous l'installez pour la première fois, vous risquez de ne pas savoir par où commencer. C'est pourquoi nous avons regroupé quelques étapes de configurations et conseils pour vous aider à réaliser la procédure de configuration d'un réseau sans fil.

### Conseils

Voici quelques éléments à garder à l'esprit lorsque vous installez un réseau sans fil.

### Centralisez le routeur ou le point d'accès

Veillez à placer le routeur/point d'accès dans un lieu centralisé de votre réseau pour optimiser les performances. Essayez de le placer aussi haut que possible dans la pièce pour que le signal se diffuse dans tout le foyer. Si votre domicile possède deux étages, un répétiteur sera peut-être nécessaire pour doper le signal et étendre la portée.

### Élimination des interférences

Placez les appareils ménagers (par ex. téléphones sans fil, fours à micro-ondes et télévisions) aussi loin que possible du routeur/point d'accès. Cela réduit considérablement les interférences pouvant être générées par les appareils dans la mesure où ils fonctionnent sur la même fréquence.

### Sécurité

Ne laissez pas vos voisins ou des intrus se connecter à votre réseau sans fil. Sécurisez votre réseau sans fil en activant la fonction de sécurité WPA ou WEP sur le routeur. Reportez-vous au manuel du produit pour obtenir des informations détaillées sur sa configuration.

### Modes sans fil

D'une manière générale, il existe deux modes de mise en réseau:

- Infrastructure tous les clients sans fil se connectent à un point d'accès ou un routeur sans fil.
- Ad-hoc connexion directe à un autre ordinateur, pour une communication entre pairs, en utilisant des adaptateurs réseau sans fil sur chaque ordinateur (par ex. deux adaptateurs Cardbus réseau sans fil DWA-645 ou plus).

Un réseau d'infrastructure comporte un point d'accès ou un routeur sans fil. Tous les périphériques sans fil (ou clients) se connectent au routeur ou au point d'accès sans fil.

Un réseau ad-hoc comporte seulement des clients (par ex. des PC portables) équipés d'adaptateurs Cardbus sans fil. Tous les adaptateurs doivent être en mode ad-hoc pour communiquer.

# Bases de la mise en réseau

### Vérification de l'adresse IP

Après avoir installé votre nouvel adaptateur D-Link, les paramètres TCP/IP doivent par défaut être définis pour obtenir automatiquement une adresse IP d'un serveur DHCP (c'est-à-dire un routeur sans fil). Pour vérifier votre adresse IP, veuillez procéder comme suit.

Cliquez sur **Démarrer** > **Exécuter**. Dans la zone d'exécution, saisissez *cmd*, puis cliquez sur **OK**. (les utilisateurs de Windows Vista<sup>®</sup> saisissent *cmd* dans le **champ Rechercher**.)

À l'invite, saisissez *ipconfig*, puis appuyez sur Entrée.

L'IP address (adresse IP), le subnet mask (masque de sous-réseau) et la default gateway (passerelle par défaut) de votre adaptateur s'affichent.

Si l'adresse est 0.0.0.0, vérifiez l'installation de votre adaptateur, les paramètres de sécurité et les paramètres du routeur. Certains programmes logiciels pare-feux bloquent parfois les demandes DHCP sur les nouveaux adaptateurs.

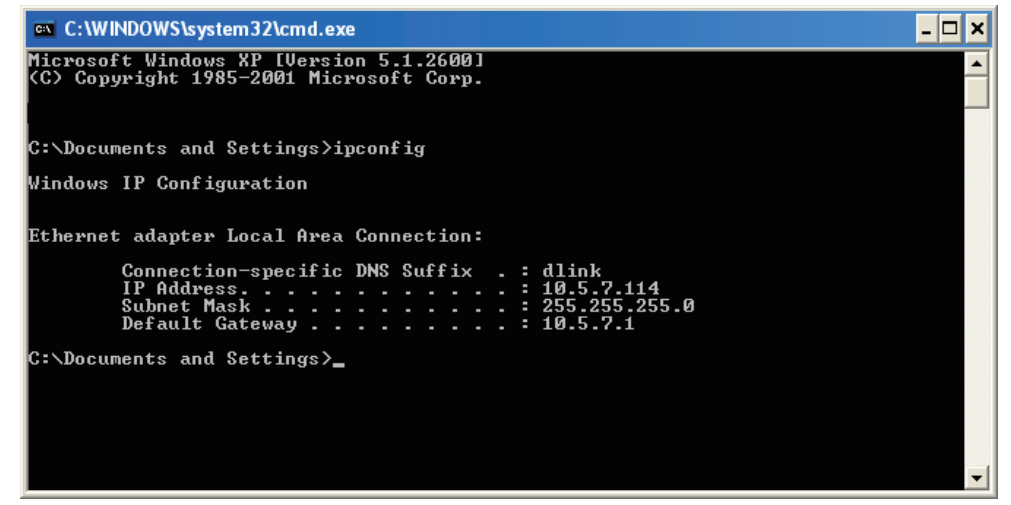

Si vous vous connectez à un réseau sans fil d'un point d'accès sans fil (par ex. un hôtel, un café ou un aéroport), veuillez contacter un collaborateur ou un administrateur pour vérifier ses paramètres réseau sans fil.

### Attribution statique d'une adresse IP

Si vous n'utilisez pas de passerelle/routeur compatible avec le serveur DHCP, ou si vous devez attribuer une adresse IP statique, veuillez procéder comme suit:

### Étape 1

Windows Vista<sup>®</sup> – Cliquez sur **Démarrer** > **Panneau de configuration** > **Réseau et Internet** > **Centre réseau et partage** > **Gérer les connexions réseau**.

Windows<sup>®</sup> XP – Cliquez sur **Démarrer** > **Panneau de configuration** > **Connexions réseau**.

Windows<sup>®</sup> 2000 – Sur le Bureau, cliquez avec le bouton droit de la souris sur Voisinage réseau > Propriétés.

### Étape 2

Cliquez avec le bouton droit de **la souris sur Connexion** au réseau local, qui représente votre adaptateur réseau D-Link, puis sélectionnez **Propriétés**.

### Étape 3

Sélectionnez Protocole Internet (TCP/IP), puis cliquez sur Propriétés.

### Étape 4

Cliquez **sur Utiliser l'adresse IP suivante**, puis saisissez une adresse IP du même sous-réseau que votre réseau ou l'adresse IP du réseau local de votre routeur.

**Exemple:** Si l'adresse IP du routeur est 192.168.0.1, faites de 192.168.0.X votre adresse IP, X représentant un chiffre entre 2 et 99. Vérifiez que le nombre choisi n'est pas utilisé sur le réseau. Définissez la même passerelle par défaut que celle de l'adresse IP du réseau local de votre routeur (192.168.0.1).

Définissez le même DNS principal que celui de l'adresse IP du réseau local de votre routeur (192.168.0.1). Le DNS secondaire est inutile ; vous pouvez également saisir un serveur DNS provenant de votre fournisseur d'accès Internet.

### Étape 5

Cliquez deux fois sur **OK** pour enregistrer vos paramètres.

| You can get IP settings assigned<br>this capability. Otherwise, you ne<br>the appropriate IP settings. | l automatically if your network supports<br>ed to ask your network administrator fo |
|----------------------------------------------------------------------------------------------------|-------------------------------------------------------------------------------------|
| Obtain an IP address autom                                                                             | natically                                                                           |
| Use the following IP addres                                                                            | s:                                                                                  |
| IP address:                                                                                            | 192.168.0.52                                                                        |
| Subnet mask:                                                                                           | 255 . 255 . 255 . 0<br>192 . 168 . 0 . 1                                            |
| Default gateway:                                                                                       |                                                                                     |
| Obtain DNS server address                                                                              | automatically                                                                       |
| O Use the following DNS serv                                                                           | er addresses:                                                                       |
| Preferred DNS server:                                                                                  | 192.168.0.1                                                                         |
| Alternate DNS server:                                                                                  | <u>.</u>                                                                            |
|                                                                                                    | Advanced.                                                                           |

# **Technical Specifications**

#### Normes

- IEEE 802.11n (version préliminaire)
- IEEE 802.11g
- IEEE 802.3
- IEEE 802.3u

Caractéristiques techniques

#### Sécurité

- WPA-Personal
- WPA2-Personal
- WPA-Enterprise
- WPA2-Enterprise

#### Débits du signal sans fil\*

- 108 Mo/s 48 Mo/s
- 54 Mo/s • 24 Mo/s
- 36 Mo/s 12 Mo/s
- 18 Mo/s • 9 Mo/s
- 11 Mo/s 5.5 Mo/s
- 6 Mo/s • 1 Mo/s
- 2 Mo/s

### MSC (0-15)

- 130 Mo/s (270) • 117 Mo/s (243)
- 78 Mo/s (162) 104 Mo/s (216)
- 66 Mo/s (135) • 58,5 Mo/s (121,5)
- 52 Mo/s (108)
- 26 Mo/s (54)
- 12 Mo/s (27)
- 39 Mo/s (81) • 19 Mo/s (40,5)
- 6 Mo/s (13,5)

Plage de fréquences 2,4 GHz à 2,483GHz

#### Puissance de sortie de l'émetteur $15 \text{ dBm} \pm 2 \text{ dB}$

Type d'antenne externe Trois (3) antennes SMA inverses amovibles

#### **Vovants lumineux**

- Alimentation
- État

- Internet
- Réseau local sans fil • Réseau local (10/100) • USB

### Température de fonctionnement

0 °C à 55 °C

### Humidité

95 % maximum (sans condensation)

### Sécurité et émissions

- FCC
- CE

#### Dimensions

- I = 19.30 cm
- L = 11,68 cm
- H = 3.05cm

\* Débit maximum du signal sans fil provenant des caractéristiques de la norme IEEE 802.11g et des spécifications 802.11n en version préliminaire. Le débit de transmission réel des données peut varier. Le surdébit ainsi que les conditions du réseau et les facteurs environnementaux, dont l'importance du trafic réseau, les matériaux de construction et la propre construction, peuvent avoir des conséguences négatives sur le débit de transmission réel des données. Les facteurs environnementaux ont des conséquences négatives sur la portée du signal sans fil.